# Mr Price Group

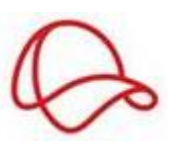

# Supply IT Website

# **Training Manual**

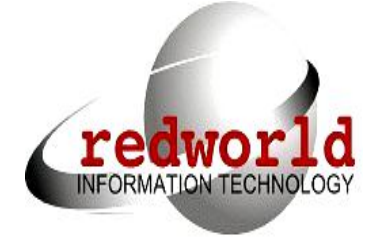

### **Table of Contents**

| Section 1: Introduction                         |
|-------------------------------------------------|
| Section 2: Logmein                              |
| Section 3: Supplier Login Screen                |
| Section 4: Supplier Dashboard                   |
| 4.1 Alerts                                      |
| 4.2 Recent Messages                             |
| 4.3 Calendar 10                                 |
| Section 5: Seasonal                             |
| Factor11                                        |
| Section 6: Order Contracts                      |
| Section 7: Purchase Orders                      |
| Section 8: Swing Tag printing22                 |
| 8.1 First Time Print                            |
| 8.2 Reprint – Actions Column                    |
| Section 9: Packing Instructions                 |
| 9.1 Purchase Orders – Orders for Supplier       |
| 9.2 Prelim Allocations                          |
| 9.3 Assign Order                                |
| 9.4 Supplier Presort Lines – Items for Order    |
| 9.5 Presort Instructions – Instructions for box |
| 9.6 Edit Post Units                             |
| 9.7 Split Cartons 42                            |
| 9.8 Edit Dimensions                             |
| 9.9 Print Packing Summary 43                    |
| 9.10 Print Labels and Finalize                  |
| 9.11 Printing Error                             |
| 9.12 Prepack Labels and Post Labels 46          |

| 9.13 Label Placement 47                                                                                                    |
|----------------------------------------------------------------------------------------------------|
|                                                                                                    |
| 9.14 Creating an Invoice for this Order 50                                                                                                    |
| 9.15 Partial Delivery51                                                                                                    |
| 9.16 Depot Delivery                                                                                                    |
| 9.17 Print Delivery Summary 52                                                                                                    |
| 9.18 Allocations                                                                                                    |
| 9.19 View Boxes                                                                                                    |
| 9.20 Box Summary 54                                                                                                    |
| Section 10: Shipping                                                                                                    |
| Module54                                                                                                    |
|                                                                                                    |
| Section 11: Request Delivery Appointment                                                                                                    |
| Section 11: Request Delivery Appointment                                                                                                    |
| Section 11: Request Delivery Appointment                                                                                                    |
| Section 11: Request Delivery Appointment                                                                                                    |
| Section 11: Request Delivery Appointment59Section 12: Request QA Appointment63Section 13: Asian66Inspection66Section 14: User Administration68                                                                                                    |
| Section 11: Request Delivery Appointment59Section 12: Request QA Appointment63Section 13: Asian66Inspection66Section 14: User Administration68Section 15: Email69                                                                                                    |
| Section 11: Request Delivery Appointment59Section 12: Request QA Appointment63Section 13: Asian66Inspection66Section 14: User Administration68Section 15: Email69Section 16: Manage Email Notification70                                                                                      |
| Section 11: Request Delivery Appointment59Section 12: Request QA Appointment63Section 13: Asian66Inspection66Section 14: User Administration68Section 15: Email69Section 16: Manage Email Notification70Section 17: Documentation and Computer Requirements70                                 |
| Section 11: Request Delivery Appointment59Section 12: Request QA Appointment63Section 13: Asian66Inspection66Section 14: User Administration68Section 15: Email69Section 16: Manage Email Notification70Section 17: Documentation and Computer Requirements70Section 18: Download Web Print71 |

#### 1. Introduction

SupplyIT is an external website for suppliers, which allows suppliers to amend, print and finalize presort allocations, request DC Delivery Appointments, book QA Audit appointments and request for Swingtags. The SupplyIT website can be accessed from the following URL: <u>http://supplyit.mrpricegroup.com</u>. If any problems are encountered, the supplier may contact Mr Price Group Help Desk on 031-310 8999 or on <u>helpdesk@mrpricegroup.com</u>.

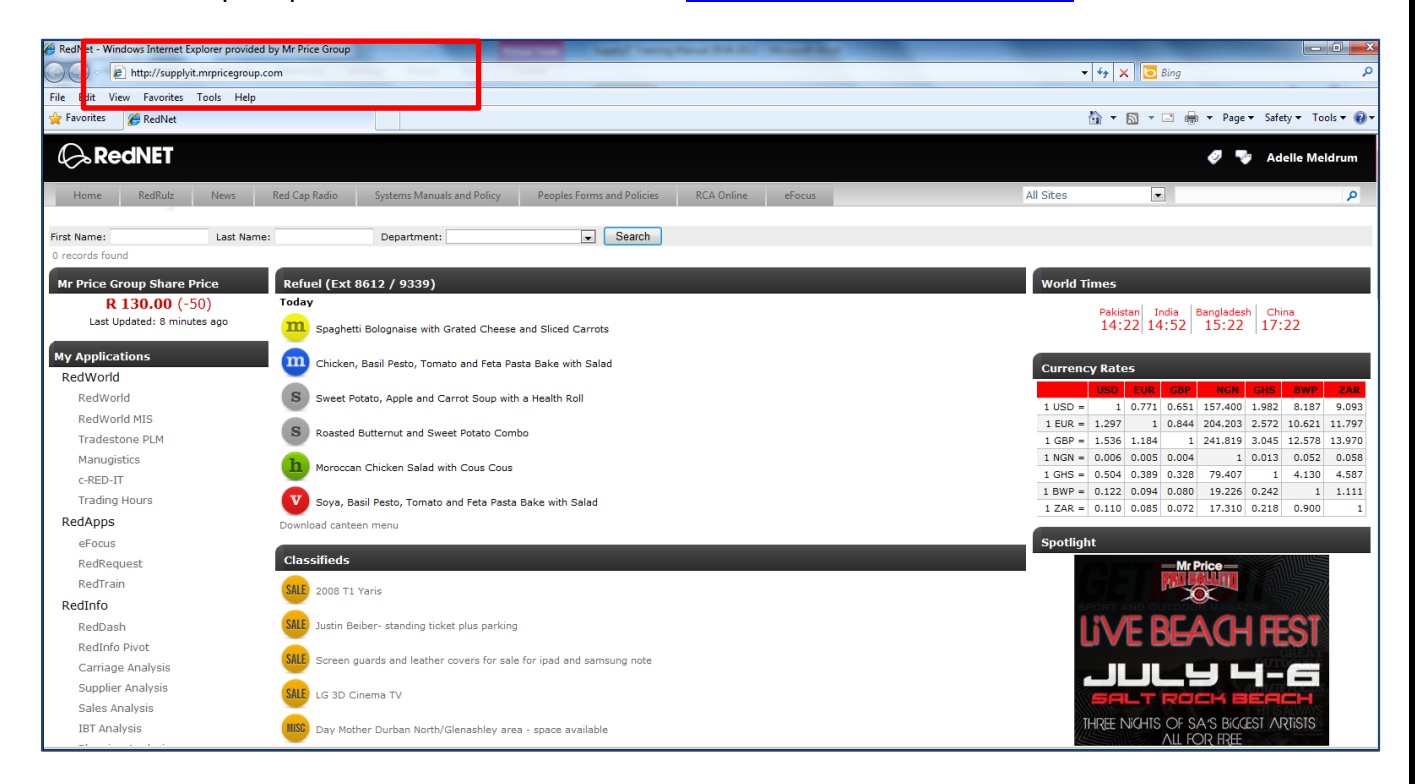

The correct link to use is <a href="http://supplyit.mrpricegroup.com">http://supplyit.mrpricegroup.com</a>.

#### 2. Logmein

| Mr Price Group Login                                                                                                    |                                                      |
|----------------------------------------------------------------------------------------------------|------------------------------------------------------|
| ogin Details<br><b>Welcome to Log Me In</b><br>This site allows you to create ONE central login that can be used on all Mr Price                                                                              | e Group Websites                                     |
| Sign in<br>Login SupplyIT<br>Email address or cell number :<br>ssoni@mrpricegroup.com<br>Password :<br>•••••••<br>Forgotten your password Account Management<br>Login I Remember email address or cell number | Click on<br>Register to<br>start the<br>registration |
| New to Log Me In<br>Register Create new account                                                                                                    |                                                      |

#### **Step 1: Registration process**

Clicking on the registration button brings up the screen below.

| Mr Price Group                                                                                                    | <b>IN</b><br>Login                                                               |
|----------------------------------------------------------------------------------------------------|----------------------------------------------------------------------------------|
| -Login Details                                                                                                    |                                                                                  |
|                                                                                                    |                                                                                  |
| Create new account                                                                                                    |                                                                                  |
| Registering with Log Me In is an easy O<br>will use on All Mr Price Group websites<br>Required fields *<br>Email address or Cell phone number : | NCE OFF process.Specify the email address (or cell number) and password that you |
| Irajiah@mrpricegroup.com                                                                                                    | *                                                                                |
| Password :                                                                                                    |                                                                                  |
| •••••                                                                                                    | *                                                                                |
| Retype password :                                                                                                    |                                                                                  |
| •••••                                                                                                    | *                                                                                |
| Password reminder :                                                                                                    |                                                                                  |
| I love shoes                                                                                                    | *                                                                                |
| Create Account                                                                                                    |                                                                                  |

Once you have entered the required fields click on **Create Account**. A confirmation message will appear just the screen shot below.

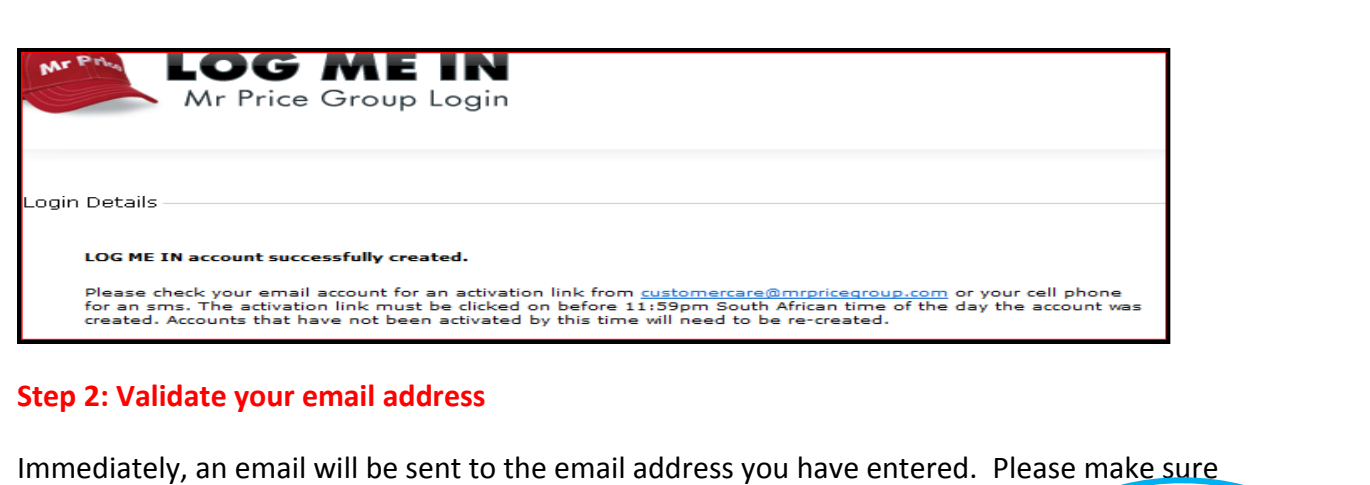

that you validate your e-mail address within 24 hours of receiving the e-mail, from Make sure you care. validate your email address Mr Price Group LOG ME IN Account Activation Required customercare@mrpricegroup.com er Fri 25/02/2011 09:00 To: Samkelisiwe Soni Hello, Please click on the link below to activate your Mr Price Group LOG ME IN account. Please Note: If the link does not work, when clicking on it, you may need to copy and paste it into your browser address bar. This link is only valid till 11:59pm South African time of the day the account was created.

https://logmein.mrpricegroup.com/u.aspx?a=hmCKBnbz%2f10WZ66KBImDKVJKWyeMKAr8 <https://logmein.mrpricegroup.com/u.aspx?a=hmCKBnbz%2f10WZ66KBImDKVJKWyeMKAr8>

Regards

Mr Price Group

#### Step 3: Log in

Once you have clicked on the link you will be redirected to the logmein screen. By default your email address will already be entered.

| Pris    |                                                                                               |
|---------|-----------------------------------------------------------------------------------------------|
| W. 10   |                                                                                               |
|         | Mr Price Group Login                                                                          |
|         |                                                                                               |
|         |                                                                                               |
|         |                                                                                               |
| ogin De | tails                                                                                         |
|         |                                                                                               |
| Wel     | come to Log Me In                                                                             |
|         |                                                                                               |
| 1 Dis   | s site allows you to create ONE central login that can be used on all Mr Price Group websites |
| Si      | gn in                                                                                         |
|         | Login SupplyIT                                                                                |
|         | Email address or cell number :                                                                |
|         | ssoni@mrpricegroup.com                                                                        |
|         | Password :                                                                                    |
|         | ••••••                                                                                        |
|         | Forgotten your password Account Management                                                    |
|         |                                                                                               |
|         | LOgIII Remember email address or cell number                                                  |
|         |                                                                                               |
| Ne      | ew to Log Me In                                                                               |
|         | Register Create new account                                                                   |
|         |                                                                                               |
|         |                                                                                               |
|         |                                                                                               |
|         |                                                                                               |
|         |                                                                                               |
|         |                                                                                               |
|         |                                                                                               |

The login screen is the first screen the supplier comes into contact with. It is here, where, the supplier is authorized access into the system. A valid email address, or cell phone number and password needs to be entered and thereafter clicking on the "Login" button in order for access to be granted.

If an invalid password is entered in 3 times, the account becomes locked. The **"Forgotten your password"** link allows for the correct password to be sent to the suppliers registered email address. In the case where a supplier wants to change their password, this can be done from the **account management** option. **Account management** allows you to manage your existing **LOGMEIN** account. **"Remember my email address"** ticking in this check box will save your email address for the next login. **"Register"** all users are required create a new account before the actual login.

#### Logmein fast facts:

- If you enter the password incorrectly the first time and you think it's correct: check that CAPSLOCK is off (passwords are case sensitive).
- If you enter the password incorrectly the second time. DON'T try again, rather click the forgotten password link and reset it (giving you another 3 attempts) or have a reminder sent to you.
- If you do guess the wrong password 3 times, the account will be locked for 10 minutes.
- When the account is unlocked you only get one more chance to enter the correct password. If again unsuccessful the account is locked permanently (only systems can unlock it).

Clicking on "login" will take you straight into the login selection.

Here you will enter your name and surname and click on update user details.

| SUL<br>MR PRI                                       | Division: Not logged on<br>CE GROUP III III III U<br>User: Not logged on<br>User: Not logged on                                                      |
|-----------------------------------------------------|----------------------------------------------------------------------------------------------------|
| Home *                                              | Supplier Login Selection                                                                                                    |
| Supplier Selection                                  | Co Missing User Information<br>There are no user details set up for this email address<br>Please provide a first and last name for the current user: |
| Documentation *                                     | First Name                                                                                                    |
| Computer Requirements  Logout   Log out of SupplyIT | Last Name Rajah<br>Update User detais                                                                                                    |

#### 3. Supplier Login Selection

#### 3.1 Logged in User Information

The first and last name entered will be displayed here. **Help Desk User** indicates if you are logged on as the helpdesk or a supplier. **Description** indicates the type of user or any description you wish to add for the above user (*explained in detail in user administration section*).**User is Active** indicates if the user logged in is an active user or not.

| SU MR P           |                                                                                      |                                                                      |                                      |                                                                                                    | Division: Natio<br>Supplier: Natio<br>Uner: Natio | gged an<br>gged an<br>gged an |            |           |
|-------------------|--------------------------------------------------------------------------------------|----------------------------------------------------------------------|--------------------------------------|----------------------------------------------------------------------------------------------------|---------------------------------------------------|-------------------------------|------------|-----------|
| Home \$           |                                                                                      |                                                                      |                                      | Supplier Login Selection                                                                           |                                                   |                               |            |           |
| Suppler Selection | B Lopped In User Information<br>First Name: Krissy<br>Description: Help Description: | Last Name: Thevan                                                    | Heb Desk<br>User is Ac               | tille: No 3.1                                                                                      |                                                   |                               |            |           |
| Documentation \$  | Select Suppler Group                                                                 | D                                                                    |                                      |                                                                                                    |                                                   |                               |            |           |
| Computer Require  | Select Division                                                                      | Supplier                                                             | Suppler Group                        | Address                                                                                            | Last Login                                        | Level                         | Divisionad | Suppler1d |
| Logout at UT      | Select Nr Pice                                                                       | DESCRIERY TRACE AND FOWARCE(HIL) LTD<br>RETEXIEAR FOOTWEAR (FTT) LTD | ritevearfootxear<br>ritevearfootxear | 178, WHI FUNG TONIER, 173 DES VOEUX ROAD, CENTRAL HONG KONG<br>17 CASTOR ROAD LANDSDOINE CARE TOWN | Super User<br>Super User                          | 1                             | 1          | 1593      |
|                   | Galact Mt Price South                                                                | RITEWEAR FOOTWEAR PTYLITE                                            | (Investigation)                      | 1950 AVX 8040 Care True                                                                            | Souther                                           | 1                             | ,          | 210       |

#### 3.2 Select Supplier Group

From the Login screen the supplier is redirected to the **supplier selections**, there can be one or many lines displayed on a grid if the same supplier is working with multiple divisions or if the supplier has multiple names under his operation. **Division, supplier name, supplier group** (The initial log on name and the companies listed under that login) is listed. The address is also displayed and this information is filtered from Redworld Supplier Master. **Level** indicates the level of the user logged on (super user etc). **Last login** states the last date and time of a particular user logged on.

Using the white search block below the headers allows you to search by Division, Supplier, Supplier Group or address. Clicking on **Select** takes you to the Supplier Dashboard.

#### 4. Supplier Dashboard

Clicking on this icon directs you to the dashboard, the supplier services home screen.

**Item Performance** - clicking on this button brings up a message box, which shows **open, save or cancel**, here suppliers need to click on open and the **csv** file will be displayed in excel. This report shows how well items supplied by you are doing in the business. **On Order Report** compiles a report of all orders assigned to the supplier at the present time. Clicking on **Supplier Manual** brings up the manual based on the business processes per a division. The **Direct Import Supplier Manual** is available to Mr Price Apparel suppliers only when the Supplier manual icon is selected. **SupplyIT Manual** button will bring up the SupplyIT user manual. **View F.A.Q.** will show questions frequently asked by suppliers ,with the correct answers listed. **Email Helpdesk** will automatically bring up a new email page to type out an email to the helpdesk.

| SUPPLY       Divisor:         MR PRICE GROUP                      ACORA PRODUCTS FTV LTD         User:       (SU) Adelle Maldrum |               |                |                                 |                        |                                                                                 |          |     |     |  |  |
|----------------------------------------------------------------------------------------------------|---------------|----------------|---------------------------------|------------------------|---------------------------------------------------------------------------------|----------|-----|-----|--|--|
| Home *                                                                                                    |               |                |                                 |                        | Supplier Services Home                                                          |          |     |     |  |  |
| Supplier Selection                                                                                                    | _ @ St        | upplier Quic   | k Links                         |                        |                                                                                 |          |     |     |  |  |
| Supplier Dashboard                                                                                                    |               |                |                                 |                        |                                                                                 |          |     |     |  |  |
| SupplyIT Modules *                                                                                                    | Item          | Performance    | e On Order Report Supplier Manu | al SupplyIT Manual 培训于 | 圳 View F.A.Q. Email Helpdesk                                                    |          |     |     |  |  |
| Seasonal Factor                                                                                                    | • Al<br>None. | erts - click f | o action                        | Re Re                  | ecent Messages - click to read<br>e is no message history to display for this s | upplier. |     | _   |  |  |
| Order Contracts                                                                                                    | « «           |                |                                 |                        | May 2013                                                                        |          |     | > » |  |  |
| Durchase Orders                                                                                                    |               | Sun            | Mon                             | Tue                    | Wed                                                                             | Thu      | Fri | Sat |  |  |
|                                                                                                    | 18            | 28             | 29                              | 30                     | 1                                                                               | 2        | 3   | 4   |  |  |
| Printing                                                                                                    | 19            | 5              | 6                               | 7                      | 8                                                                               | 9        | 10  | 11  |  |  |
| Packing<br>Instructions                                                                                                    | 20            | 12             | 13                              | 14                     | 15                                                                              | 16       | 17  | 18  |  |  |
| Shipping Module                                                                                                    |               |                |                                 |                        |                                                                                 |          |     |     |  |  |
|                                                                                                    | 21            | 19             | 20                              | 21                     |                                                                                 | 25       | 24  | 25  |  |  |
| Request QA<br>Appointment                                                                                                    | 22            | 26             | 27                              | 28                     | 29                                                                              | 30       | 31  | 1   |  |  |

#### 4.1.Alerts

The alerts box is an indication of any orders which the supplier needs to look at.Clicking on the link will direct you to exactly what needs to be done.

#### 4.2.Recent messages

Here, any messages pertaining to the group suppliers for the relevant division, will appear. The date the message was sent to SupplyIT will also appear here. Clicking on the mail icon allows the supplier to view the full message. Once read, suppliers need to click on **Mark as read**. Messages have to be read to go beyond this point. If the messages are not read, the system will not allow you to access the links.

In the event of logging a call with the helpdesk , a helpdesk consultant will not be able to assist until, have all messages been read.

| Message                                                                                                    |
|----------------------------------------------------------------------------------------------------|
| Message is required to be read by the owners of the following email addresses :                                                                         |
| sales@acorngroup.co.za                                                                                                    |
|                                                                                                    |
| Subject :                                                                                                    |
| Supply it will be down from 8pm SA time on the 21st September and back on Thursday morning 22nd Sep                                                     |
| Message body :                                                                                                    |
| Dear Supplier                                                                                                    |
| Please take note that SupplyIT will be down from 8pm SA time on the 21 <sup>st</sup> September and back on Thursday morning 22 <sup>nd</sup> September. |
| Regards<br>Lynette Rajiah                                                                                                    |
| Attachments:                                                                                                    |
| There are no attachments                                                                                                    |
| Mark this message as read                                                                                                    |

#### 4.3.Calender

The Calender is a view of all QA Appointments and DC Appointments that have been confirmed by the DC/QA. Only orders in an appointment made stage, will reflect here.

| « « |     |     |     | May 2013 |     |     | >   |
|-----|-----|-----|-----|----------|-----|-----|-----|
|     | Sun | Mon | Tue | Wed      | Thu | Fri | Sat |
| 18  | 28  | 29  | 30  | 1        | 2   | 3   | 4   |
| 19  | 5   | 6   | 7   | 8        | 9   | 10  | 11  |
| 20  | 12  | 13  | 14  | 15       | 16  | 17  | 18  |
| 21  | 19  | 20  | 21  | 22       | 23  | 24  | 25  |
| 22  | 26  | 27  | 28  | 29       | 30  | 31  | 1   |
| 23  | 2   | 3   | 4   | 5        | 6   | 7   | 8   |
|     |     |     |     |          |     |     |     |

Using the arrows on either side of the calender allows you to browse from past months to current and future months. Clicking on the appointment, allows you to see the delivery details.

| Calendar Day View              |                 |           |         |         |                              |
|--------------------------------|-----------------|-----------|---------|---------|------------------------------|
|                                | 🔜 DC Appointmer | nts for O | 6 Decem | ber 201 | 0                            |
| DC                             | Code            | Lane      | Start   | End     | Purchase Orders              |
| SHEET STREET DISTRIBUTION CTR. | SST-199-30419   | 3         | 08:00   | 10:30   | 1030810000812, 1030910000224 |

#### 5. Seasonal Factor Module

| Seasonal Factors                  |                    |                  |            |                |          |              |  |  |  |
|-----------------------------------|--------------------|------------------|------------|----------------|----------|--------------|--|--|--|
| Import Period Description         | Import Period From | Import Period To | Department | Sub Department | Revision | Factor Value |  |  |  |
|                                   |                    |                  |            |                |          |              |  |  |  |
| No data to display                |                    |                  |            |                |          |              |  |  |  |
| Add Department Add Sub Department |                    |                  |            |                |          |              |  |  |  |
|                                   |                    |                  |            |                |          |              |  |  |  |

The Seasonal Factor is a module to be used by all ZAR suppliers who are delivering into Mr Price's Consolidation Centres at origin. The factor allows for the rand landed cost price to be converted into a USD or ZAR equivalent cost. I.e. The factor removes duty, shipping and local warehousing/transportation costs which are included in a landed cost price, into Mr Price Riverhorse DC.

There are two types of factors. The type of factor to be used is dependent on the transaction flow which the supplier has chosen for the consol portion of their order. I.e. USD or ZAR

- 1. If a supplier has chosen to be paid in USD for the consol portion of their order, the ZAR landed cost price into Mr Price Riverhorse DC will be divided by the factor provided.
  - EG. Factor given is 12

Landed cost price to Riverhorse is R36.00

Therefore, Consol Cost Price is \$3.00

- 2. If a supplier has chosen to be paid in ZAR for the consol portion of their order, the ZAR landed cost price into Mr Price Riverhorse DC will be multiplied by the factor provided.
  - EG. Factor given is 0.75

Landed cost price to Riverhorse is R36.00

Therefore, Consol Cost Price is R27.00

Factors need to be updated by suppliers on a seasonal basis. I.e. The factor must be captured prior to orders, for that season being raised. This means, factors need to be entered into the system 3-6 months, in advance. The factors can be captured at either a department level, or a sub department level, and need to apply to an entire season. In the event that a factor does need to be reworked, a new factor can be uploaded, however, this will not amend orders which have already been raised and will only be used to calculate consol cost prices for future orders raised.

Mr Price will run reports, regularly, reviewing the factors which are in SupplyIT and whether or not these are fair and realistic factors to be used to calculating consol cost prices.

#### 6. ORDER CONTRACTS TAB ON SUPPLYIT

An order contracts tab has been created on SupplyIt, this can be found under SupplyIt Modules, just below the seasonal factor tab.

Once an order contract has been created and authorized on Purchase orders (Redworld), the supplier needs to accept this fabric/item contract on SupplyIt.

The supplier will log into SupplyIt, select the Order contracts tab and then perform the following actions:

- 1. Mark this selected order contracts as received.
- 2. Mark the selected order contracts as accepted

| ome *                                              |                                                                                                    |                                                                                      |         | Select the                        | order contr      | acts from the list be | low                                           |   | _ |  |  |
|----------------------------------------------------|----------------------------------------------------------------------------------------------------|--------------------------------------------------------------------------------------|---------|-----------------------------------|------------------|-----------------------|-----------------------------------------------|---|---|--|--|
| Supplier Selection                                 | Order contract filters                                                                                                |                                                                                      |         | Action to perform on select       | ed order co      | ntracts               |                                               |   |   |  |  |
| 5 Supplier Dashboard<br>Consol Order<br>Management | Show Contracts not received     Show Received Contracts     Show Accepted Contracts     With "Delivery Date" between: | Order Status<br>Click here to reset to<br>Amended<br>Cancelled<br>Closed<br>Official | default | Mark selected order<br>as receive | r contracts<br>d | Mark selected as a    | t <u>ep 2</u><br>d order contracts<br>ccepted |   |   |  |  |
| pplyIT Modules *                                   |                                                                                                    | Prelim                                                                               | _       |                                   | SV TIE           |                       |                                               | 1 |   |  |  |

Once the order/s selected has been received and accepted, the planner is now able to create the order on Redworld and authorize the order/s.

Once the order has been authorized and sent to SupplyIt, the supplier can then view the linked orders to a specific order contract under the order contracts tab > Linked Purchase orders.

| onne                 |                         |   |              |                          |                           |                         |             |         |                  |                  |            |                          |                        |                   |          |           |            |            |             |     |
|----------------------|-------------------------|---|--------------|--------------------------|---------------------------|-------------------------|-------------|---------|------------------|------------------|------------|--------------------------|------------------------|-------------------|----------|-----------|------------|------------|-------------|-----|
| Su                   | pplier Selection        |   | Order contra | ict filters              |                           |                         |             | Actio   | on to perform or | n selecte        | ed order o | contracts                |                        | 2                 |          |           |            |            |             |     |
| 15 Su                | pplier Dashboard        | E | Show Co      | ontracts not received    | Order St.<br>Click here t | atus<br>o reset to defa | ult         | C       | Mark selecte     | tep 1<br>d order | contracts  | Mark selec               | Step 2<br>ted order co | ntracts           |          |           |            |            |             |     |
|                      |                         | E | Show R       | eceived Contracts        | Amende                    | d                       | ×           | 0       | 35 (             | eceived          |            | 3                        | s accepted             | 22-5-11-02/11-1   |          |           |            |            |             |     |
| Cor                  | nsol Order<br>nagement  | E | Show A       | ccepted Contracts        | Cancelle                  | d                       |             |         | 0                | otional          |            |                          |                        |                   |          |           |            |            |             |     |
| -                    |                         |   | With "Delive | ry Date" between:        | Official                  |                         |             | -       | Export s         | elected          | order      |                          |                        |                   |          |           |            |            |             |     |
| πλισαπ               | Modules *               |   |              | 💌 and                    | Prelim                    |                         | *           |         | contract         | s as a Cs        | ov ne      | -                        |                        |                   |          |           |            |            |             |     |
|                      | A                       | 0 |              |                          |                           |                         | _           |         | 0                |                  |            |                          |                        | _                 |          |           |            |            |             |     |
| <b>G</b> () <b>D</b> | Seasonal Factor         |   | Ord          | er Contract Number       | Order Contrac             | t Date                  | Туре        |         | Stage            | s                | tatus      | Deliver From Date        | Deliver T              | o Date Total C    | uantity  | Currency  | Code B     | uyer Name  | Alert Statu | PDF |
|                      |                         |   |              |                          |                           |                         |             |         |                  |                  |            |                          |                        |                   |          |           |            |            |             |     |
|                      | Order Contracts         | 8 | 802          | 0130001                  | 01/10/2013                |                         | Contract fo | r Items | Authorised Cont  | ract A           | mended     | 02/10/2013               | 27/12/201              | 13                | 2000     | ZAR       |            |            | Accepted    | 6   |
|                      |                         |   |              | 7                        |                           |                         |             |         |                  |                  |            |                          |                        |                   |          |           |            |            |             |     |
| 10                   |                         |   | Items        | Linked Purchase Orders   | Contract H                | listory                 |             |         |                  |                  |            |                          |                        |                   |          |           |            |            |             |     |
|                      | Purchase Orders         |   | Order Nu     | mber Multiple Deliveries | Alert Status              | Cost (Excl)             | Stage       |         | Status           | Buyer            |            | Origin                   | Ship By                | Delivery From Dat | e Delver | y To Date | Preim Date | Alloc Date | Tag Date    | PDF |
|                      | Swing Tag               |   | 80210130     | 0011 True                | Accepted                  | R 68 280.00             | Acknowled   | iged by | Official         | Karen<br>Padayad | chee       | South Africa -<br>DURBAN | 13/10/2013             | 14/10/2013        | 18/10/2  | 013       | 16/10/2013 | 07/10/2013 | 16/07/2013  |     |
| 1                    | Printing                |   | 80210130     | 0012 True                | Accepted                  | R 40 160.00             | Admowled    | iged by | Official         | Karen<br>Padayad | chee       | South Africa -<br>DURBAN | 03/11/2013             | 04/11/2013        | 08/11/2  | 013       | 16/10/2013 | 28/10/2013 | 06/08/2013  |     |
|                      | Packing<br>Instructions |   |              |                          |                           |                         |             |         |                  |                  |            |                          |                        | 1                 |          |           |            |            |             |     |

If a Fabric contract was initially created, instead of by item. The same process as above, will need to be followed.

The only difference is, once this order has been created, authorized and sent to Supplyit you will instead have a fabric tab next to "link purchase orders"

| MR I                       |                                                                                                    |                                                                  | Supplier: ALESSI TRADING C.C.<br>User: (SU) Karen Padayachee |
|----------------------------|----------------------------------------------------------------------------------------------------|------------------------------------------------------------------|--------------------------------------------------------------|
| Home 3                     |                                                                                                    | Select the order contracts from the list below                   |                                                              |
| Supplier Selection         | Order contract filters                                                                                                    | Action to perform on selected order contracts                    |                                                              |
| 15 Supplier Dashboard      | Show Contracts not received     Order Status     Click here to reset to default     Show Received Contracts     Dependent | Mark selected order contracts as received                        |                                                              |
| Consol Order<br>Management | ✓ Show Accepted Contracts     Closed     Used     Vith "Delivery Date" between:     ✓ and     ✓ Prelim                    | Dotocal<br>Export selected order<br>contracts as a CSV file      |                                                              |
| Seasonal Factor            | Order Contract Number Order Contract Date Type                                                                            | Stage Status Deliver From Date Deliver To Date                   | Total Quantity Currency Code Buyer Name Alert Status PDF     |
|                            | 80210130002 02/10/2013 Contra                                                                                             | ct for Fabric Authorised Contract Official 03/10/2013 27/12/2013 | 10000 ZAR Accepted                                           |
| Order Contracts            |                                                                                                    |                                                                  |                                                              |
| Order Contracts            | Fabric Linked Purchase Orders Contract History                                                                            |                                                                  |                                                              |

#### 6. Purchase Orders

The Purchase orders link, allows suppliers the ability to confirm purchase orders, download purchase order PDF files and confirm or enter swing tag delivery addresses.

| MrP     | SU<br>MR PRI          | CE |                                                                                                    |                       |                        |                                        |              |       |                                                                                                    |                             |                 |                                 |                 |            |                                                 | Division: M<br>Supplier: A<br>User: ( | Ir Price Sport<br>CORN PRODI<br>SU) Adelle Me | JCTS PTY LTI<br>Idrum |         |          |
|---------|-----------------------|----|----------------------------------------------------------------------------------------------------|-----------------------|------------------------|----------------------------------------|--------------|-------|----------------------------------------------------------------------------------------------------|-----------------------------|-----------------|---------------------------------|-----------------|------------|-------------------------------------------------|---------------------------------------|-----------------------------------------------|-----------------------|---------|----------|
| Home    | *                     |    |                                                                                                    |                       |                        |                                        |              |       | Sele                                                                                                    | ct the purchase or          | ders from t     | he list belov                   | v               |            |                                                 |                                       |                                               |                       |         |          |
| Su      | upplier Selection     | ſ  | Purcha                                                                                                    | ase order filters     |                        |                                        |              | Actio | n to perform (                                                                                                    | on selected purchase        | orders          |                                 |                 | Othe       | r Actions                                       |                                       |                                               |                       |         |          |
| 15, Su  | upplier Dashboard     |    | 🗹 SI                                                                                                    | how Orders not receiv | red                    | Order Status<br>Click here to reset to | default      |       | Mark sel                                                                                                    | Step 1<br>ected purchase    | G Se            | <u>Step :</u><br>lect a swing t | 2<br>ag address |            | Address Management<br>Manage Swing Tag Delivery |                                       |                                               |                       |         |          |
| SupplyI | T Modules *           |    | Show Received Orders         Amended           Show Accepted Orders         Cancelled           With "Delivery Date" between:         Official           V         and         V |                       |                        |                                        |              |       | Step 3         Optional           Mark Selected purchase orders as a CSV file         Export selected purchase orders as a CSV file |                             |                 |                                 |                 |            | Addresses                                       |                                       |                                               |                       |         |          |
| [=0=]   | Seasonal Factor       |    |                                                                                                    | ⊻] and                |                        | <u>'</u>                               |              |       |                                                                                                    |                             |                 |                                 |                 |            |                                                 |                                       |                                               |                       | _       | •        |
| Ş.      | Order Contracts       |    |                                                                                                    | Order Number          | Multiple<br>Deliveries | TS Request Number                      | Alert Status | Units | Cost (excl.)                                                                                                    | Stage                       | Status          | Buyer                           | Origin          | Ship By    | Delivery Date                                   | Prelim Date                           | Alloc. Date                                   | Tag Date              | Tag Set | PDF      |
|         | Burchasa Ordara       | •  |                                                                                                    | 1070511000814         | No                     |                                        | Accepted     | 880   | 15 931.20                                                                                                    | Appointment Made            | Amended         | Shane<br>Balcomb                | South<br>Africa | 18/09/2011 | 19/09/2011                                      | 10/10/2011                            | 29/08/2011                                    | 06/08/2011            | 1       | m        |
|         | Purchase Orders       |    |                                                                                                    | 20708120001           | No                     |                                        | Accepted     | 39    | 735.93                                                                                                    | Acknowledged by supplier    | Re-<br>instated |                                 | South<br>Africa | 05/08/2012 | 11/09/2012                                      | 25/09/2012                            | 04/09/2012                                    | 28/08/2012            | R\$     | <b>B</b> |
| 1       | Swing Tag<br>Printing | œ  |                                                                                                    | 20708120002           | No                     |                                        | Accepted     | 39    | 735.93                                                                                                    | Acknowledged by supplier    | Re-<br>instated |                                 | South<br>Africa | 05/08/2012 | 11/09/2012                                      | 25/09/2012                            | 04/09/2012                                    | 29/08/2012            | 1       |          |
|         | Packing               | ÷  |                                                                                                    | 20708120003           | No                     |                                        | Accepted     | 39    | 735.93                                                                                                    | Acknowledged by<br>supplier | Official        |                                 | South<br>Africa | 05/08/2012 | 06/08/2012                                      | 22/08/2012                            | 30/07/2012                                    | 07/07/2012            | 1       |          |
| 4       | Instructions          | œ  |                                                                                                    | 20708120004           | No                     |                                        | Accepted     | 39    | 735.93                                                                                                    | Acknowledged by<br>supplier | Official        |                                 | South<br>Africa | 05/08/2012 | 06/08/2012                                      | 22/08/2012                            | 30/07/2012                                    | 07/07/2012            | 1       |          |
| -       | Shinning Module       | Œ  |                                                                                                    | 20708120005           | No                     |                                        | Accepted     | 39    | 735.93                                                                                                    | Acknowledged by<br>supplier | Re-<br>instated |                                 | South<br>Africa | 05/08/2012 | 11/09/2012                                      | 25/09/2012                            | 04/09/2012                                    | 29/08/2012            | 1       | <b>1</b> |
|         | Shipping House        | ÷  |                                                                                                    | 20708120006           | No                     |                                        | Accepted     | 39    | 735.93                                                                                                    | Acknowledged by<br>supplier | Re-<br>instated |                                 | South<br>Africa | 05/08/2012 | 11/09/2012                                      | 25/09/2012                            | 04/09/2012                                    | 29/08/2012            | 1       |          |
| 2       | Request QA            | œ  |                                                                                                    | 20708120007           | No                     |                                        | Accepted     | 39    | 735.93                                                                                                    | Acknowledged by<br>supplier | Official        |                                 | South<br>Africa | 05/08/2012 | 06/08/2012                                      | 22/08/2012                            | 30/07/2012                                    | 07/07/2012            | 1       |          |
|         | - approved a charity  |    | -                                                                                                    | 5 m                   |                        |                                        |              |       |                                                                                                    | Advnowledged by             |                 |                                 | South           |            |                                                 |                                       |                                               |                       | A       |          |

To perform an action the check box must be ticked, one or more purchase orders can be ticked at a time.

Clicking on the plus will expand the purchase order, making the following tabs available:

Purchase Order Stock Summary

|   |                              | ] 0  | Order Number   | Multiple<br>Deliveries | TS Requ    | est Nur | nber | Alert Status | Units   | Cost  | : (excl.) Stage |       | e     |             | Status       | Buy           |
|---|------------------------------|------|----------------|------------------------|------------|---------|------|--------------|---------|-------|-----------------|-------|-------|-------------|--------------|---------------|
| Θ |                              | ]    | ✓ 107051100081 | 4 No                   |            |         |      | Accepted     | 880     | 15 9  | 931.20          | Appoi | ntmen | t Made      | Amended      | Shan<br>Balco |
|   | Purchase Order Stock Summary |      |                |                        | Swing Ta   | g Addre | SS   | Swing Tag    | Costing | Or    | der Hist        | ory   | Deli  | very Destir | nation Detai | íls           |
|   |                              | Line | Stock Code     | Item Desc              |            | Color   | Size | Purch Qty    | Selling | Price | Swing           | Tag C | ode   | Supplier S  | tyle Code    |               |
|   |                              | 1    | 6355010304001  | Tabard Repella         | nt stick   | Red     | 1    | 320          | R 34.00 |       | SPS1            |       |       | 8004        |              |               |
|   |                              | 2    | 6355010313001  | Tabard Repella         | nt lotion  | Red     | 1    | 320          | R 23.99 |       | SPS1            |       |       | 8002        |              |               |
|   |                              | 3    | 6355010322001  | Tabard Repella         | nt Aerosol | Red     | 1    | 240          | R 59.99 |       | SPS1            |       |       | 8006        |              |               |

**Purchase Order Stock Summary tab** displays the items within the order, colour, size, quantity, etc.

Swing Tag Address tab displays the swing tag address attached to the Purchase order. Swing Tag Costing tab displays the swing tag costing details.

Order History tab will display all the actions performed, on this purchase order.

Delivery Destination Details tab displays the item and unit details to be delivered by depot.

The **Tag Set** column indicates if the tag has an address set, or not. This is indicated by either a green tick or a red cross marked in the tag set column. Once an address has been selected the message below will appear:

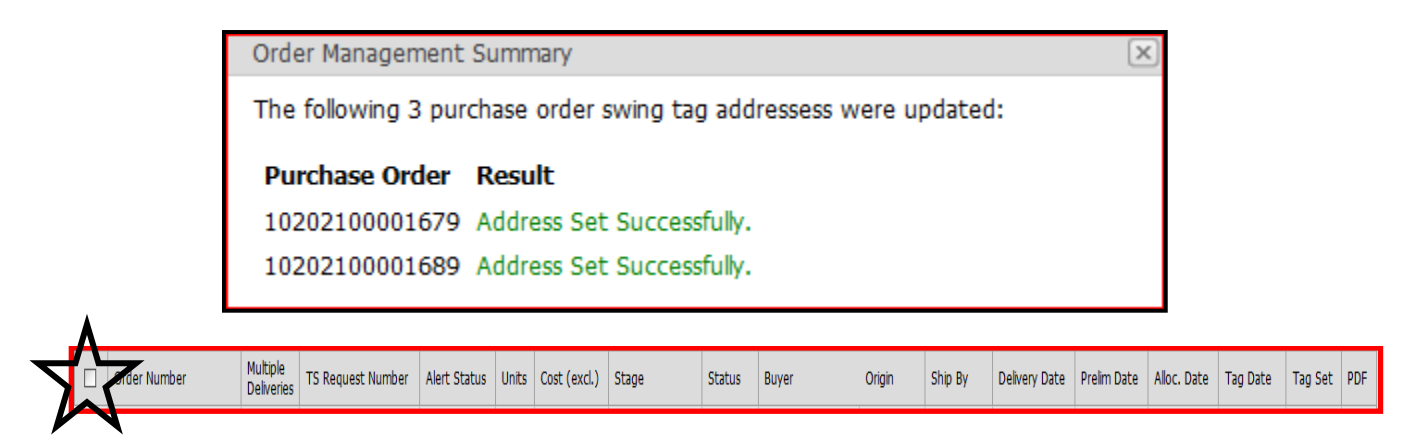

The check box in front of the number column allows you to tick all orders on the current page.

- Order Number in this column the order number is displayed.
- **Email icon** in front of the order number, wherever this icon appears, it allows you to send an email to the buyer, planner or allocator(Merchandise Team).

- The white search box below the number column allows you to type in a specifc purchase order number, you wish to view.
- **Multiple Deliveries** this column can either have Yes or No values, indicating whether or not the order is to be delivered to different depots.
- TS Request Number \*\*\*
- Alert Status indicates if the order has been received, not received or accepted.
- **Units** shows the unit quantity with that purchase order.
- **Cost** shows the total cost for the item on this purchase order.
- **Stage** displays the purchase order stage, authorised, amended etc.
- Status shows the purchase order status, closed, cancelled, amended etc.
- **Buyer** will display the buyer for this purchase order, the white search box below this field allows you to search by name, for a particular buyer.
- Origin the country from which the stock for this purchase order is originating.
- Ship By the date the order need to be shipped by.
- **Delivery Date** this is the date when this order must be delivered by.
- **Prelim allocation date** this is the date which the supplier should receive a prelim allocation.
- Allocation Date is the date the allocation was sent.
- **Tag Date** is the date on which, the swing tags for the stock in this purchase order will be printed.
- Tag Set shows if swing tag delivery addresses has been set for this purchase order.
- **PDF** displays the purchase order as a PDF file for received and accepted purchase orders only.
- Show orders not received ticking in this checkbox displays all orders setup for the supplier, which have not been flagged as received by the supplier.
- Show received orders

Any orders received by the supplier will be displayed when this check box is ticked.

#### • Show Accepted orders

Ticking in this check box only filters through orders which the supplier has accepted.

#### • With "delivery from" date between

Will only display purchase orders from and to the dates selected, using the drop down arrows in the field provided, a date range can be selected.

#### • Order Status Filter

Depending on what you have selected on this filter, only the orders with the status specified, will be returned.

#### • Other Actions – Address Management-Step not required for Milady's Divsion

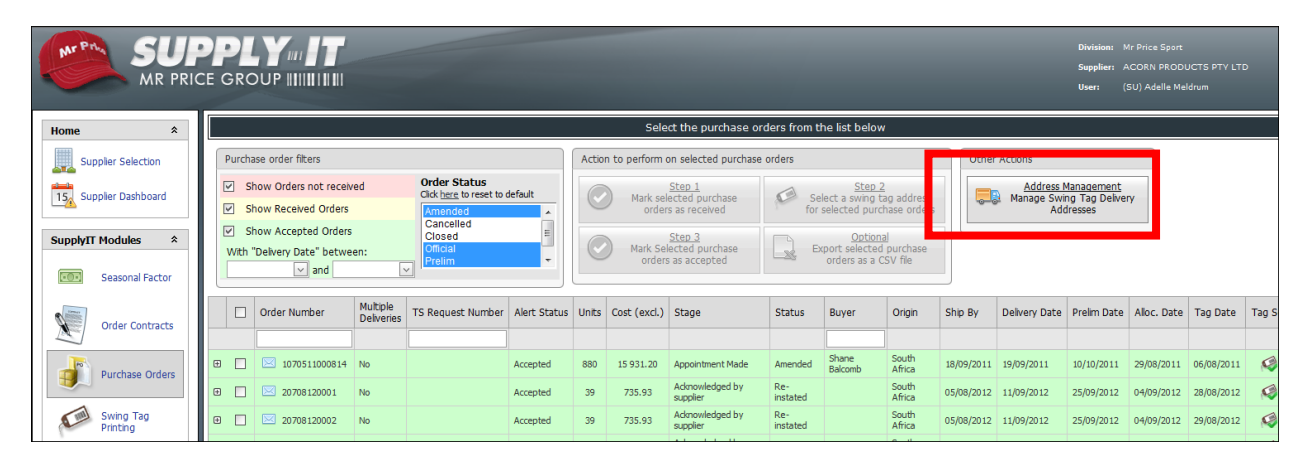

Clicking on address management, directs you to the swing tag address screen, see below:

| Mr Pra SUL<br>MR PRI |                          |                              |          | Division: Mr Price Sport<br>Supplier: ACORN PRODUCTS PTY LTD<br>User: (SU) Adelle Meldrum |
|----------------------|--------------------------|------------------------------|----------|-------------------------------------------------------------------------------------------|
| Home *               |                          | Swing Tag Address Management |          |                                                                                           |
| Supplier Selection   |                          | Add / Edit Swing Tag Address |          |                                                                                           |
| Supplier Dashboard   | Select Delivery Address: | Create New Address           | <u>~</u> |                                                                                           |
| SupplyIT Modules *   |                          | Acom Products                |          |                                                                                           |
| Seasonal Factor      |                          |                              |          |                                                                                           |
| Order Contracts      |                          |                              |          |                                                                                           |
| Purchase Orders      |                          |                              |          |                                                                                           |

Clicking on the drop down arrow allows you to select from addresses you have created or "Create New Address." Clicking on "Create New Address" brings up a new screen with fields to create a new swing tag address.

|                   |                         | A             | dd / Edit Swin  | g Tag Address          |                        |   |
|-------------------|-------------------------|---------------|-----------------|------------------------|------------------------|---|
| Se                | lect Delivery Address:  | Create New A  | Address         |                        | ~                      | ] |
|                   |                         | Cor           | npulsory Delive | ry Details Fields      |                        |   |
| Address Name:     | sam test                |               |                 | ✓ This addres          | s is active            |   |
| Delivery Country: | South Africa            |               | ~               | Contact Name:          | sam                    |   |
| Delivery Type:    | Collect from Traderplus | ticket office | $\sim$          | Delivery Sup.<br>Name: | aldwick                |   |
| Delivery Subtype: | Collect from Traderplus | ticket office | ~               | Contact Tel:           | 031 310 8411           |   |
|                   |                         |               |                 | Contact Email:         | ssoni@mrpricegroup.com |   |
|                   |                         |               |                 |                        |                        |   |

All fields on the Add/Edit Swing Tag Address field are compulsory.

- Delivery Type: To be collected
- Address name in this field, a name for the address is entered. Delivery Country, using the drop down arrow there are three options to choose from, South Africa, China or International Printing – this is dependent on whether or not the supplier is flagged for international swing tag printing. The Delivery Type needs to be selected from the drop down list of types provided. Delivery sub type is the exact type of delivery, here again using the drop down arrow a sub type, can be selected.

Ticking in the check box **"This address is active "** will make this address available for **selecting a swing tag address.** When the check box is unticked, the address will not be available to use. The address will become greyed out but still appear on the drop down list. **Contact name,telephone** and **email adress** must have valid inputs.Clicking on the **Save Changes** button saves this information, under the address name entered.

• Delivery Type: Delivered Door to Hub

|                  |                             | Swing Tag Addres       | s Management      |                  |   |
|------------------|-----------------------------|------------------------|-------------------|------------------|---|
|                  |                             | Add / Edit Swing       | Tag Address       |                  |   |
| s                | elect Delivery Address:     | IROSE UNDERWEAR        |                   | $\overline{}$    |   |
|                  |                             | Compulsory Deliver     | ry Details Fields |                  | Ì |
| Address Name:    | IROSE                       |                        | This address      | s is active      |   |
| Print Country:   | China                       | ~                      | Contact Name:     | ELLIE            |   |
| Delivery Type:   | Rest of China               | ~                      | Company:          | irose            |   |
| Delivery Subtype | Deliver Door to Hub         | ~                      | Contact Tel:      | 0086 75785783898 |   |
|                  |                             |                        | Contact Email:    | Elle@allesi.cn   |   |
|                  |                             | Delivery               | Hub               |                  |   |
| Select Deliv     | ery hub to use in this Dest | ination: UTi Guangzhou |                   | ~                |   |
|                  |                             |                        |                   |                  | , |
|                  |                             | Save                   | e Changes         |                  |   |

When a door to hub delivery type is selected, a delivery hub destination needs to be selected from the list provided.

#### • Delivery Type : Door to Door

Selecting a Door to Door delivery type requires details of the delivery address. The delivery address requires a name Example: HUL DBN Warehouse and the physical address needs to be entered in the fields provided. The Destination Country field will be populated depending on what has been selected on Delivery Country. Clicking on the save button, saves this address and adds to the delivery address details.

|                  |                |           | Swing Tag Add   | ress Manage      | ment   |                  |   |
|------------------|----------------|-----------|-----------------|------------------|--------|------------------|---|
|                  |                |           | Add / Edit Sv   | ving Tag Addr    | 55     |                  |   |
| s                | elect Delivery | Address:  | IROSE UNDERWEAR |                  |        | ×                |   |
|                  |                |           | Compulsory De   | livery Details F | lds    |                  |   |
| Address Name:    | IROSE          |           |                 | 🔽 Th             | addres | is is active     |   |
| Print Country:   | China          |           | <b>v</b>        | Contac           | Name:  | ELLIE            |   |
| Delivery Type:   | Rest of Chir   | a         |                 | Compa            | y:     | irose            | ī |
| Delivery Subtype | : Deliver Doo  | r to Door | ~               | Contac           | Tel:   | 0086 75785783898 |   |
|                  |                |           |                 | Contac           | Email: | test@test.com    |   |
|                  |                |           |                 |                  |        |                  |   |
|                  |                |           | Delivery A      | ddress Details   |        |                  |   |
| Address          | Line 1:        | test 1    |                 |                  |        |                  |   |
| Address          | Line 2:        | testest1  | 23              |                  |        |                  |   |
| Address          | Line 3:        |           |                 |                  |        |                  |   |
| Address          | Line 4:        |           |                 |                  |        |                  |   |
| Destinat         | ion Country:   | China     |                 |                  |        | $\checkmark$     |   |
|                  |                |           |                 |                  |        |                  |   |
|                  |                |           | · · · · · ·     | Save Changes     |        |                  |   |
|                  |                |           |                 |                  |        |                  |   |

Actions to perform on selected purchase Orders

Depending on the actions that need to be peformed, the necessary step will be made available

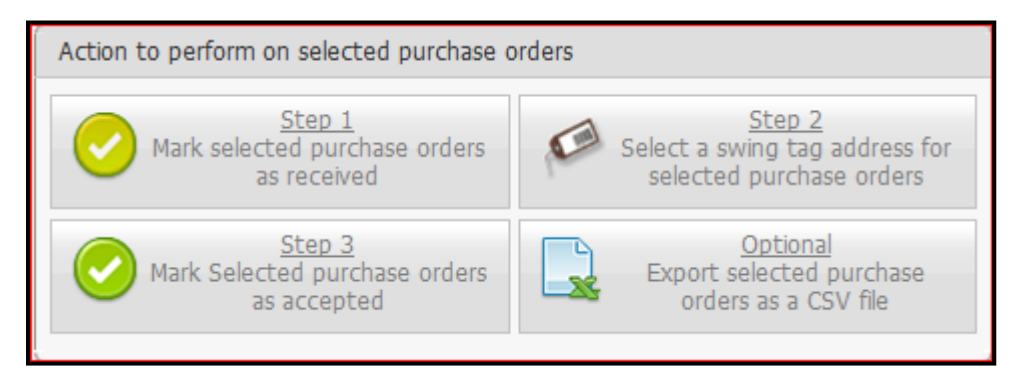

#### Step 1: Mark selected purchase orders as received

Clicking on this step marks the purchase order as received, and it changes from a pink colour, to a yellow colour.

It is after performing this step that the PDF becomes available for viewing.

The PDF contains all the information about the order; i.e. a full break down of the order and all the amendmends done on the order.

#### View PDF

This is the document that the supplier gets after performing **Step 1 – Mark Selected Purchase Orders as Received, in the Purchase Order tab**.

#### 7. PURCHASE ORDER:

- This section is an overview of the purchase order. It is a summary, that contains information about the destination branch (where the order will be delivered); order details supplier details; merch team. It also states, how many times the order has been amended. It gives a breakdown of the items within the order, i.e. the item colour, quantity, sizes, cost etc. The QA seal number(s) on the items will also been shown on this section.

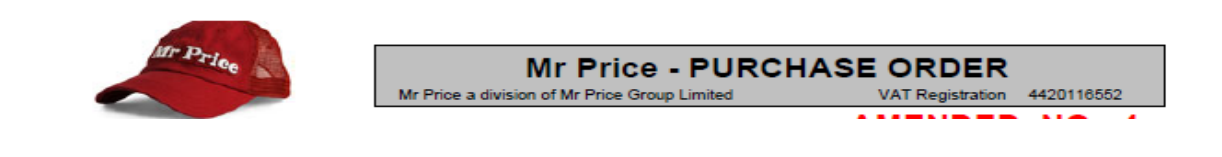

#### **INVOICING INSTRUCTIONS**

This section of the PDF is only included for Purchase Orders that have multiple deliveries or secondary costs.

- This document serves as a guide, to the invoice(s) that we expect suppliers to present, at the DC when delivering the order.
- It is critical that each delivery be accompanied by the respective invoice(s), to fulfill the delivery.
- If you find any discrepancies in our invoicing instructions, please liaise with the merchants, so that they are resolved timeously before delivery.

|       | SUDUR     | Price       | INVOICING INSTRUCTIONS Mr Price a division of Mr Price Group Limited VAT Registration 442011 | 3552               |
|-------|-----------|-------------|----------------------------------------------------------------------------------------------|--------------------|
| Line  | Item Code | Description | <u>Size Qty Cost</u> <u>Secondary Total Cost</u> Lin<br><u>(incl vat)</u> (incl vat)         | e Total<br>cl vat) |
| Deliv | ery: 1    | Store: 199  | Ship By Date: 2011-09-10 Appointment: 2011-10-18 14:30:00                                    |                    |
| Deliv | verv: 2   | Store: 768  | Ship By Date: 2011-09-10 Appointment: 2011-10-19 14:15:00                                    |                    |

#### **DELIVERY INSTRUCTIONS**

This section of the PDF has information about the number of deliveries, delivery date, the destination branches and the quantities (by size) to be delivered.

|        | 100            |               |            |          |          |          |          | MF         | R PRI     | CE - D     | DELIVERY INSTRUCTION                 | DNS |            |            |
|--------|----------------|---------------|------------|----------|----------|----------|----------|------------|-----------|------------|--------------------------------------|-----|------------|------------|
|        | Mr Pric        | • 🔊           | Contro No. | . 10100  | *******  |          |          |            | N         | Ar Price a | division of Mr Price Group Limited   |     | Dense 4 44 |            |
|        |                |               |            |          |          |          |          |            |           |            |                                      |     |            |            |
| Line   | Item           | Colour        | <u>5</u>   | <u>6</u> | <u>7</u> | <u>8</u> | <u>9</u> | <u>10</u>  | <u>11</u> | <u>12</u>  |                                      |     |            |            |
|        | Store: 199 - D | istribution ( | Centre     |          |          |          | Deliv    | ery 1 (Ins | struction | ns to be o | obtained from Supplier PackIT systen | em) |            |            |
|        |                |               |            |          |          |          |          |            |           |            |                                      |     |            |            |
|        |                |               |            |          |          |          | _        | _          | _         | _          |                                      |     |            |            |
| Store: | 768 - Franchis | se Bond Sto   | ore        |          |          | C        | Delivery | 2 (Instru  | ictions 1 | to be obt  | tained from Supplier PackIT system   | em) |            |            |
|        |                |               |            |          |          |          |          |            |           |            |                                      |     |            |            |
|        |                |               |            |          |          |          |          |            | Sum       | mary       |                                      |     |            |            |
|        |                |               |            |          |          | Total    | Packs    |            | 7 000     | D          |                                      |     |            |            |
|        |                |               |            |          |          | Total    | Post     |            | 0         |            |                                      |     |            |            |
|        |                |               |            |          |          | Total (  | Order Qt | ty         | 7 000     | )          |                                      |     |            |            |
|        |                |               |            |          |          |          |          |            |           |            |                                      |     |            |            |
|        |                |               |            |          |          |          |          |            |           |            |                                      |     |            |            |
|        |                |               |            |          |          |          |          |            |           |            |                                      |     |            |            |
|        |                |               |            |          |          |          |          |            |           |            |                                      |     |            |            |
|        |                |               |            |          |          |          |          |            |           |            |                                      |     |            | 21         |
|        |                |               |            |          |          |          |          |            |           |            |                                      |     |            | <b>Z</b> 1 |

#### PURCHASE ORDER CONDITIONS

This section of the PDF has the terms and conditions of the purchase order. The supplier needs to ensure that they have read and understood these terms and conditions, as the supplier is legally bound by these rules.

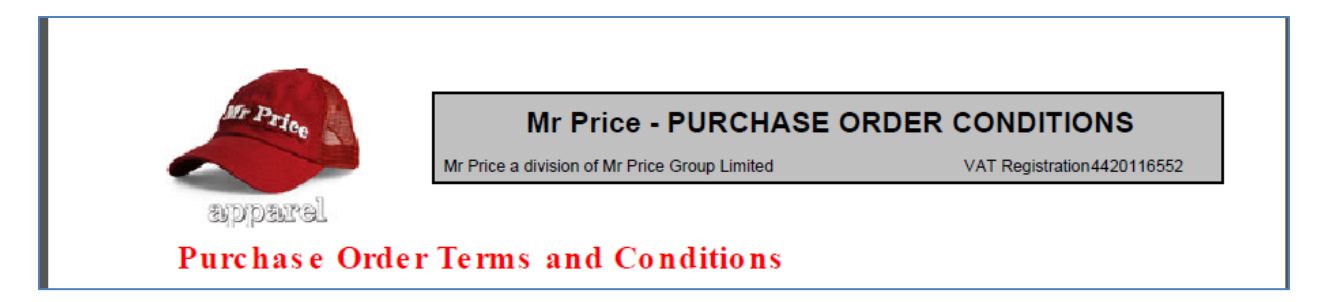

#### Step 2: Select swingtag address for selected purchase orders

Allows you to select a destination address , using the drop down arrow a delivery address must be seleted. *Brings up the below screen* 

| Delivery Ad | Idress Management                                                                    | X |
|-------------|--------------------------------------------------------------------------------------|---|
|             | Please Select a destination for the selected orders           Lynette's Test Address | ] |
|             | Brads Test Int1                                                                      |   |
|             | China hub test                                                                       |   |
|             | Lynette's Test Address                                                               | L |
| 40 TAUPE    | moo                                                                                  |   |

#### Step 3: Mark selected purchase orders as accepted

Clicking on this step, marks the purchase order as accepted.

**NOTE**: By marking this purchase order as accepted, you are confirming that all the details on the PDF you view on after performing step 1, is correct, and this will serve as a legally binding contract between Mr Price Group and yourself.

**Optional:** is an avaliable function on any of the steps.

\*\*\*(expand function)\*\*\*

#### 8. SWING TAG PRINTING

This link allows suppliers to order swingtags to cover shortages, damages or if required, order before the schedule print date.

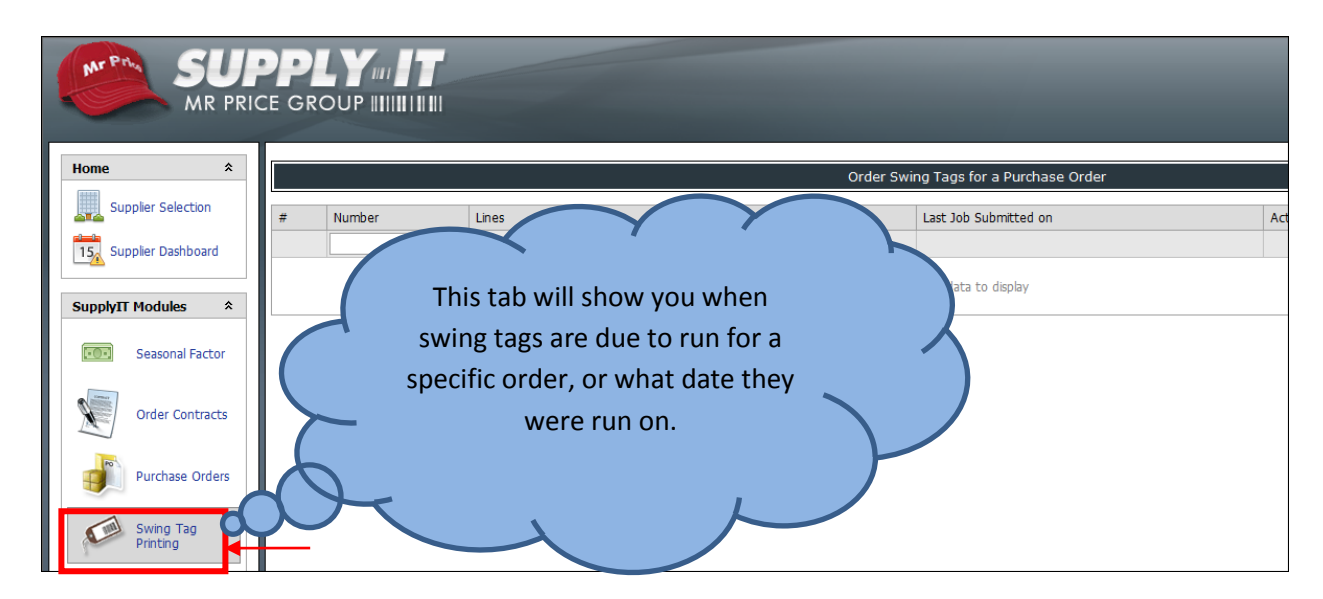

Note: Swingtags will be ordered automatically on the scheduled print date based on the supplier lead days in the system. If the swingtags are consistently printed late please contact the merchandise team to get this amended.

Clicking on the Swing Tag Printing icon, takes you into the below screen ,which displays all undelivered orders by default

|   | Order Swing Tags for a Purchase Order                                         |                |   |                          |          |        |                       |                  |              |           |  |
|---|-------------------------------------------------------------------------------|----------------|---|--------------------------|----------|--------|-----------------------|------------------|--------------|-----------|--|
| # | # Number Lines Stage Status Origin Last Job Submitted on Action History Tao A |                |   |                          |          |        |                       |                  |              |           |  |
|   |                                                                               |                |   |                          | 00000    | Gright |                       |                  | (hocory)     | - ag naan |  |
|   |                                                                               | 10103100002094 | 2 | Acknowledged by supplier | Amended  | China  | 29/07/2010 04:15      | Reprint Selected | View History | ø         |  |
|   | $\bowtie$                                                                     | 1010410000875  | 2 | Appointment Made         | Amended  | China  | 08/07/2010 00:38      | Reprint Selected | View History | ø         |  |
|   |                                                                               | 1010410000943  | 2 | Acknowledged by supplier | Amended  | China  | 27/05/2010 00:32      | Reprint Selected | View History | ø         |  |
|   | $\mathbb{M}$                                                                  | 10105100001611 | 2 | Acknowledged by supplier | Official | China  | 02/09/2010 01:19      | Reprint Selected | View History | ø         |  |
|   | $\square$                                                                     | 10105100001612 | 2 | Acknowledged by supplier | Official | China  | Scheduled: 30/09/2010 | First Time Print | No History   | ø         |  |
|   |                                                                               | 10105100001613 | 3 | Acknowledged by supplier | Amended  | China  | 10/06/2010 13:46      | Reprint Selected | View History | ø         |  |

| # | Number | Lines | Stage | Status | Origin | Last Job Submitted on | Action | History | Tag Addr. |
|---|--------|-------|-------|--------|--------|-----------------------|--------|---------|-----------|
|   |        |       |       |        |        |                       |        |         |           |

#### • Number

Displays the order number. The white search box below this header, allows you to type in a specific order number, you wish to search for.

• Lines

Here the number of items, within the order will be reflected.

• Order stage

Shows the stage of the order on Purchase Order.

• Order Status

This brings up the purchase order status of the order, giving you an indication of what the current stage of the order is. Swing tickets can only be requested if the order has been acknowledged by supplier i.e OA.

• Origin

Shows the country of Origin from where, goods will be shipped.

• Last Job submitted on

The date of the last print will appear in this column. In this field, if you see **Scheduled date** this is the initial print date before any reprints are done, indicated by **First Time Print** in red on the actions column. Any swing tag activity on the order in the last two days, the date will appear highlighted.

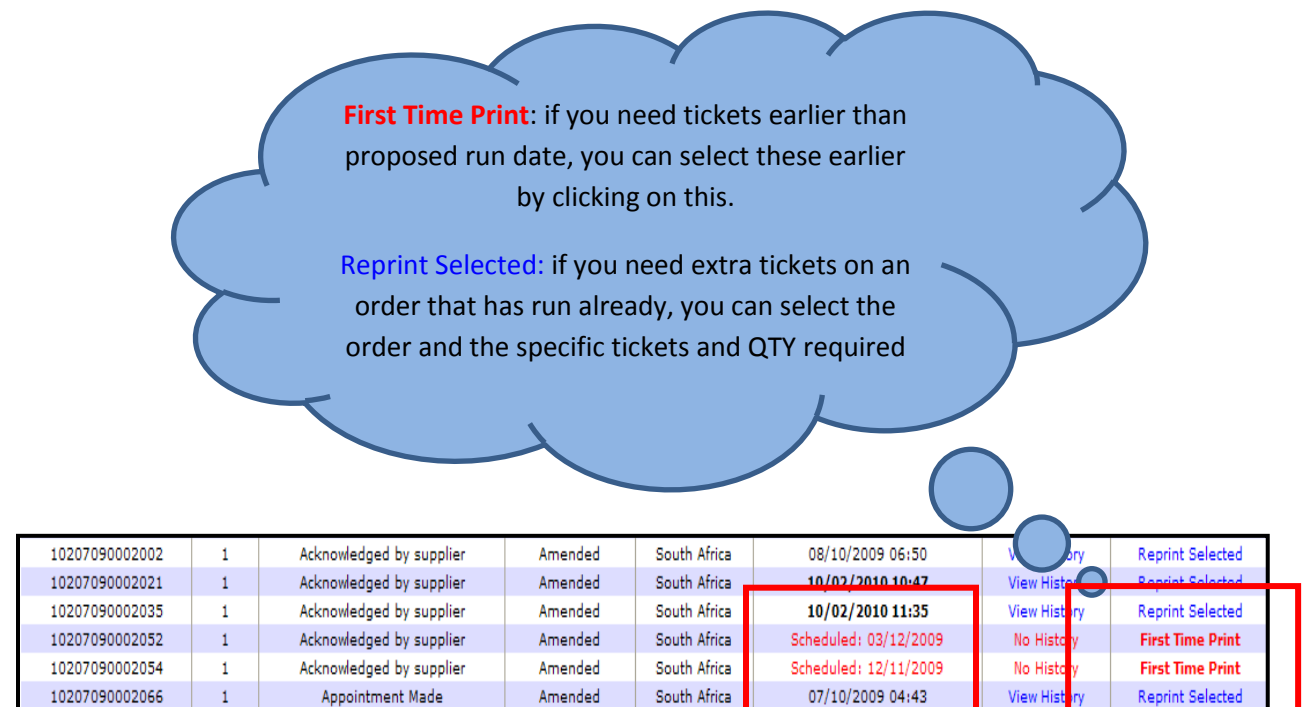

### 8.1 First Time Print

**First Time Print** clicking on this action will bring up the screen below. This means you are requesting the swing tickets before the print date. Clicking on **OK** will process this request.

| 10207090002054                                                                                                    | Confirm Early Swing Tag Print For Entire Purchase Order                                                                                    |  |  |  |  |  |  |
|----------------------------------------------------------------------------------------------------|----------------------------------------------------------------------------------------------------|--|--|--|--|--|--|
| No swing tags have been                                                                                                    | printed for this order                                                                                                    |  |  |  |  |  |  |
| When printing swing tags                                                                                                    | for the first time it is required that swing tags for ALL items on this order be printed                                                   |  |  |  |  |  |  |
| Warning:                                                                                                    |                                                                                                    |  |  |  |  |  |  |
| You are requesting swing<br>Any reprints required due                                                                                            | ptags before the scheduled print date of <b>12/11/2009</b><br>e to order changes before the scheduled print date will be for your account. |  |  |  |  |  |  |
|                                                                                                    | Labels will be sent to: South Africa<br>Total Swing Tag Sets: 52<br>Total Swing Tag Cost: R 33.70                                          |  |  |  |  |  |  |
| (Note: an extra 3% has been added to the order amounts as spare)<br>Are you sure you want to submit the above quantities for swing tag printing? |                                                                                                    |  |  |  |  |  |  |
|                                                                                                    | OK Cancel                                                                                                    |  |  |  |  |  |  |

#### 8.2 Reprint and Actions Column

| SUPPLY     Division: Mr Price       MR PRICE GROUP     MINIMUM       User:     (SU) Lynette Rajiah |   |                |       |                  |               |             |                       |                    |              |           |
|----------------------------------------------------------------------------------------------------|---|----------------|-------|------------------|---------------|-------------|-----------------------|--------------------|--------------|-----------|
| Home *                                                                                             |   |                |       | c                | Order Swing T | ags for a F | Purchase Order        |                    |              |           |
| Supplier Selection                                                                                 | # | Number         | Lines | Stage            | Status        | Origin      | Last Job Submitted on | Action             | History      | Tag Addr. |
| 15 Supplier Dashboard                                                                              |   | 10103100001794 | 1     | Appointment Made | Official      | China       | 04/06/2010 05:05      | No Tag Address Set | View History | N.        |

Actions can only be perfomed, if the order is in an **Acknowledged stage and an Address is set up**. If the supplier prints tags in both China and South Africa the following message will appear.

| Confirm Destination Swing Tag Address:                                                                                                    |  |  |  |  |  |  |  |  |
|----------------------------------------------------------------------------------------------------|--|--|--|--|--|--|--|--|
| Please select the destination address to which the swing tags for this reprint will be sent:                                                                                                    |  |  |  |  |  |  |  |  |
| R R Marketing                                                                                                    |  |  |  |  |  |  |  |  |
| Swing Tag Delivery Address                                                                                                    |  |  |  |  |  |  |  |  |
| R R Marketing                                                                                                    |  |  |  |  |  |  |  |  |
| Print Country: South Africa<br>Delivery Type: Durban Delivery - Delivery in the greater Durban area                                                                                                    |  |  |  |  |  |  |  |  |
| 23 Island Circle<br>Riverhorse Valley Business Estate<br>Durban                                                                                                    |  |  |  |  |  |  |  |  |
| South Africa                                                                                                    |  |  |  |  |  |  |  |  |
| Shipment Date: 01/09/2010                                                                                                    |  |  |  |  |  |  |  |  |
| WARNING! Shipment Date is in the past!<br>Your tags may not be delivered in time<br>Please phone your buyer to request an extension<br>NB: You will still be charged for swing tags that do not arrive before<br>shipment. |  |  |  |  |  |  |  |  |
| Are you sure you want to continue with the selected address?                                                                                                    |  |  |  |  |  |  |  |  |

#### If tags are requested to be printed in China please take note of the Shipment date.

Here, suppliers will need to select a country and then click **OK**. Clicking on "**OK**" brings up the message below.

| Select the Type of Swingtag to Print:                                                     |                                                                          |  |  |  |  |  |  |  |  |
|-------------------------------------------------------------------------------------------|--------------------------------------------------------------------------|--|--|--|--|--|--|--|--|
| Please select whether to reprint the standard swingtag sets or to print reprice stickers: |                                                                          |  |  |  |  |  |  |  |  |
|                                                                                           | Request the standard swing tag sets for the items in this purchase order |  |  |  |  |  |  |  |  |
| R 9.99                                                                                    | Price Reprice Label                                                      |  |  |  |  |  |  |  |  |
|                                                                                           |                                                                          |  |  |  |  |  |  |  |  |
|                                                                                           |                                                                          |  |  |  |  |  |  |  |  |
| OK Cancel                                                                                 |                                                                          |  |  |  |  |  |  |  |  |

This screen only appears for REPRINTS, all earlier and initial prints will not display this screen.

- Request the standard swing tag sets for the items in this purchase order.
- Will print the exact swing ticket for the purchase order.
- Price Reprice Label

Will only print a price label NO SWING TICKET.

| Confirm reprint of swing tags for stock items.               |                           |         |       |                   |                  |  |  |  |  |  |
|--------------------------------------------------------------|---------------------------|---------|-------|-------------------|------------------|--|--|--|--|--|
| Sateen Belted Pants Black Code: 11440 10254 Colour: BLACK    |                           |         |       |                   |                  |  |  |  |  |  |
| The following swing tag set is required for this stock item: |                           |         |       |                   |                  |  |  |  |  |  |
| The following swing tag set is required for this stock item: |                           |         |       |                   |                  |  |  |  |  |  |
| Code                                                         | Item Description          | Color   | Size  | Selected Tag Cost | Reprint Quantity |  |  |  |  |  |
| 1144010254                                                   | Sateen Belted Pants Black | BLACK   | 30    | 0.218c per set.   | 0                |  |  |  |  |  |
| 1144010254                                                   | Sateen Belted Pants Black | BLACK   | 32    | 0.218c per set.   | 0                |  |  |  |  |  |
| 1144010254                                                   | Sateen Belted Pants Black | BLACK   | 34    | 0.218c per set.   | 0                |  |  |  |  |  |
| 1144010254                                                   | Sateen Belted Pants Black | BLACK   | 36    | 0.218c per set.   | 0                |  |  |  |  |  |
| 1144010254                                                   | Sateen Belted Pants Black | BLACK   | 38    | 0.218c per set.   | 0                |  |  |  |  |  |
| 1144010254                                                   | Sateen Belted Pants Black | BLACK   | 40    | 0.218c per set.   | 0                |  |  |  |  |  |
|                                                              | Confirm                   | Swing T | ag Or | der Cancel        | ]                |  |  |  |  |  |

In the **reprint quantity** field suppliers will need to enter a quantity of swing tags.Once completed suppliers will need to click on **"Confirm Swing Tag Order".** Clicking on confirm swing tag order displays the box below.

| Total Swing Tag Se<br>Total Swing Tag Co                                                                                                    | ts: 5150<br>st: R 1 014.55 |  |  |  |  |  |  |
|----------------------------------------------------------------------------------------------------|----------------------------|--|--|--|--|--|--|
| (Note: an extra <b>3%</b> has been added to the entered amounts as spares)<br>Are you sure you want to submit the above quantities for swing tag printing? |                            |  |  |  |  |  |  |
| Yes                                                                                                    | No                         |  |  |  |  |  |  |

Clicking on **OK** sends the request for swing tags through and brings up the confirmation screen.

| ~                                                                                                    | Swing Tag Print Request Successful |  |  |  |  |  |  |  |  |  |
|----------------------------------------------------------------------------------------------------|------------------------------------|--|--|--|--|--|--|--|--|--|
| Your Swing Tag order will be sent through to the print supplier within the next 24 hours<br>(Note: you can track progress from the select order screen) |                                    |  |  |  |  |  |  |  |  |  |
|                                                                                                    | Return to select order screen      |  |  |  |  |  |  |  |  |  |

#### Multiple swing tags:

Certain items have multiple swing tags and will bring up the screen below when requesting swing tags.

| Confirm reprint of swing tags for stock items.               |                                                 |                           |                                                                |  |  |  |  |  |  |
|--------------------------------------------------------------|-------------------------------------------------|---------------------------|----------------------------------------------------------------|--|--|--|--|--|--|
| Camden 2 Seater Ta                                           | angerine                                        | Code: 61801 1089          | 95 Colour: Orange                                              |  |  |  |  |  |  |
| The following swing tag set is required for this stock item: |                                                 |                           |                                                                |  |  |  |  |  |  |
| Everyday<br>mizzo<br>Bindinisticianisti<br>FUF7              | HomeZone<br>RET BURZERE LASIC-DIE 50x48<br>HZB1 | Mr Price flows            | Addumers ag at<br>unamu jo kaam<br>contrativ of origin<br>non- |  |  |  |  |  |  |
| Furniture Fashion Metro<br>0.526c each                       | Homezone Label - Big 60 X 40<br>0.075c each.    | Item/Supplier/Co<br>0.043 | untry of Origin_2008                                           |  |  |  |  |  |  |
| ✓ Include Tag                                                | ☑ Include Tag                                   | ⊡ Incl                    | ude Tag                                                        |  |  |  |  |  |  |
| Code Item Descri                                             | otion Color Size                                | Selected Tag Cost         | Reprint Quantity                                               |  |  |  |  |  |  |
| 6180110895 Camden 2 Seater                                   | Tangerine Orange 1                              | 0.648c per set. 1         | 0                                                              |  |  |  |  |  |  |
|                                                              | Confirm Swing Tag Orde                          | er Cancel                 |                                                                |  |  |  |  |  |  |

Certain items have multiple swing tags referred to as swing tag sets, and orders containing these items will bring up the screen below when requesting swing tags. Here suppliers will need to tick in the checkbox, to **include** a specific swing tag in the swing tag set. If the box is left unticked, that swing tag will not be included in the tag set to be reprinted. In the **reprint quantity** field, the number of tags SETS required should be entered.

Clicking on **confirm swing tag order** will bring up the box below.

| Total Swing Tag                       | g Sets: 1                                                                           |  |  |  |  |  |  |
|---------------------------------------|-------------------------------------------------------------------------------------|--|--|--|--|--|--|
| Total Swing Tag                       | g Cost: <b>R 0.65</b>                                                               |  |  |  |  |  |  |
| (Note: an extra 3% has been added     | (Note: an extra <b>3%</b> has been added to the entered amounts as spares)          |  |  |  |  |  |  |
| Are you sure you want to submit the a | <b>Are you sure you want to submit the above quantities for swing tag printing?</b> |  |  |  |  |  |  |
| Yes                                   | No                                                                                  |  |  |  |  |  |  |

Clicking on **Yes** sends this request through to be processed.

#### 8.3 View History Column

History displays the history of the prints. Clicking on "View History" brings up this information.

| SUPPLY       Division: Mr Price         MR PRICE GROUP                      BUE DIAMOND SA (PTV) LTD         User:       (SU) Adalle Meldrum |         |        |            |           |                                                  |                     |                  |                                                  |                        |                  |
|----------------------------------------------------------------------------------------------------|---------|--------|------------|-----------|--------------------------------------------------|---------------------|------------------|--------------------------------------------------|------------------------|------------------|
| Home *                                                                                                    |         |        |            |           | View Sv                                          | ving Tag Order Hist | ory For Purchase | Order                                            |                        |                  |
| Supplier Selection                                                                                                    | Details | Remove | Debit Note | Job Code  | Date Created                                     | Created by          | Print Type       | Print Status                                     | Supplier Collect Date  | Delivery Country |
| 15 Supplier Dashboard                                                                                                    | Q       | -      | -          | 1-2-74824 | 2012/10/09 01:33:00 PM<br>2012/12/18 10:16:00 AM | WebUser             | Shortage         | Sent to Print Supplier<br>Sent to Print Supplier | 2012/10/10 12:00:00 AM | South Africa     |
| SupplyIT Modules *                                                                                                    |         |        |            |           |                                                  | Return to Purchase  | Order Selection  |                                                  |                        |                  |
| Order Contracts                                                                                                    |         |        |            |           |                                                  |                     |                  |                                                  |                        |                  |

#### • Details

All the details for the swing tag set will be displayed when the **magnify** icon is clicked. The item number, item description, size, colour and the numbers of swing tags ordered, are displayed.

• Remove

Orders can be removed using the X indicator, in the remove column. Only orders with a "received not yet sent to print supplier can be deleted" status. Clicking on the X brings up this message.

| Print Job Deletion         | n for: 2-2-53534          |
|----------------------------|---------------------------|
| Are you sure you want t    | to delete this print job? |
| Confirm print job deletion | Return to print history   |

Here, suppliers will need to click on "**Confirm Print job deletion**" and the message below will appear with the print job number.

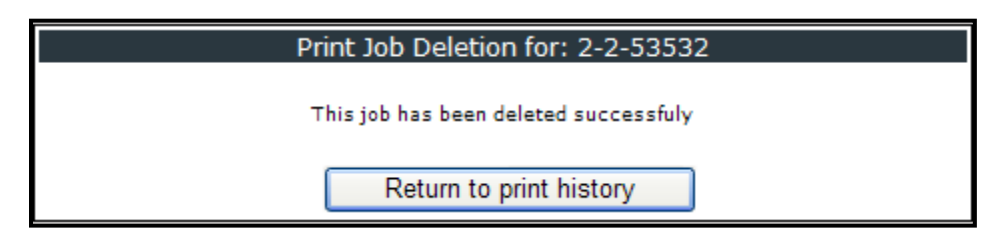

• Debit Note

Clicking on this icon brings up the Tax Debit Note.

| Ho                                         |                                                              | Mr Price Home - TAX                                      |                     | Registration : 44          | 420116552       |
|--------------------------------------------|--------------------------------------------------------------|----------------------------------------------------------|---------------------|----------------------------|-----------------|
| BIG WINDOW                                 | TRADING 2(PTY)LTI                                            | D                                                        | Date : 19/          | 10/2009                    |                 |
| Box 45                                     |                                                              | Document Nur                                             | mber : K10          | 20709000100                | 03-52549        |
| Florida Mills                              |                                                              | Order Nur                                                | <b>nber</b> : 102   | 07090001003                |                 |
| Johannesburg                               | Rsa                                                          | (                                                        | Code : BIG          | 0002                       |                 |
| 1716                                       |                                                              |                                                          |                     |                            |                 |
|                                            |                                                              |                                                          |                     |                            |                 |
| Trader Plue S                              | ving Tag Charge :                                            |                                                          |                     | <u> </u>                   | Cost Va         |
| Trader Plus Sv                             | ving Tag Charge :                                            |                                                          |                     | Cost                       | 0000.00         |
| Trader Plus Sv<br>Item Code                | ving Tag Charge :<br>Item Description                        | Swing Tag Type                                           | Qty                 | (Excl.Vat)                 | (Excl. V        |
| Trader Plus Sv<br>Item Code<br>61804 11436 | ving Tag Charge :<br>Item Description<br>PU Ostrich Cube Bla | Swing Tag Type<br>ack (BW) FUF6 - Furniture Fashion Miam | <u>Qty</u><br>i 155 | <u>(Excl.Vat)</u><br>0.601 | (Excl. V)<br>93 |

#### • Date created and the time created

This is always recorded when the initial print is queued, and any reprints are made.

#### • Created by

The initial **created by** will always be the system **"stockmon."** Any reprints **thereafter commissioned via the Supply IT website** will display **"web user."** Reprints done internally by Mr Price staff, will reflect the staff code.

The initial print type will always be **Printed** and any prints thereafter will be saved as **Shortage**.

#### • Sent to Print Supplier

Trader Plus or ITL (for Milady's) is referred to, as the print supplier. **"Received, Not yet sent to print supplier"** indicates, that Mr Price has received the request but it has not been sent to the print supplier.

#### • Supplier Collect Date

This is the date when Trader Plus delivers the swing tags or, when the supplier picks up the swing tags from Trader Plus.

#### • Delivery Country

This is the country where swing tags are to be delivered.

#### • Return to Purchase Order select

Clicking on this button takes you back to the main screen.

#### • Tag Address

Is indicated by a green tick if an address is attached, and a red cross if an address needs to be setup.

#### 9. Packing Instructions

Packing Instructions is a link on SupplyIT which facilitates the correct packaging and labelling of Mr Price Group purchase orders. The system ensures that your product is delivered, labelled for direct cross docking through the DC to the stores and post, minimizing offloading and processing time. The aim of this link is to minimize the time spent by suppliers at the DC. **Packing Instructions will only appear, once the order has been allocated.** 

# Packing instructions main screen:

| acking instructions for Line Item                         |                                                                                                    |                        |                        |        |        |                 |                              |                     |                              |                           |                               |                        |               |       |               |
|-----------------------------------------------------------|----------------------------------------------------------------------------------------------------|------------------------|------------------------|--------|--------|-----------------|------------------------------|---------------------|------------------------------|---------------------------|-------------------------------|------------------------|---------------|-------|---------------|
| $\frac{\text{Select Order}}{\text{O}} >> \frac{T_{1}}{O}$ | ielect Order >> Type: Multi-item Pre-Pack<br>Order 10111090003922 >> Packing Instructions for:<br>Item (1701522047) Lace Bal Bra Two Tone Flmabe<br>Item (1702524150) Lace Tapshort Two Tone |                        |                        |        |        |                 |                              |                     |                              |                           |                               |                        |               |       |               |
| Actions to Perform                                        | on this Purch                                                                                                    | ase orde               | r                      |        |        |                 |                              |                     |                              |                           |                               |                        |               |       |               |
| Pac                                                       | Packing Instruction Report Delivery Instruction Report Print Labels and Finalise                                                                                                    |                        |                        |        |        |                 |                              |                     |                              |                           |                               |                        |               |       |               |
| To edit Presort ins                                       | tructions belo                                                                                                    | w tick th              | e respective           | e reco | ords b | elow the        | n click t                    | the res             | pective                      | e butto                   | on below                      |                        |               |       |               |
| 序 录<br>论 创                                                |                                                                                                    | Ŷ                      |                        |        | /      | 2               |                              | 2                   | S                            |                           | e<br>G                        |                        |               |       |               |
| Edit dimensior                                            | ns S                                                                                                    | Split Carto            | n                      | Edit   | Post   | Units           | Co                           | nsolidat            | te Cart                      | ons                       | Re                            | store                  |               |       |               |
| ck all post instruction                                   | n Tick all non po<br>Depot                                                                                                    | ost instruc<br>Select  | Allocation<br>details  |        | Line   | <u>1D</u> Split | <u>Total</u><br><u>Boxes</u> | <u>CTN</u><br>Units | <u>Total</u><br><u>Units</u> | Max<br>Units<br>in<br>Box | <u>Is Post</u><br>Instruction | <u>Box</u><br>Contents | <u>Length</u> | Width | <u>Height</u> |
| 0111090003922-1                                           | 199<br>Distribution<br>Centre                                                                                                    | <u>Go to</u><br>Detail | <u>Alloc</u><br>Detail |        | 0      | 1               | 45                           | 54                  | 2430                         | 54                        | False                         | Mix Size               | 60            | 40    | 30            |
| 0111090003922-1                                           | 199<br>Distribution<br>Centre                                                                                                    | <u>Go to</u><br>Detail | <u>Alloc</u><br>Detail |        | 0      | 2               | 40                           | 42                  | 1680                         | 42                        | False                         | Mix Size               | 60            | 40    | 30            |
| 0111090003922-1                                           | 199<br>Distribution<br>Centre                                                                                                    | <u>Go to</u><br>Detail | <u>Alloc</u><br>Detail |        | 1      | з               | 1                            | 55                  | 55                           | 55                        | True                          | 328 -<br>328           | 60            | 40    | 30            |
| 0111090003922-1                                           | 199<br>Distribution<br>Centre                                                                                                    | <u>Go to</u><br>Detail | <u>Alloc</u><br>Detail |        | 1      | 4               | 1                            | 40                  | 40                           | 40                        | True                          | 32C -<br>32C           | 60            | 40    | 17            |
| 0111090003922-1                                           | 199<br>Distribution<br>Centre                                                                                                    | <u>Go to</u><br>Detail | <u>Alloc</u><br>Detail |        | 1      | 5               | 1                            | 40                  | 40                           | 40                        | True                          | 32D -<br>32D           | 60            | 40    | 17            |
| 0111090003922-1                                           | 199<br>Distribution<br>Centre                                                                                                    | <u>Go to</u><br>Detail | <u>Alloc</u><br>Detail |        | 1      | 6               | 1                            | 80                  | 80                           | 80                        | True                          | 34A -<br>34A           | 60            | 40    | 30            |

# Packing instruction report:

| Print             | Preview        | - To pri       | nt a repo    | ort please cli | ick on the | e print buttor | n below. Do not u | se the b | rowser                                                                                                    | print bu | itton 1 | 106467 | . If yo | ou get a | n error | when t | rying th | is for tl | he first | time cl | ick <u>here</u> | 2   |     |     |     |
|-------------------|----------------|----------------|--------------|----------------|------------|----------------|-------------------|----------|----------------------------------------------------------------------------------------------------|----------|---------|--------|---------|----------|---------|--------|----------|-----------|----------|---------|-----------------|-----|-----|-----|-----|
| 14                | 4 1            | of 1 🗼         |              | 4 100          | 1%         | -              | Find   Next       | <b>.</b> | ٢                                                                                                    | <u>A</u> |         |        |         |          |         |        |          |           |          |         |                 |     |     |     |     |
|                   |                |                |              |                |            | -              |                   |          | . Contraction of the second second se | a@e      |         |        |         |          |         |        |          |           |          |         |                 |     |     |     |     |
| Packi             | ng Sumn        | nary - Pur     | chase Or     | der Number:    | 10111090   | 003922         |                   |          |                                                                                                    |          |         |        |         |          |         |        |          |           |          |         |                 |     |     |     |     |
| ID                | Total<br>Boxes | Total<br>units | CTN<br>units | Item           |            | Desc           |                   | SS       | s                                                                                                    | М        | L       | 32A    | XL      | 32B      | 32C     | 32D    | 34A      | 34B       | 34C      | 34D     | 36B             | 36C | 36D | 38B | 38C |
| <mark>0-1</mark>  | 45             | 2430           | 54           | 4 17           | 02524150   | Lace Tapshort  | Two Tone          | 2        | 8                                                                                                    | 12       | 4       |        | 2       |          |         |        |          |           |          |         |                 |     |     |     |     |
|                   |                |                |              | 17             | 01522047   | Lace Bal Bra T | wo Tone Fimabe    |          |                                                                                                    |          |         | 4      |         | 2        | 1       | 1      | 2        | 6         | 2        | 1       | 2               | 2   | 1   | 1   | 1   |
| <mark>0-</mark> 2 | 40             | 1680           | 42           | 2 17           | 02524150   | Lace Tapshort  | Two Tone          | 2        | 6                                                                                                    | 8        | 4       |        | 2       |          |         |        |          |           |          |         |                 |     |     |     |     |
|                   |                |                |              | 17             | 01522047   | Lace Bal Bra T | wo Tone Fimabe    |          |                                                                                                    |          |         | 3      |         | 2        | 1       | 1      | 2        | 4         | 2        | 1       | 2               | 2   |     |     |     |
| 1-3               | 1              | 55             | 55           | 5 17           | 01522047   | Lace Bal Bra T | wo Tone Flmabe    |          |                                                                                                    |          |         |        |         | 55       |         |        |          |           |          |         |                 |     |     |     |     |
| 1-4               | 1              | 40             | 40           | 17             | 01522047   | Lace Bal Bra T | wo Tone Flmabe    |          |                                                                                                    |          |         |        |         |          | 40      |        |          |           |          |         |                 |     |     |     |     |
| 1-5               | 1              | 40             | 40           | 17             | 01522047   | Lace Bal Bra T | wo Tone Fimabe    |          |                                                                                                    |          |         |        |         |          |         | 40     |          |           |          |         |                 |     |     |     |     |
| 1-6               | 1              | 80             | 80           | 17             | 01522047   | Lace Bal Bra T | wo Tone Flmabe    |          |                                                                                                    |          |         |        |         |          |         |        | 80       |           |          |         |                 |     |     |     |     |
| 1-7               | 1              | 70             | 70           | 17             | 01522047   | Lace Bal Bra T | wo Tone Flmabe    |          |                                                                                                    |          |         |        |         |          |         |        |          | 70        |          |         |                 |     |     |     |     |
| 1-8               | 1              | 30             | 30           | 17             | 01522047   | Lace Bal Bra T | wo Tone Fimabe    |          |                                                                                                    |          |         |        |         |          |         |        |          |           | 30       |         |                 |     |     |     |     |
| 1-9               | 1              | 65             | 65           | 5 17           | 01522047   | Lace Bal Bra T | wo Tone Flmabe    |          |                                                                                                    |          |         |        |         |          |         |        |          |           |          | 65      |                 |     |     |     |     |
| 1-10              | 1              | 30             | 30           | 17             | 01522047   | Lace Bal Bra T | wo Tone Flmabe    |          |                                                                                                    |          |         |        |         |          |         |        |          |           |          |         | 30              |     |     |     |     |
| 1-11              | 1              | 30             | 30           | 17             | 01522047   | Lace Bal Bra T | wo Tone Fimabe    |          |                                                                                                    |          |         |        |         |          |         |        |          |           |          |         |                 | 30  |     |     |     |
| 1-12              | 1              | 30             | 30           | 17             | 01522047   | Lace Bal Bra T | wo Tone Flmabe    |          |                                                                                                    |          |         |        |         |          |         |        |          |           |          |         |                 |     | 30  |     |     |
| 1-13              | 1              | 30             | 30           | 17             | 01522047   | Lace Bal Bra T | wo Tone Flmabe    |          |                                                                                                    |          |         |        |         |          |         |        |          |           |          |         |                 |     |     | 30  |     |
| 1-14              | 1              | 30             | 30           | 17             | 01522047   | Lace Bal Bra T | wo Tone Fimabe    |          |                                                                                                    |          |         |        |         |          |         |        |          |           |          |         |                 |     |     |     | 30  |
| 2-15              | 1              | 80             | 80           | 17             | 02524150   | Lace Tapshort  | Two Tone          | 80       |                                                                                                    |          |         |        |         |          |         |        |          |           |          |         |                 |     |     |     |     |
| 2-16              | 1              | 100            | 100          | 17             | 02524150   | Lace Tapshort  | Two Tone          |          | 100                                                                                                    |          |         |        |         |          |         |        |          |           |          |         |                 |     |     |     |     |
| 2-17              | 1              | 90             | 90           | 17             | 02524150   | Lace Tapshort  | Two Tone          |          |                                                                                                    | 90       |         |        |         |          |         |        |          |           |          |         |                 |     |     |     |     |
| 2-18              | 1              | 60             | 60           | 17             | 02524150   | Lace Tapshort  | Two Tone          |          |                                                                                                    |          | 60      |        |         |          |         |        |          |           |          |         |                 |     |     |     |     |
| 2-19              | 1              | 30             | 30           | 17             | 02524150   | Lace Tapshort  | Two Tone          |          |                                                                                                    |          |         |        | 30      |          |         |        |          |           |          |         |                 |     |     |     |     |

# Delivery Instruction report

| Print | Pre | view - |
|-------|-----|--------|
|       |     | 1      |
| Deliv | егу | Summa  |
| Code  | D   | esc    |

Delivery Summary report

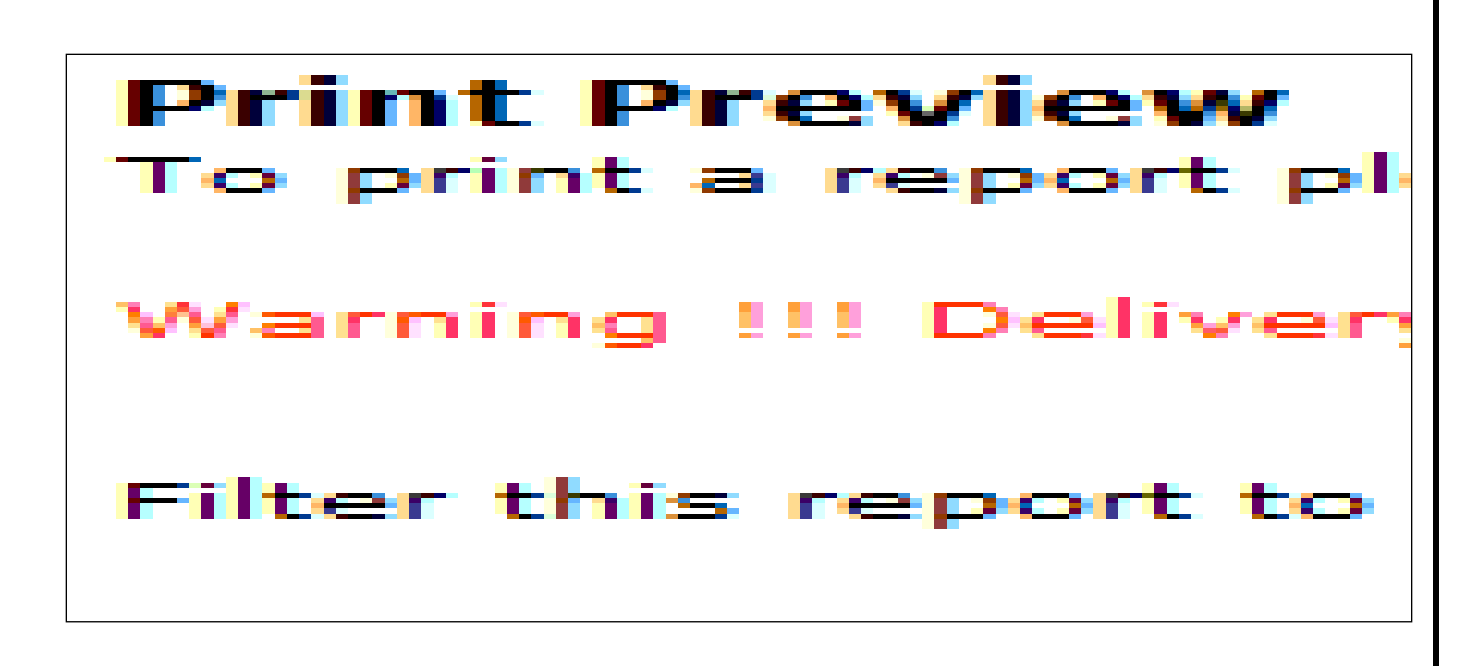

| Enter Order Num                                                                                                    | nber                                                                                                    |                           |  |  |  |  |  |
|----------------------------------------------------------------------------------------------------|----------------------------------------------------------------------------------------------------|---------------------------|--|--|--|--|--|
| Select a Purchase Or here                                                                                                    |                                                                                                    |                           |  |  |  |  |  |
| Delivery Status Not Printed and Conserved and Conserv | Ider Status - (No need to change this)<br>Click <u>here</u> to reset to default<br>Amended<br>Cancelled |                           |  |  |  |  |  |
| Sort Field<br>(change on Grid)   Ascending  DeliveryDateFrom  Descending                                                                                                    | Closed<br>Official<br>Prelim<br>Re-instated                                                             |                           |  |  |  |  |  |
| Return last 25   r orders (Order of delivery date to)                                                                                                    |                                                                                                    |                           |  |  |  |  |  |
| Apply                                                                                                    | Hide                                                                                                    |                           |  |  |  |  |  |
| 2 = Secondary Supplier order scroll right to see primary supplier<br>= This order has been asigned to another supplier by you                                                                                                    |                                                                                                    |                           |  |  |  |  |  |
| Select Select IsPrelim P View Log                                                                                                    | Status Order Number Delivery Date<br>From                                                               | Delivery Date To          |  |  |  |  |  |
| Go to<br>Detail         Print Delivery<br>Summary         Assign<br>Order         False         View<br>Log                                                                                                    | Amended 1010810000130 2010/08/23<br>12:00:00 AM                                                         | 2010/08/27<br>12:00:00 AM |  |  |  |  |  |

On the first time login, the supplier is required to download a printer programme for printing labels by clicking on the **"Download Web Print"** option on the far left of the page. This will bring up a Web Print page that provides an option to **"download now,"** which the supplier will need to click. This will bring up a prompt box and the supplier will click on the **"Run"** button and

thereafter follow the prompts that appear on the install screen. The supplier would need to restart the computer, for the changes to be updated.

Clicking on the "**Go to Detail**" link on a particular line will by default bring up all orders that are **Not Printed and Not Finalized** for the selected supplier.

| Purchase Order Filter                                        | r                                                      |                                                                                                    |
|--------------------------------------------------------------|--------------------------------------------------------|----------------------------------------------------------------------------------------------------|
| Delivery Status     Order Number     (All delivery status's) | Not Printed and Not Finalised 👻                        | Order Status - (No need to change this)<br>Click <u>here</u> to reset to default<br>Amended<br>Cancelled |
| Sort Field<br>(change on Grid)<br><b>DeliveryDateFrom</b>    | <ul> <li>Ascending</li> <li>Descending</li> </ul>      | Closed<br>Official<br>Prelim<br>Re-instated                                                              |
| Return last 25                                               | <ul> <li>orders (Order of delivery date to)</li> </ul> |                                                                                                    |
|                                                              | Apply                                                  | Hide                                                                                                    |

#### 9.1 Purchase Orders – Orders for Supplier

This report provides a Filter Grid Report Panel which allows the supplier to bring up specific orders.

- The delivery status option allows the supplier to select the filter option for the orders from a drop down list and thereafter clicking on the "Apply" button to Load the orders. There are 3 options available for filtering, namely:
  - Not Printed and Not Finalized Displays outstanding orders for which allocations have been done but require Labels to be printed
  - **Printed and Not Finalized** Displays orders whose Labels have been printed but are not ready to leave the building
  - **Printed and Finalized** displays orders that are 100% complete and may have been delivered or are still awaiting delivery
- 2. The supplier may click on the "**Order number**" option and enter a specific order number and click on the "**Apply**" button to load that order.
- 3. Multiple orders can be sorted by any header field in Ascending or Descending order. By default the grid information is sorted by "Delivery Date from". The page provides an option to exclude closed or completed orders. To specify the number of rows that the supplier would want returned, a drop down list is provided.

4. The options Amended, Cancelled, Closed, Prelim, Re-instated and Official allow you to narrow your search to the status of the order. The default will always be Amended, Official, Prelim and Re-instated.

#### 9.2. Prelim Allocations

**Prelim** allocations allow the supplier to split cartons and edit dimensions on the order. Once this is done the supplier will obtain the carton information which is used to Request a DC delivery Appointment.(*see page 25*) **Suppliers will not be able to print labels or finalize on prelim allocations but will be able to enter the amount of cartons.** 

Prelim allocations appear orange on packing instructions and the status "Is Prelim" is true.

| Hama                      | Select a Purchase Order                                                                                                    |
|---------------------------|----------------------------------------------------------------------------------------------------|
| Home ×                    |                                                                                                    |
| Supplier Selection        | Purchase Order Filter                                                                                                    |
| Supplier Dashboard        | Order Status - (No need to change this)     Order Status - (No need to change this)     Order Status - (No need to change this)     Order Status - (No need to change this)     Order Status - (No need to change this) |
| SupplyIT Modules *        | (All delivery status's) Amended Cancelled Clased                                                                                                    |
| Seasonal Factor           | Sort Field<br>(change on Grid)  Ascending Prelim                                                                                                    |
| Order Contracts           | Return last 25  vorders (Order of delivery date to)                                                                                                    |
| Purchase Orders           | Apply Hide                                                                                                    |
| Swing Tag<br>Printing     | = This order has been asigned to another supplier by you       No data found. Please try changing the filter grid above                                                                                                 |
| Packing<br>Instructions   |                                                                                                    |
| Shipping Module           |                                                                                                    |
| Request QA<br>Appointment |                                                                                                    |

| DEDLG MODEI                                 |                                                                                                    | Division: N<br>Supplier: C<br>User: (: | Ir Price<br>SARMAX INTERNATIONAL CI<br>SU) Lynette Rajiah                                       |
|---------------------------------------------|----------------------------------------------------------------------------------------------------|----------------------------------------|-------------------------------------------------------------------------------------------------|
| Home 🏾                                      | Select a Purchase Order                                                                                                    |                                        |                                                                                                 |
| Supplier Selection                          | Purchase Order Filter          • Delivery Status Not Printed and Not Finalised         Order Number         Order Number                                                                                                    |                                        |                                                                                                 |
| SupplyIT Modules                            | (All delivery status's)     Cancelled       Sort Field     (Closed       (change on Grid)     Image: Ascending       DeliveryDateFrom     Descending                                                                                                    |                                        |                                                                                                 |
| Swing Tag<br>Printing                       | Return last 25   r orders (Order of delivery date to)                                                                                                    |                                        |                                                                                                 |
| Packing<br>Instructions<br>Request Delivery | Apply Hide<br>2 = Secondary Supplier order scroll right to see primary supplier                                                                                                    |                                        |                                                                                                 |
| Appointment                                 | Select         Select         IsPrelin         P         Vog         Status         Order Number         Delivery Date<br>From         Delivery Date<br>So to         Delivery Date<br>From         Delivery Date<br>So to         Delivery Date<br>From         Delivery Date<br>So to         Delivery Date<br>From         Delivery Date<br>From <thdelivery date<br="">From         Delivery Date<br/>Fro</thdelivery> | er Stage 1<br>pintment F               | Num Of<br>Delivery           Price Import<br>order         ************************************ |

NB: On Prelim allocations the packing Instructions will ONLY be displayed if the delivery type is packit prepack or packit nested prepack.

From the orders displayed on the grid the supplier may choose to print a Delivery Summary for orders that do not require any changes by clicking on "**Print Delivery Summary**." The supplier may also choose to assign a portion of the order to another supplier by clicking on "**Assign Order**."

| Select                 | Select                    |                               | P View<br>Log      | <u>Status</u> | Order Number   | Delivery Date From        | Delivery Date             |
|------------------------|---------------------------|-------------------------------|--------------------|---------------|----------------|---------------------------|---------------------------|
| <u>Go to</u><br>Detail | Print Delivery<br>Summary | <u>Assign</u><br>Order        | <u>View</u><br>Log | Amended       | 10103090001243 | 2009/07/27<br>12:00:00 AM | 2009/07/30<br>12:00:00 AM |
| <u>Go to</u><br>Detail | Print Delivery<br>Summary | <u>Assiqn</u><br><u>Order</u> | <u>View</u><br>Log | Amended       | 199052008226   | 2009/08/03<br>12:00:00 AM | 2009/08/06<br>12:00:00 AM |
|                        |                           |                               |                    |               |                |                           |                           |

#### 9.3. Assign Order

In the event that the supplier requires a secondary supplier or Trader Plus/DC to print labels, the "Assign Order" option may be used. The secondary supplier may have rights to allow changes, printing of labels, finalizing the order, or booking DC and QA appointments. The supplier name and rights are specified by the primary supplier on the screenshot below.

**NOTE:** If given the rights to finalize, the supplier needs to ensure that all changes are made before doing so, because once the order is finalized, there may be no changes made to the order thereafter.

| Allow access to another Supplier                                                                             |                                   |  |  |  |  |  |
|----------------------------------------------------------------------------------------------------|-----------------------------------|--|--|--|--|--|
| Company                                                                                                    | Trader Plus Printing for alessi 🔻 |  |  |  |  |  |
| Supplier Group                                                                                               | Trader Plus Durban 🔻              |  |  |  |  |  |
| Allow Changes 🗹 Allow Printing of labels 🔲 Allow Finalising 🔲 Allow DC Bookings 🔲 Allow QA Bookings          |                                   |  |  |  |  |  |
| Updated successfully and notification email was sent to :jtruter@mrpricegroup.com          Apply       Close |                                   |  |  |  |  |  |

From the orders displayed on the grid the supplier may select one by clicking on the "**Go to Detail**" Link to view the Items.

#### 9.4. Supplier Presort lines - Items for Order

Clicking on the "**Go to Detail**" link on the "**Order for Supplier**" page will bring up all of the items for that order. To create an invoice for an order or an item in the order, the supplier would need to click on the "**Create invoice for this Order**" link.

The invoice which will be created can be linked to a single or multiple items in the printing labels and finalizing stage. "View invoices for this order" allows the supplier to view previously created and saved invoices. View Log for this purchase order allows the supplier to see the changes made on this order.

| Log for whole Orde | r 10103090001243 (Take note of the item)                                           |  |  |  |  |  |  |
|--------------------|------------------------------------------------------------------------------------|--|--|--|--|--|--|
| (Most recent chang | (Most recent change appears first)                                                 |  |  |  |  |  |  |
| Log Type           | Item and General Description                                                       |  |  |  |  |  |  |
| Reprinted Labels   | Item 1701520370                                                                    |  |  |  |  |  |  |
| Reprinted Labels   | Item 1701520370                                                                    |  |  |  |  |  |  |
| Reprinted Labels   | Item 1701520370                                                                    |  |  |  |  |  |  |
| Printed Labels     | Item 1701520370                                                                    |  |  |  |  |  |  |
| Edit Dimensions    | Item 1701520389 36C - 36C line ID 27 Updated W to 0.25 L to 20.6 W to 20.1 H to 10 |  |  |  |  |  |  |
| Edit Post Units    | Item 1701520389 36C - 36C line ID 27 Updated total units to 7                      |  |  |  |  |  |  |
| Edit Dimensions    | Item 1701520389 34D - 34D line ID 31 Updated W to 1.32 L to 30.7 W to 20.6 H to 17 |  |  |  |  |  |  |
| Edit Post Units    | Item 1701520389 34D - 34D line ID 31 Updated total units to 16                     |  |  |  |  |  |  |

In the following figure, unlike post items where you have 1 size per box, there are a number of items that have many sizes. The column "**Box Group**" means that there is a nested presorts and within this, you may have Post and Non-Post.

| View Purcha                                         | ise Order Lir                                         | ne Items              |                             |                 |          |                 |                              |                           |                       |
|-----------------------------------------------------|-------------------------------------------------------|-----------------------|-----------------------------|-----------------|----------|-----------------|------------------------------|---------------------------|-----------------------|
| Select Order >                                      | > Type: Packit F<br>Order 199102                      | Pre-Sorts<br>20081848 |                             |                 |          |                 |                              |                           |                       |
| tems for Order                                      | 199102008184                                          | 8                     |                             |                 |          |                 |                              |                           |                       |
| Email M<br>New Log for this p<br>Dreate invoice for | lerchandise tear<br>urchase order<br>r this order Vie | n winvoices for this  | order                       |                 |          |                 |                              |                           |                       |
| Select                                              | Box Group                                             | Item                  | Desc                        | SupplierStyleNo | Line No. | Num Of Delivery | Not Printed and Not Finalise | Printed and Not Finalised | Printed and Finalised |
| Go to Detail                                        |                                                       | 4540510166            | SUEDE BABY PHOTO ALBUM PNK  | 1602 10944      | 1        | 1               | 1                            | 0 0                       | 1                     |
| Go to Detail                                        |                                                       | 4540510175            | SUEDE BABY PHOTO ALBUM BLUE | 1602 10951      | 2        | 1               | (                            | 0 0                       | 1                     |
|                                                     |                                                       |                       |                             |                 |          |                 |                              |                           |                       |

A messaging system exists, which allows communication between supplier and allocator. The system allows for the creation and reading of messages which will be denoted by the different mail icons on the page.

- Clicking on the Email Merchandise Team icon at the top of the screen bring up a page that will allow you to Create New Mail. On that page, you can then select whether you want to send an e-mail to the allocator, the planner or both of them.
- When an allocator/planner replies to an email, the message dialogue will appear below the sent message.

Clicking on the **"Go to Detail"** link for an item redirects the supplier to the **"Instruction for Box"** page where presort instructions can be edited and printed.

#### 9.5 Presort Instructions - Instructions for Box

After clicking the "**Go to Detail**" link on the Items for **Orders** page, the supplier will be redirected to the "**Instructions for box**" page. This page allows the supplier to manipulate the presort instructions and allocations. It shows the packing instructions from the allocator to the supplier. Each line has a box ID related to each of the boxes to be packed.

| Packing instruction               | s for Line                 | Item                      |                   |           |                              |                     |                       |                                      |                               |                        |            |          |               |  |
|-----------------------------------|----------------------------|---------------------------|-------------------|-----------|------------------------------|---------------------|-----------------------|--------------------------------------|-------------------------------|------------------------|------------|----------|---------------|--|
| Select Order >> Type: P           | ackit Pre-Sor<br>020312000 | ts<br>7380 >> Pac<br>Iter | king Ir<br>n (620 | nstructio | ns for:<br>4) SEQ LE         | EAF 230             | *218 W                | HITE                                 |                               |                        |            |          |               |  |
|                                   |                            |                           |                   |           |                              |                     |                       |                                      |                               |                        |            |          |               |  |
| Actions to Perform on the         | nis Purchase               | order                     |                   |           |                              |                     |                       |                                      |                               |                        |            |          |               |  |
| Packing I                         | nstruction R               | eport                     |                   |           | Deliven                      | y Instru            | ction Re              | eport                                |                               | Pri                    | int Labels | and Fina | lise          |  |
| To edit Presort instruction       | ons below ti               | ck the respec             | tive re           | ecords b  | elow the                     | n click t           | he resp               | ective b                             | outton belo                   | w                      |            |          |               |  |
|                                   | 1                          | 2                         |                   |           | 2                            |                     | Å                     | 5                                    |                               | $\supset$              |            |          |               |  |
| Edit dimensions                   | Split                      | Carton                    | E                 | dit Post  | Units                        | Con                 | solidate              | e Carton                             | IS                            | Restore                |            |          |               |  |
| View original box layouts bef     | ore any splittin           | q or QTY chang            | es                |           |                              |                     |                       |                                      |                               |                        |            |          |               |  |
| Tick all post instruction Tick    | all non post i             | nstruction                |                   |           |                              |                     |                       |                                      |                               |                        |            |          |               |  |
| Depot                             | Select                     | Allocation<br>details     |                   | ID Split  | <u>Total</u><br><u>Boxes</u> | <u>CTN</u><br>Units | <u>Total</u><br>Units | <u>Max</u><br><u>Units</u><br>in Box | <u>Is Post</u><br>Instruction | <u>Box</u><br>Contents | Length     | Width    | <u>Height</u> |  |
| 199 MR PRICE HOME<br>DISTRIBUTION | <u>Go to</u><br>Detail     | Alloc Detail              |                   | 1         | 55                           | 6                   | 330                   | 6                                    | False                         | Mix Size 1             | o          | 0        | o             |  |

The supplier would need to tick the respective records on the grid then click on the respective button:

- Edit Dimensions: Accepts the inputs of the box dimensions i.e. the length, width and height (Measurements to be in cm). Once these are entered the supplier must click on "Save". This is needed so the DC knows how much space to allocate in the DC, as well as informing the outbound delivery courier as to what is coming in, so they can plan vehicles accordingly.
- Split Cartons:Allows the supplier to split the stock into multiple boxes by, specifying<br/>the number of units per box and thereafter clicking on "Split" button.<br/>This is needed if all items do not fit in a single carton (e.g. 300 small in 1<br/>carton).
- Edit Post Units:Allows the supplier to adjust the total stock units that they can deliver.The tolerance percentage is 20% below and 2% above the original<br/>amount of units (Subject to change without prior notification).

**Consolidate Split Boxes**: Allows the supplier to undo any splits that had been previously done.

**Restore**: It rolls back all the changes that had been made on the page. The button refreshes the page to its initial look. If labels have been run, these need to be discarded.

#### View original layout before any splitting or QTY changes

Allow supplier to view the original layout off the order before any splitting or changes.

Original View.The box layout the Allocator sent

| 2  | ) <sub>Mail</sub> |              |                |                        |                        |              |        |        |       |        |
|----|-------------------|--------------|----------------|------------------------|------------------------|--------------|--------|--------|-------|--------|
| ID | Total<br>Boxes    | CTN<br>Units | Total<br>Units | Max<br>Units in<br>Box | Is Post<br>Instruction | Box Contents | Weight | Length | Width | Height |
| 1  | 1                 | 20           | 20             | 20                     | False                  | Mix Size 1   | 0      | 0      | 0     | 0      |
| 2  | 2                 | 20           | 40             | 20                     | False                  | Mix Size 2   | 0      | 0      | 0     | 0      |
| 3  | 3                 | 18           | 54             | 18                     | False                  | Mix Size 3   | 0      | 0      | 0     | 0      |
| 4  | 2                 | 16           | 32             | 16                     | False                  | Mix Size 4   | 0      | 0      | 0     | 0      |
| 5  | 1                 | 16           | 16             | 16                     | False                  | Mix Size 5   | 0      | 0      | 0     | 0      |
| 6  | 9                 | 15           | 135            | 15                     | False                  | Mix Size 6   | 0      | 0      | 0     | 0      |
| 7  | 1                 | 14           | 14             | 14                     | False                  | Mix Size 7   | 0      | 0      | 0     | 0      |

#### 9.6 Edit Post Units

Non Post units must be delivered according to the packing instruction received because the boxes are presorts, which means that they have been packed according to the specific store size curve. Only post stock quantities can be amended. This is done by clicking on the **Edit Post Units** button, which brings up a blue screen where the changes can be made as shown in the above figure.

| Total units edit |            |
|------------------|------------|
| Selected rows    | 1          |
| Original         | 60         |
| Total units      | 60         |
| S                | ave Cancel |

There is a tolerance level allowed and if the total units are more or less than the tolerated units, then an error message will be returned, as shown below.

The tolerance percentage for over deliveries is 2% and under deliveries 20%.

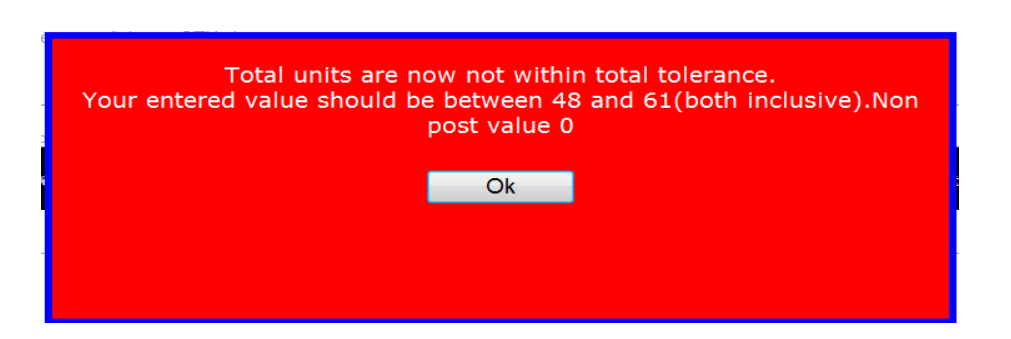

The screen will give the supplier an error message and display the instruction as the total units will be too small or too large. To make amendments to the packing instruction, the supplier would need to click on the **Split Cartons** suggested tolerance range. The supplier will then be required to fix the error. This will affect the original packing button.

#### 9.7 Split Cartons

Once the quantity has been amended in the Edit Post Units page and the quantities in the boxes are too small or too large to fit in the boxes, the **Split Cartons** option may be used.

| Split box          |              |
|--------------------|--------------|
| Selected rows      | 1            |
| Original Max Units | 26           |
| Max units in Box   | 26 units     |
|                    | Split Cancel |

As shown in the above figure, the original max units are shown, which is the Total number of units available for splitting. The supplier would then need to enter the number of units that he requires per box. Suppliers can select multiple rows when splitting cartons. Clicking on cancel takes you back to the **Instruction for Box** page. A scissor icon will appear on the lines that have been split. If the units in the split post boxes need to be adjusted or there's been a mistake, the supplier would need to tick on that line and click on **Consolidate Split Boxes**. Once the carton splitting has been completed, the total boxes and total units per delivery instruction reflect under the line item details.

#### 9.8 Edit Dimensions

| Dimension edit |       |               |
|----------------|-------|---------------|
| Selected rows  | 1     |               |
|                | Examp | le 89.2 or 40 |
| Length         | 0     | СМ            |
| Width          | 0     | СМ            |
|                |       |               |
| Height         | U     | СМ            |
|                | Save  | Cancel        |
|                |       |               |

Multiple selections may be done if the "**Is Post Distribution**" field is true. The above figure accepts carton's measurement (length, width and height), in centimeters. Once the dimensions are entered the supplier must click the **Save** button. The minimum value for any of the dimensions is 10cm – please ensure that you enter a value of 10 or higher. *This restriction is applicable to all divisions except Mr Price Home*. Once all the dimensions are entered for each line the supplier may click on "**Print Labels and Finalize.**" An error message is displayed if the limit of the volumetric weight is exceeded as shown in the figure below.

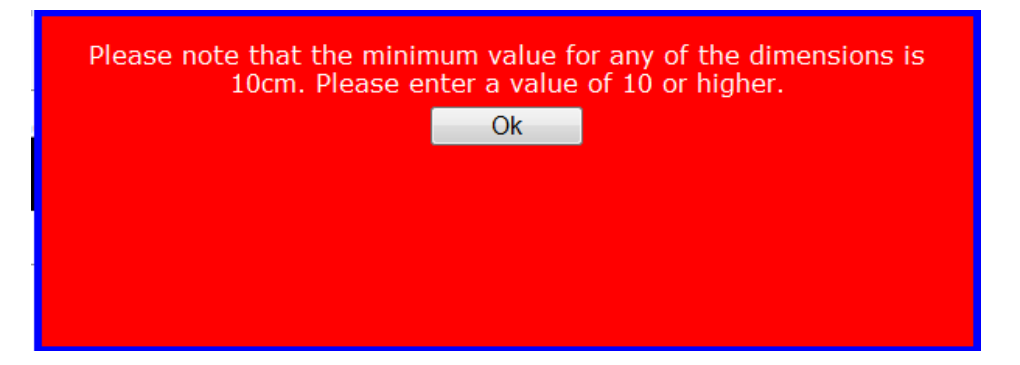

Once all the dimensions are entered for each line the supplier may click on "**Print Label and Finalize**".

#### 9.9 Print Packing Instruction Report

The packing summary should be correct. Each carton must have an Order Number, Item Number, Delivery Destination and a Carton ID written down with a marker on each box. This is the fundamental part to getting the delivery right.

Once items are boxed, click on Edit Dimensions to enter the weight and carton measurements.

The difference between the Packing Instruction Report and Delivery Summary is that the Packing Instruction Report is used by the Supplier, as a guide to what stock should be packed

into boxes, whereas the Delivery Summary refers to the report that is produced by the supplier at the Distribution Centre on delivery of the stock.

Print **Packing Instruction Report** prints a summarized report of the Items packing instruction as shown in the figure below, whereas the **Delivery Instruction Report** shows the delivery destination details.

| Print Preview - To print a report please click on the print be | utton below. Do not use the browser print button 2 345161 | . If you get an error when trying this for the first time click $\underline{h}\underline{e}$ |
|----------------------------------------------------------------|-----------------------------------------------------------|----------------------------------------------------------------------------------------------|
| II 4 1 of 1 ▷ ▷I 4 100% ▼                                      | Find   Next 🔍 🔹 🛞 🎒                                       |                                                                                              |
| Packing Summary - Purchase Order Number :10203120005053        |                                                           |                                                                                              |
| TD Takel Takel CTN Them Dece                                   | 001                                                       |                                                                                              |
| Boxes units units                                              | 001                                                       |                                                                                              |
| 1 19 190 10 1202010012 VALUE TW<br>PILLOW                      | NINPK POLYCOTTON 10                                       |                                                                                              |
|                                                                |                                                           |                                                                                              |

#### 9.10 Print Labels and Finalize

Once the dimensions for both Post and Non-Post items are entered, the supplier would then, need to print the labels by clicking on **Print Labels and Finalize**.

- 1. Suppliers are able to print labels by delivery instruction; a printer icon will be displayed for all boxes whose labels have been printed.
- 2. The screen displayed in the figure on *page 35* displays the transfer numbers to be printed. The supplier may select all of the numbers by clicking on the Select ALL check option or select only the ones that they need printed.
- 3. The settings tab allows for the supplier to select a time delay between each label being printed. The delay can be set to a desired amount of milliseconds or 1 second. Suppliers can also choose to leave this delay field as zero amounts
- 4. Clicking on print Labels thereafter will print all the selected labels; dimensions are checked for the destination selected and for all items in the order. Alternatively, the supplier may choose to exit the print screen by clicking on the "Exit" button.

| Mr Price Group WEB Label Print                                                                                                    |                                                                                                    |
|----------------------------------------------------------------------------------------------------|----------------------------------------------------------------------------------------------------|
| Mr Price Group                                                                                                    | WEB Label Print<br>1.0.0.31                                                                                                    |
| -183 Transfers Print<br>1-199-1297278-93<br>1-199-1297279-94<br>1-199-1297280-95                                                                                                    | <ul> <li>Seq No: 1 - NORMAL POST</li> <li>Seq No: 2 - NORMAL POST</li> <li>Seq No: 3 - NORMAL POST</li> </ul>                                                                                                    |
| 1-199-1297281-96<br>1-199-1297282-97<br>1-199-1297283-98<br>1-199-1297285-1<br>1-199-1297285-1<br>1-199-1297286-2<br>1-199-1297286-2<br>1-199-1297289-5<br>1-199-1297290-6<br>1-199-1297290-6<br>1-199-1297292-8<br>1-199-1297292-8<br>1-199-1297292-8<br>1-199-1297292-8<br>1-199-1297292-8<br>1-199-1297292-11<br>1-199-1297295-11<br>1-199-1297113-27<br>1-99-1297113-27<br>1-99-1297115-29 | Seq No: 4 - NORMAL POST<br>Seq No: 5 - NORMAL POST<br>Seq No: 5 - NORMAL POST<br>Seq No: 7 - NORMAL POST<br>Seq No: 8 - NORMAL POST<br>Seq No: 9 - NORMAL POST<br>Seq No: 10 - NORMAL POST<br>Seq No: 11 - NORMAL POST<br>Seq No: 12 - NORMAL POST<br>Seq No: 13 - NORMAL POST<br>Seq No: 14 - NORMAL POST<br>Seq No: 16 - NORMAL POST<br>Seq No: 16 - NORMAL POST<br>Seq No: 16 - NORMAL POST<br>Seq No: 17 - NORMAL POST<br>Seq No: 18 - NORMAL POST<br>Seq No: 19 - Prepack Carton<br>Seq No: 20 - Prepack Carton |
| Select All                                                                                                    | Print Labels                                                                                                    |

#### 9.11. Printing Error

In cases where the dimensions are incorrect, a Print labels error will pop up a message box reading, "Unable to generate label file as some Pre-sorts delivery records have incorrect dimensions or Carton data."

|                                                  | Store<br>Code                                                         | Store Des  | ic Tota<br>Box                            | al Transfers<br>es Printed                                                                              | Finalised                                           | Delivery<br>Instruction printed                                                                                                    | Invoice<br>Number                         | Invoice<br>Cost          | Invoice VAT<br>value  | Total<br>Cost | Invoice<br>Date | Sent To<br>DC Date |
|--------------------------------------------------|-----------------------------------------------------------------------|------------|-------------------------------------------|----------------------------------------------------------------------------------------------------|-----------------------------------------------------|----------------------------------------------------------------------------------------------------|-------------------------------------------|--------------------------|-----------------------|---------------|-----------------|--------------------|
| Select                                           | 199                                                                   | Distributi | on 100                                    | False                                                                                                   | False                                               | False                                                                                                    | -                                         |                          |                       | 0.00          |                 |                    |
|                                                  |                                                                       |            |                                           |                                                                                                    |                                                     |                                                                                                    |                                           |                          |                       |               |                 |                    |
| P                                                | note in<br>rint La                                                    | Unable to  | generate<br>dim                           | label file as son<br>ensions or Carto                                                                   | ne Presort<br>on data. S                            | delivery records h<br>iee report below                                                                                                    | ave incor                                 | rect <sup>it, Clic</sup> | k <u>here</u> to inst | all           |                 |                    |
| Pleas                                            | se sele                                                               |            |                                           | Addess                                                                                                  | Ok                                                  | the state of the state of the s |                                           |                          |                       |               |                 |                    |
| 10000                                            | PUBLIC                                                                |            |                                           |                                                                                                    |                                                     |                                                                                                    |                                           |                          |                       |               |                 |                    |
| Creat                                            | te inur                                                               |            | otal Roxes                                | Description                                                                                             | TotalUnits                                          | Trouble Shoot                                                                                                    |                                           |                          |                       |               |                 |                    |
| Creat<br>This                                    | te invo<br>step is                                                    | T          | otal Boxes<br>95                          | Description<br>Mix Size Box                                                                             | TotalUnits                                          | Trouble Shoot<br>Click here to trouble                                                                                                    | shoot                                     |                          |                       |               |                 |                    |
| Creat<br>This :<br>Fir                           | te invo<br>step is<br>nalise                                          | T          | otal Boxes<br>95<br>1                     | Description<br>Mix Size Box<br>SS - Super Small                                                         | TotalUnits<br>1900<br>10                            | Trouble Shoot<br>Click here to trouble<br>Click here to trouble                                                                                                    | shoot                                     |                          |                       |               |                 |                    |
| Creat<br>This<br>Fir<br>Finali                   | te invo<br>step is<br>nalise<br>ise by                                |            | otal Boxes<br>95<br>1<br>1                | Description<br>Mix Size Box<br>SS - Super Small<br>S - Small                                            | TotalUnits<br>1900<br>10<br>225                     | Trouble Shoot<br>Click here to trouble<br>Click here to trouble<br>Click here to trouble                                                                                                    | shoot<br>shoot                            |                          |                       |               |                 |                    |
| Creat<br>This<br>Fin<br>Finali<br>Note           | te invo<br>step is<br>nalise<br>ise by<br>: Only<br>livered           |            | otal Boxes<br>95<br>1<br>1<br>1           | Description<br>Mix Size Box<br>SS - Super Small<br>S - Small<br>M - Medium                              | TotalUnits<br>1900<br>10<br>225<br>190              | Trouble Shoot<br>Click here to trouble<br>Click here to trouble<br>Click here to trouble<br>Click here to trouble                                                                                                    | ahoot<br>ahoot<br>ahoot                   | ime th                   | ie scanner is re      | ady for       | your boxes      | ). This can tak    |
| Creat<br>This<br>Fin<br>Finali<br>Note<br>is del | te invo<br>step is<br>nalise<br>ise by<br>: Only<br>livered<br>Delive |            | otal Boxes<br>95<br>1<br>1<br>1<br>1      | Description<br>Mix Size Box<br>SS - Super Small<br>S - Small<br>M - Medium<br>L - Large                 | TotalUnits<br>1900<br>10<br>225<br>190<br>165       | Trouble Shoot<br>Click here to trouble.<br>Click here to trouble<br>Click here to trouble.<br>Click here to trouble.<br>Click here to trouble.                                                                                                    | shoot<br>shoot<br>shoot<br>shoot          | ime ti                   | e scanner is re       | ady for       | your boxes      | ). This can tak    |
| Finali<br>Finali<br>Note<br>Print                | te invo<br>step is<br>nalise<br>ise by<br>1 Only<br>livered<br>Delive |            | otal Boxes<br>95<br>1<br>1<br>1<br>1<br>1 | Description<br>Mix Size Box<br>SS - Super Small<br>S - Small<br>M - Medium<br>L - Large<br>XL - X Large | TotalUnits<br>1900<br>10<br>225<br>190<br>165<br>10 | Trouble Shoot<br>Click here to trouble.<br>Click here to trouble<br>Click here to trouble<br>Click here to trouble.<br>Click here to trouble.                                                                                                    | shoot<br>shoot<br>shoot<br>shoot<br>shoot | ime ti                   | e scanner is re       | ady for       | your boxes)     | ). This can tak    |

- 1. The supplier would need to click on the link that says "<u>Click here to trouble shoot</u>".
- 2. This will return the supplier to the **Instructions for box page** so that the problem can be rectified.
- **3.** Once the problem is fixed, the supplier would then be able to print the labels.

#### 9.12 Pre-Pack and Post Label

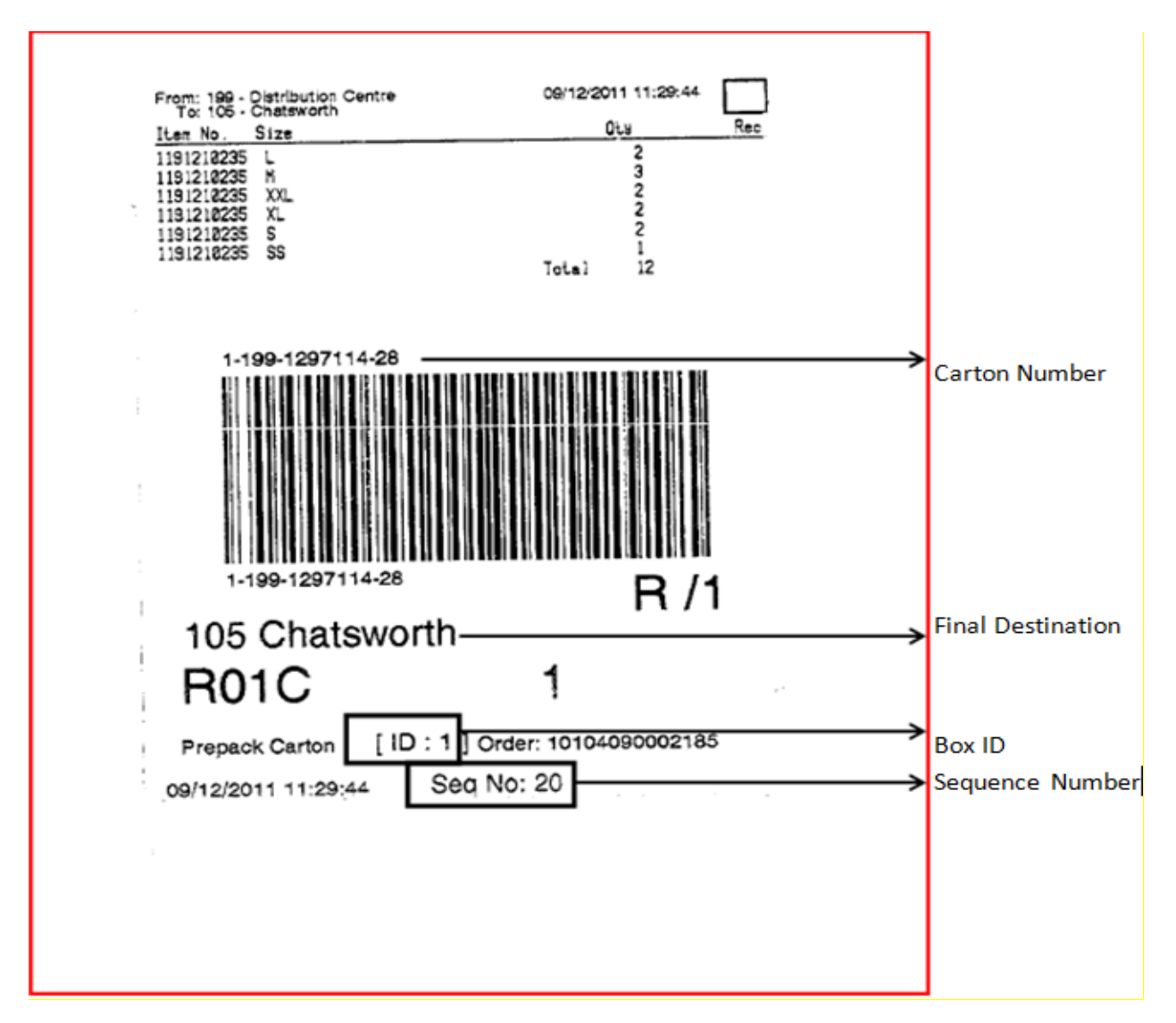

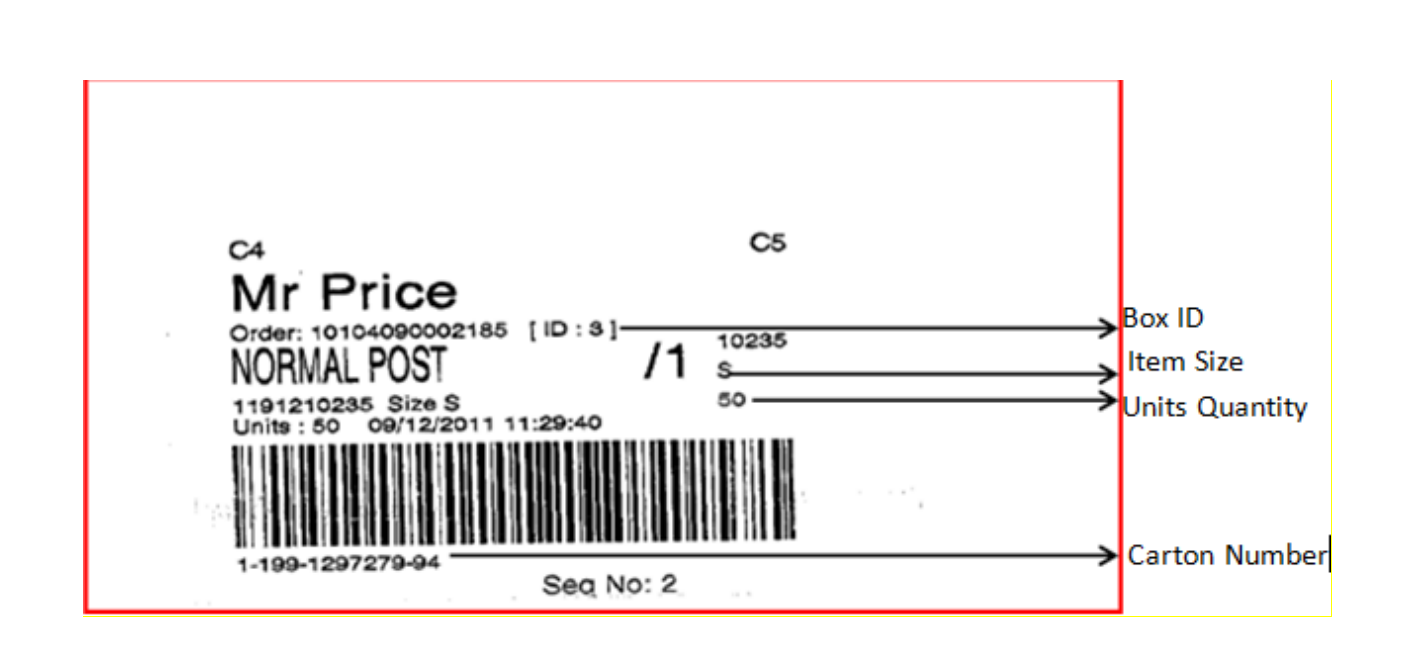

#### 9.13 Label Placement

MR Price, MR Price Home, MR Price Sport- Prepack, Odds & Post

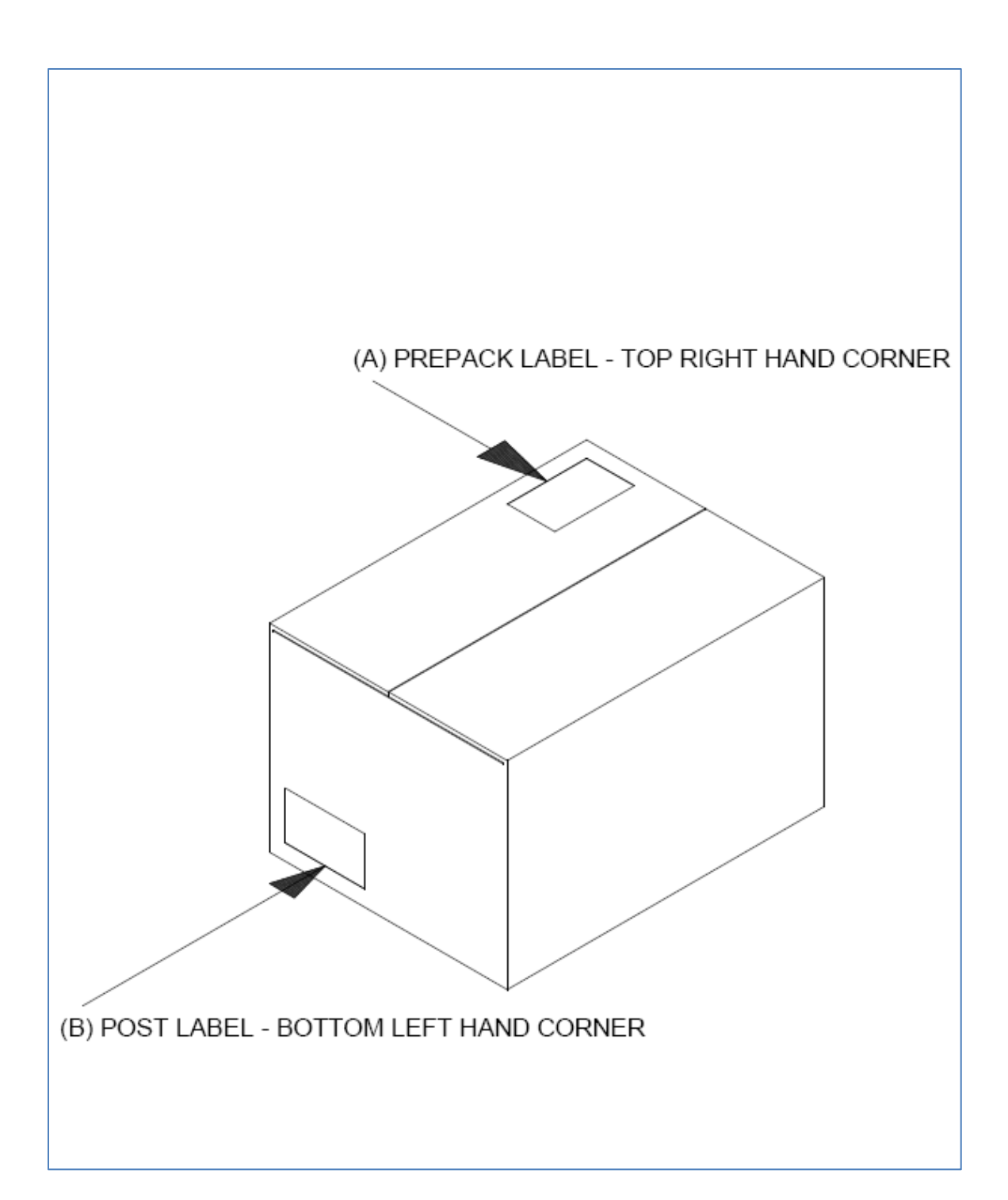

Label B- is also applicable to Odds.

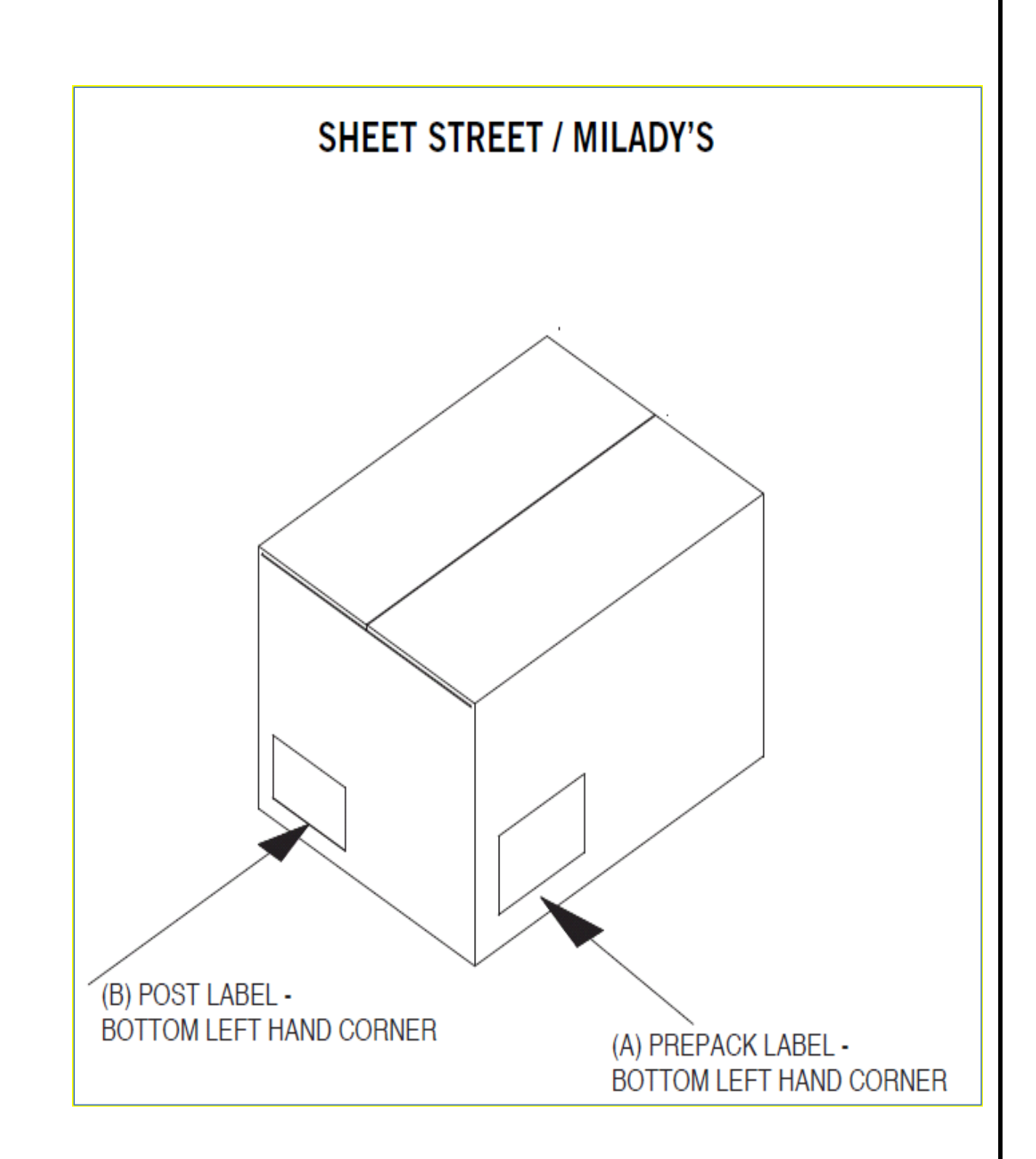

#### 9.14 Creating an Invoice for the Order

To create an invoice, the supplier will need to click on the link "Create invoice for this order." This will then redirect the supplier to the "Invoice creation page." On this page the supplier will be required to capture the "Invoice Number," "Amount," "VAT value" and "Date." Once done, click the "Add" button on the bottom of the page to save the invoice.

Note: When finalizing an order the supplier will have the ability to link the invoice to the order.

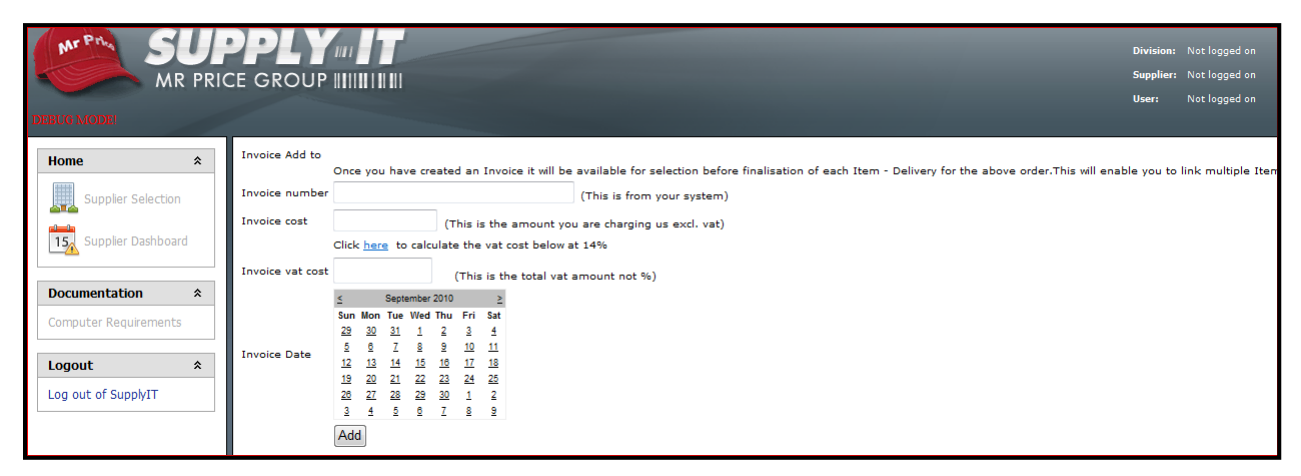

#### **Invoice Number**

Accepts any user generated invoice number to be included in the invoice as a reference.

#### **Invoice Cost**

Accepts an amount for the total cost of the item(s) invoiced. The invoice can be linked to a single or multiple items

#### **Invoice VAT Cost**

Clicking on "here" calculates the VAT amount for the Invoice Cost

#### Invoice Date

Invoice Date allows for the selection of the date that the invoice will be delivered. Clicking on "**Add**" button allows for the details to be stored

#### View Invoices for this order

| Packing instruction                                         | ns for Lin            | e Iter   | n                     |                        |                        |                 |               |                     |        |       |        |
|-------------------------------------------------------------|-----------------------|----------|-----------------------|------------------------|------------------------|-----------------|---------------|---------------------|--------|-------|--------|
| Select Order >> Order                                       | 101041000             | 01159    | >> Packing<br>Item (1 | Instruction<br>7024101 | ons for:<br>39) Microl | fib 2РК Та      | pshort Blk/C  | Сирр                |        |       |        |
| Packing Instructions                                        |                       |          |                       |                        |                        |                 |               |                     |        |       |        |
| To edit Presort instructions                                | below tick t          | he respe | ctive record:         | s below the            | en click th            | e respect       | ive button be | low                 |        |       |        |
| Edit dimensions                                             | Split                 | Carton   | Edit                  | post uni               | its                    | Consol          | lidate Split  | Boxes               |        |       |        |
| Restore                                                     |                       |          |                       |                        |                        |                 |               |                     |        |       |        |
|                                                             | al box layo           | outs bet | ore any spli          | itting or C            | Dry chan               | <u>qes</u>      |               |                     |        |       |        |
| Print Packing Sum                                           | nary prir             |          | eis and F             | inalise                | Print S                | tore st         | Immary        |                     |        |       |        |
| Mail                                                        |                       |          |                       |                        |                        |                 |               |                     |        |       |        |
|                                                             |                       |          |                       |                        |                        |                 |               |                     |        |       |        |
|                                                             |                       |          |                       |                        |                        |                 |               |                     |        |       |        |
| To Sort Grid click on head<br>Tick all post instruction Tic | der<br>:k all non pos | stinstru | tion                  |                        |                        |                 |               |                     |        |       |        |
| Allocation                                                  |                       |          | Total                 | CTN                    | Total                  | Max             | Is Post       |                     |        |       |        |
| Select details                                              |                       | ID Spi   | Boxes                 | Units                  | Units                  | Units in<br>Box | Instruction   | Box Contents        | Length | Width | Height |
| Go to Detail Alloc Det                                      | ail 🔲                 | 1        | 95                    | 20                     | 1900                   | 20              | False         | Mix Size Box        | 0      | 0     | 0      |
| Go to Detail Alloc Det                                      |                       | 2        | 1                     | 10                     | 10                     | 10              | True          | SS - Super<br>Small | 0      | 0     | o      |

The link "**View Invoices for this order**" brings up all saved invoices. An invoice can then be selected before finalizing. The "<u>Delete</u>" option on the grid in the above figure allows the supplier to delete invoices that are no longer required.

#### Note: Invoices can only be deleted if they are not already linked to an Item Delivery.

To finalize the order and save the details of the invoice, click on the "Finalise by Depot" button. The "Finalize by Depot" option allows the supplier to finalize an order destined for a particular depot holistically. This means that the supplier would need to deliver all the items for the order once (non-partial delivery) to the destined depot for a particular item delivery. Clicking on the "Finalize by Depot" link redirects the supplier to the Depot Delivery Locations for Order Page where the order will be finalized- See Diagram below

# Note: The supplier needs to ensure that all changes have been made and that they are satisfied with the order before Finalizing.

Once the **"Finalize Delivery for Order and save invoice details**" button has been clicked, there are no changes that can be made thereafter. **The Delivery Summary Report** can be printed in the Orders for Supplier page but the supplier may print it on this page after the order has been finalized.

#### 9.15 Partial Delivery

**Partial Delivery** allows the supplier to deliver part of the stock from a specific order on the date of delivery. The allocator would have to flag this order to **allow partial delivery** on an application called Redworld Purchase Order. This will enable the supplier to **invoice** and **finalize** the order per Item and deliver the stock as a partial delivery. Once the labels have been printed and the invoice has been attached the supplier will need to click on "**Finalize Delivery for Order and save invoice details**" which will only finalise this item and **NOT** the whole order.

Note: Partial Deliveries are not allowed on the same item. All units of the item being delivered must sent through to the DC on the day of delivery. Each Item must have a unique invoice number.

The delivery summary for partial deliveries will only display the finalised items on the order.

#### 9.16 Depot Orders - Depot Delivery Locations

|                                   | Store<br>Code                     | Store Desc                                                              | Total<br>Boxes                      | Transfers<br>Printed                               | Finalised                                   | Delivery<br>Instruction<br>printed                 | Invoice<br>Number           | Invoice<br>Cost          | Invoice<br>VAT<br>value   | Total<br>Cost       | Invoice<br>Date            | Sent<br>To DC<br>Date                     |                     |
|-----------------------------------|-----------------------------------|-------------------------------------------------------------------------|-------------------------------------|----------------------------------------------------|---------------------------------------------|----------------------------------------------------|-----------------------------|--------------------------|---------------------------|---------------------|----------------------------|-------------------------------------------|---------------------|
| <u>Select</u>                     | 199                               | MR PRICE<br>DISTRIBUTION<br>CENTRE                                      | 306                                 | False                                              | False                                       | False                                              |                             |                          |                           | 0.00                |                            |                                           |                     |
| Instruc                           | tions fo                          | r Items on left in tr                                                   | eeview                              |                                                    |                                             |                                                    |                             |                          |                           |                     |                            |                                           |                     |
| Please I                          | note if t                         | his is the first time y                                                 | /ou are p                           | printing labe                                      | ls on your o                                | computer you v                                     | vill need to                | install W                | eb print. C               | lick <u>her</u>     | <u>e</u> to insta          | all                                       |                     |
| 1 Pri                             | nt Labels                         | Note:Once pri                                                           | inted you                           | u will have to                                     | o restore to                                | o make any cha                                     | anges                       |                          |                           |                     |                            |                                           |                     |
| 2 Pleas<br>No in                  | e select<br>voice vet             | an invoice to link th                                                   | nis Item                            | delivery to                                        |                                             |                                                    |                             |                          |                           |                     |                            |                                           |                     |
| Creat                             | e invoic                          | e for this order Vie                                                    | w invoic                            | es for this o                                      | r <u>der</u>                                |                                                    |                             |                          |                           |                     |                            |                                           |                     |
| Fina                              | alise Deli                        | very for Order and save                                                 | invoice d                           | letails                                            |                                             |                                                    |                             |                          |                           |                     |                            |                                           |                     |
| 3 <u>Finali:</u><br>Note<br>15mir | se by De<br>: Only d<br>ns to 5 h | epot (Not Required<br>leliver order after se<br>hours to reflect. If or | d as Part<br>ent to DC<br>rder is d | tial deliveries<br>C date in grid<br>elivered earl | s are set or<br>l above ref<br>ier there is | n the order)<br>lects a date.(Th<br>a chance of or | nis is the a<br>der rejecti | ctual date<br>on.Click o | e and time<br>n tree viev | the sca<br>v on lef | anner is re<br>t to refres | ady for your boxes). This<br>th this now. | can take up to from |
| 4 Print                           | Delivery                          | Summary Report (                                                        | for finali                          | sed deliverie                                      | es only)                                    |                                                    |                             |                          |                           |                     |                            |                                           |                     |
| 🗆 Pri                             | nted De                           | elivery summary for                                                     | this deliv                          | very already                                       | (Warning                                    | !! This should                                     | only be us                  | ed for rep               | rints of the              | e delive            | ry summa                   | ry report)                                |                     |

| Finalise by d                                                             | epot                                                                                                    |
|---------------------------------------------------------------------------|----------------------------------------------------------------------------------------------------|
| Select Order >                                                            | Type: Packit Post<br>Order 10105100001613 Packing Instructions for:<br>Item (1724114365) gloss 2pk baby, Fizz/Fluo Pink Print Labels and Finalise >> Finalise by depot                                                                        |
| elect a Depot to                                                          | finalise all delivery items.Please note the invoice must be for all items delivered to the selected depot                                                                                                    |
| Depot<br>Code                                                             | Depot Desc                                                                                                    |
| elect 199                                                                 | Distribution Centre                                                                                                    |
|                                                                           |                                                                                                    |
| lease select an                                                           | invoice to link to all Items in the selected above delivery depot then click finalise below. Please note all Items in Depot must be prin                                                                                                    |
| lease select an<br>No invoice yet                                         | invoice to link to all Items in the selected above delivery depot then click finalise below. Please note all Items in Depot must be print                                                                                                    |
| lease select an<br>No invoice yet<br>create invoice fo                    | invoice to link to all Items in the selected above delivery depot then click finalise below. Please note all Items in Depot must be prin <u>r this order</u> <u>View invoices for this order</u>                                              |
| lease select an<br>No invoice yet<br>Create invoice fo<br>Finalise Delivi | invoice to link to all Items in the selected above delivery depot then click finalise below. Please note all Items in Depot must be prin<br><u>r this order</u> <u>View invoices for this order</u><br>ery for Order and save invoice details |

- 1. Click on "**Select**" on the line of the delivery destination Depot you wish to finalise the order for.
- Click on the drop down arrow to select the invoice for the Item or total order. The supplier can create an invoice if there aren't any saved invoices for that item or order by clicking on "Create Invoices for that Order". The "View invoices" option allows you to view previously created invoices before selecting.

#### 9.17 Print Delivery Summary

The "**Print Delivery Summary**" link prints a report that the supplier would need to produce on stock delivery.

| Print P     | Print Preview To print a report please click on the print button below. Do not use the browser print button Label . If you get an error when trying this for the first time click here |                      |                                           |                                               |                                      |                                                |                          |                  |     |  |  |
|-------------|----------------------------------------------------------------------------------------------------|----------------------|-------------------------------------------|-----------------------------------------------|--------------------------------------|------------------------------------------------|--------------------------|------------------|-----|--|--|
| Warning     | !!! Delivery will not b                                                                                                    | e rece               | ived without                              | presentatio                                   | n of this do                         | cument                                         |                          |                  | -   |  |  |
| Filter this | report to only show                                                                                                    | Invoic               | e number                                  |                                               |                                      | Apply                                          |                          |                  |     |  |  |
|             | 1 of 1 🕨                                                                                                    | ÞI                   | ¢ 10                                      | 00%                                           | -                                    | Find   Next                                    | - 🔍 🔹 🌐                  |                  |     |  |  |
| Sheet       | Street Delivery                                                                                                    | Sumi                 | mary - Pu                                 | ırchase O                                     | rder Num                             | ber : 10310100                                 | 00372                    |                  |     |  |  |
| Code        | Desc                                                                                                    | ld                   | Total<br>Boxes                            | Total<br>Units                                | CTN<br>Units                         | ltem                                           | Desc                     | KG L W H PR      |     |  |  |
|             |                                                                                                    |                      |                                           |                                               |                                      |                                                |                          |                  | 001 |  |  |
| 199         | SHEET STREET                                                                                                    | 1                    | 43                                        | 1376                                          | 32                                   | 5230110933                                     | LATTICE BORDER           | 0.021 50 70 40:1 | 32  |  |  |
|             | CTR.                                                                                                    | 2                    | 1                                         | 24                                            | 24                                   | 5230110933                                     | LATTICE BORDER           | 0.021 50 70 40:1 | 24  |  |  |
|             |                                                                                                    | Sumr<br>Appo<br>Supp | mary SKU to<br>intment Dat<br>lier Name = | tal units : 5<br>e : Friday, l<br>H.U.L. INTI | 230110933<br>December (<br>ERNATIONA | 001=1400<br>13, 2010 9:00:00 AM<br>L (PTY) LTD | I                        |                  | 56  |  |  |
|             | Total                                                                                                    |                      | 44                                        | 1400                                          |                                      |                                                | Print run range = 1 -> 1 |                  |     |  |  |
| Page        | 1 of 1                                                                                                    |                      |                                           |                                               |                                      |                                                |                          |                  |     |  |  |
| Warning     | !! Only click the butt                                                                                                    | on bel               | ow once you                               | i have printe                                 | d your repo                          | rt                                             |                          |                  |     |  |  |
|             | Mark as Printed an                                                                                                    | nd retu              | irn to the or                             | der                                           |                                      |                                                |                          |                  |     |  |  |

1. Before the delivery of the stock to the Distribution Centre, the Delivery Summary needs to be printed out.

- 2. In order for the supplier to print the Delivery Summary, they would need to click on the printer icon next to the **Export** drop down option in the figure above. **Note:** The supplier should not click on the browser printer button.
- 3. To print the delivery summary, you will have to Click on <u>Print Delivery Summary Report</u> <u>and Mark as printed</u>, and this will bring up a message box as below:

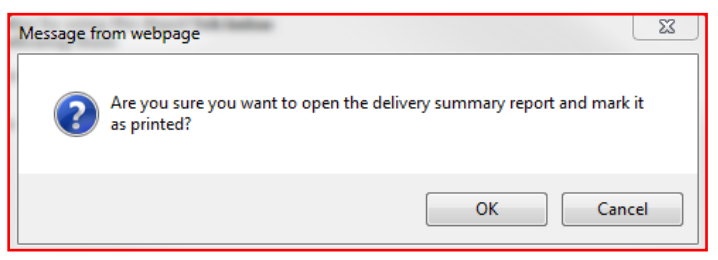

When you click OK, this will bring up the delivery summary with the item, you are performing this action for.

Once you have printed the delivery summary, you will need to click on Return to the order button, at the bottom of the delivery summary.

- 4. If the Delivery Summary is blank, the supplier needs to ensure that the "Delivery Instruction Printed" field on all item deliveries are set to false and try again. The "Delivery Instruction Printed" can be set to false by unticking the box found below "Print Delivery Summary Report" on the Instructions for Items page. If the Delivery Summary is blank, it may also mean that the supplier is attempting to print an incomplete and not finalized order. The supplier will need to complete and finalize the order before resuming.
- 5. The Delivery Summary report must accompany the delivery and must be presented during the delivery. Failure means that the delivery will not be accepted.

#### 9.18. Allocations

Clicking on "Alloc Detail" redirects the supplier to the Allocations page where the store destination of the stock is displayed. Only the allocation for the selected ID is shown and not the whole order allocation.

| Allocatio                          | Ilocation Summary            |                        |                                               |                                                                 |                             |                      |                          |                        |  |  |  |
|------------------------------------|------------------------------|------------------------|-----------------------------------------------|-----------------------------------------------------------------|-----------------------------|----------------------|--------------------------|------------------------|--|--|--|
| Select Ord                         | <u>er</u> >> <u>Order 10</u> | <u>)1040900087</u> >>  | Packing<br><u>Item (17</u><br><u>Item (17</u> | Instructions for:<br>02712054) Bra Strap<br>02712580) Bra Strap | s 2012-20 Bl<br>s A28 Diama | <u>k</u> >> Al<br>Ni | location S<br>× Size - 5 | ummary for<br>0 Box(s) |  |  |  |
|                                    |                              |                        |                                               |                                                                 |                             |                      |                          |                        |  |  |  |
| ecords 48<br>Go To label<br>Detail | Delivery<br>Store Code       | Delivery Store<br>Desc | Store<br>Code                                 | Store Desc                                                      | Zone<br>Number              | Total<br>Boxes       | Total<br>Units           | Route<br>Number        |  |  |  |
| /iew boxes                         | 199                          | Distribution<br>Centre | 108                                           | The Wheel                                                       | 1                           | 1                    | 30                       | 018                    |  |  |  |
| <u>/iew boxes</u>                  | 199                          | Distribution<br>Centre | 126                                           | Potchefstroom                                                   | 22                          | 1                    | 30                       | 39G                    |  |  |  |

#### 9.19 View Boxes

| Allocation                                         | for st | ore(List of bo | xes) | )        |     |              |          |  |  |
|----------------------------------------------------|--------|----------------|------|----------|-----|--------------|----------|--|--|
| Store 199 Distribution Centre to receive 1 Box(s)  |        |                |      |          |     |              |          |  |  |
| Transfer Cod                                       | e      | CartonCode     |      |          |     |              |          |  |  |
| 1-199-46484                                        | 53-19  | 001446230900   |      |          |     |              |          |  |  |
| Contents of the above boxes.                       |        |                |      |          |     |              |          |  |  |
| Item                                               | Item [ | )esc           | 5    | SizeCode | RSP | UnitQuantity | RSPValue |  |  |
| 1724114365 gloss 2pk baby, Fizz/Fluo Pink 001 8000 |        |                |      |          |     |              |          |  |  |

The store destination and the number of boxes that need to be sent to the stores are specified in the figure on the left. Clicking on the view box option in the above figure displays a page with the information of the box i.e. the Transfer Code, Carton Code and an option to view the contents of the box.

#### 9.20 Box Summary

Clicking "Go to Detail" on a particular line on the "Instructions for Box" page, displays the "Box Summary" of the item i.e. the number of boxes, units per box, total units and contents of the box.

| Box Summary                                                                                                |                                                                                                    |                   |                                        |               |  |  |  |  |  |
|----------------------------------------------------------------------------------------------------|----------------------------------------------------------------------------------------------------|-------------------|----------------------------------------|---------------|--|--|--|--|--|
| Select Order >> Order                                                                                      | Packing Instructions for:<br>101040900087 >> Item (1702712054) Bra Stray<br>Item (1702712580) Bra Stray | os 2012-20 Blk >> | Box Summary of<br>Mix Size - 50 Box(s) |               |  |  |  |  |  |
| umber of boxes : 50<br>umber of units in total : 1500<br>umber of units in each box : 30<br>ontents of Box |                                                                                                    |                   |                                        |               |  |  |  |  |  |
| Item Number                                                                                                | Item desc                                                                                               | Size Code         | Unit Quantity                          | Display Order |  |  |  |  |  |
| 1702712054                                                                                                 | Bra Straps 2012-20 Blk                                                                                  | 001               | 15                                     | 12            |  |  |  |  |  |
| 1702712580                                                                                                 | Bra Straps A28 Diamante                                                                                 | 001               | 15                                     | 12            |  |  |  |  |  |

#### **10. Shipping Module**

The Shipping Module is used to provide transparency between you, the supplier and the shipping team. It will be used to track shipment progress of all import orders so that delivery of the orders can be better managed.

Use the **Date** filters in conjunction with the **Show** filter to determine the orders on view. The default on the Show filter is **Unshipped Only** (shipping details have not been captured), this can be changed to **Shipped Only** (shipping details have been captured) or **All**.

You may then sort by the **Ship by Date**; **Delivery Date From** or **Delivery Date To** fields in ascending or descending order.

To search for a particular order number, enter the order number in the **Purchase Order Number** field (this is to be used in conjunction with the Show filter).

|              | History | Purchase Order Number | Depot                      | Container Number | Shipping Line | Vessel Name | DestinationETA | Ship By Date | Delivery Date From | Delivery Date To | Allow Partial Delivery |
|--------------|---------|-----------------------|----------------------------|------------------|---------------|-------------|----------------|--------------|--------------------|------------------|------------------------|
| <u>Clear</u> |         | 40109120001166        |                            |                  |               |             |                |              |                    |                  |                        |
|              |         | 40109120001166-1      | 199 - Distribution Centre  |                  |               |             |                | 16 Jan 2013  | 04 Feb 2013        | 15 Feb 2013      | False                  |
|              |         | 40109120001166-2      | 768 - Franchise Bond Store |                  |               |             |                | 16 Jan 2013  | 04 Feb 2013        | 15 Feb 2013      | False                  |

To begin, select the order number or numbers to be updated by ticking the box as illustrated below.

|               | A             | History | Purchase Order Number | Depot                      | Container Number | Shipping Line | Vessel Name | DestinationETA | Ship By Date | Delivery Date From | Delivery Date To | Allow Partial Delivery |
|---------------|---------------|---------|-----------------------|----------------------------|------------------|---------------|-------------|----------------|--------------|--------------------|------------------|------------------------|
|               | <u>Clei</u> r |         | 40109120001166        |                            |                  |               |             |                |              |                    |                  |                        |
| $\overline{}$ | V             | X       | 40109120001166-1      | 199 - Distribution Centre  |                  |               |             |                | 16 Jan 2013  | 04 Feb 2013        | 15 Feb 2013      | False                  |
| )             | V             | Q       | 40109120001166-2      | 768 - Franchise Bond Store |                  |               |             |                | 16 Jan 2013  | 04Feb 2013         | 15 Feb 2013      | False                  |

Once this is done the **Update Shipping detail** button becomes available for selection.

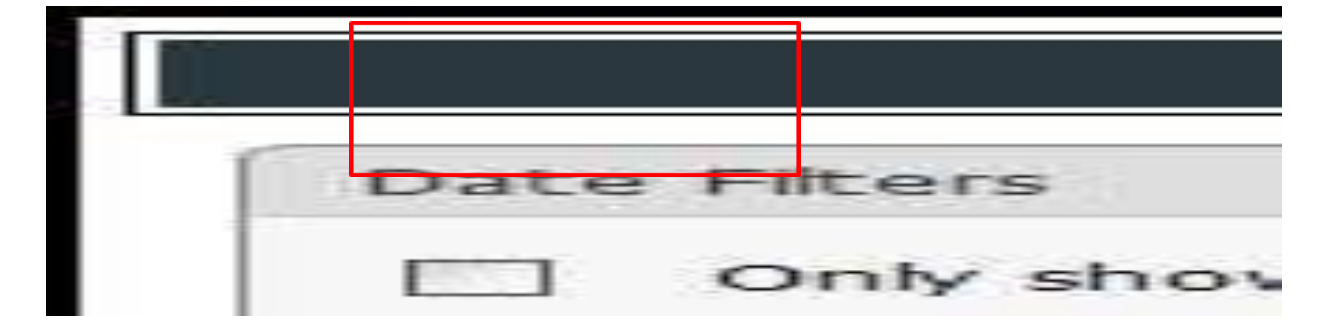

Select the **Update Shipping detail** button to capture or update or edit already captured information. The following screen appears once this button is selected.

| Pioaco ontor chinning i                     | nformation | hol   | ow fo | vr col | octod  | nurch | 200   | orde | orl |
|---------------------------------------------|------------|-------|-------|--------|--------|-------|-------|------|-----|
|                                             | mormation  | i bei |       | 1 561  | ecteu  | purci | 10.50 | oru  | -11 |
|                                             |            |       |       |        |        |       |       |      |     |
| Container Number                            |            |       |       |        |        |       |       |      |     |
| Shipping Line                               |            |       |       |        |        |       |       |      | _   |
| Vorsal Nama                                 |            |       |       |        |        |       |       |      |     |
| V CODEL IVALLIC                             | 1.11       |       |       |        |        |       |       |      |     |
| Estimated date of arrival at<br>Destination | **         | <     |       | Mar    | ch 201 | 3     |       | >    | >>  |
|                                             |            | Sun   | Mon   | Tue    | Wed    | Thu   | Fri   | Sat  |     |
|                                             |            | 24    | 25    | 26     | 27     | 28    | 1     | 2    |     |
|                                             |            | 3     | 4     | 5      | 6      | 7     | 8     | 9    |     |
|                                             |            | 10    | 11    | 12     | 13     | 14    | 15    | 16   |     |
|                                             |            | 17    | 18    | 19     | 20     | 21    | 22    | 23   |     |
|                                             |            | 24    | 25    | 26     | 27     | 28    | 29    | 30   |     |
|                                             |            | 31    | 1     | 2      | 3      | 4     | 5     | 6    |     |
|                                             |            | 31    | 1     | 2      | 3      | 4     | 5     | 6    |     |

Capture or update or edit the affected fields and then click on the Update Shipping information button to save the changes.

| Theuse enter shipping                       | informatio | n be  | low fo | or sel | ected    | purch | ase | orde | er( |
|---------------------------------------------|------------|-------|--------|--------|----------|-------|-----|------|-----|
|                                             |            |       |        |        |          |       |     |      |     |
| Container Number                            | 123        | 45    |        |        |          |       |     |      |     |
| Shipping Line                               | abc        | de    |        |        |          |       |     |      |     |
| Vessel Name                                 | Sinf       | fonia |        |        |          |       |     |      |     |
| Estimated date of arrival at<br>Destination | ~          | <     |        | Ap     | ril 2013 | 3     |     | >    | »   |
| o do dina di on                             |            | Sun   | Mon    | Tue    | Wed      | Thu   | Fri | Sat  |     |
|                                             |            | 31    | 1      | 2      | 3        | 4     | 5   | 6    |     |
|                                             |            | 7     | 8      | 9      | 10       | 11    | 12  | 13   |     |
|                                             |            | 14    | 15     | 16     | 17       | 18    | 19  | 20   |     |
|                                             |            | 21    | 22     | 23     | 24       | 25    | 26  | 27   |     |
|                                             |            | 28    | 29     | 30     | 1        | 2     | 3   | 4    |     |
|                                             |            | 5     | 6      | 7      | 8        | 9     | 10  | 11   |     |

Once this has been done, the order status updates accordingly, that is if it was previously Unshipped Status, it will now become Shipped status. The **Container Number**; **Shipping Line**; **Vessel Name** and **Destination ETA** fields are populated with the information that has been captured or edited or updated.

|       | History | Purchase Order Number | Depot                      | Container Number | Shipping Line | Vessel Name | DestinationETA | Ship By Date | Delivery Date From | Delivery Date To | Allow Partial Delivery |
|-------|---------|-----------------------|----------------------------|------------------|---------------|-------------|----------------|--------------|--------------------|------------------|------------------------|
| Clear |         | 40109120001166        |                            |                  |               |             |                |              |                    |                  |                        |
|       | Q       | 40109120001166-1      | 199 - Distribution Centre  | 12345            | abcde         | Sinfonia    | 02 Apr 2013    | 16 Jan 2013  | 04 Feb 2013        | 15 Feb 2013      | False                  |
|       | Q       | 40109120001166-2      | 768 - Franchise Bond Store | 12345            | abcde         | Sinfonia    | 02 Apr 2013    | 16 Jan 2013  | 04 Feb 2013        | 15 Feb 2013      | False                  |

To delete shipping details, simply select the order number or numbers, click on the Update Shipping details button and then the Clear shipping information on the Capture Shipping Information screen.

| Container Number                            | -    |                     |                     |                     |                     |                     |                     |                     |    |
|---------------------------------------------|------|---------------------|---------------------|---------------------|---------------------|---------------------|---------------------|---------------------|----|
| Container Number                            |      |                     |                     |                     |                     |                     |                     |                     |    |
|                                             | 123  | 845                 |                     |                     |                     |                     |                     |                     |    |
| Shipping Line                               | abo  | de                  |                     |                     |                     |                     |                     |                     |    |
| Vessel Name                                 | Sinf | fonia               |                     |                     |                     |                     |                     |                     | _  |
| Estimated date of arrival at<br>Destination | ~    | <                   |                     | Ap                  | ril 2013            | 3                   |                     | >                   | >> |
|                                             |      | Sun                 | Mon                 | Tue                 | Wed                 | Thu                 | Fri                 | Sat                 |    |
|                                             |      | 31                  | 1                   | 2                   | 3                   | 4                   | 5                   | 6                   |    |
|                                             |      | 7                   | 8                   | 9                   | 10                  | 11                  | 12                  | 13                  |    |
|                                             |      | 14                  | 15                  | 16                  | 17                  | 18                  | 19                  | 20                  |    |
|                                             |      | 21                  | 22                  | 23                  | 24                  | 25                  | 26                  | 27                  |    |
|                                             |      | 28                  | 29                  | 30                  | 1                   | 2                   | 3                   | 4                   |    |
|                                             |      | 7<br>14<br>21<br>28 | 8<br>15<br>22<br>29 | 9<br>16<br>23<br>30 | 10<br>17<br>24<br>1 | 11<br>18<br>25<br>2 | 12<br>19<br>26<br>3 | 13<br>20<br>27<br>4 |    |

The shipping status will update accordingly, that is if it was previously Shipped Status, it will now become Unshipped status and the **Container Number**; **Shipping Line**; **Vessel Name** and **Destination ETA** fields will now be blank.

History can be viewed for a specific order by clicking on the button (maybe add a screen shot as well of the history screen).

<u>Please note:</u> users will only be able to change the Destination ETA. Only users with the appropriate access will be able to alter / remove shipping information.

#### **11. Request Delivery Appointments**

#### Introduction

This is a link on the SupplyIT website that allows Mr Price Group Suppliers to view their outstanding orders, select required orders for a delivery and request an Appointment date.

#### Application Startup

To access Delivery Appointments from the main menu supplier will click on the direct link "**click here**"

| SupplyIT Modules          | rd<br>*   | Item  | Performant   | ce On Order Report | Supplier Manua | I SupplyIT Manual | ┣<br>培 训 手  | 册 View F.A.Q.                                     | Email Helpdesk                       |       |
|---------------------------|-----------|-------|--------------|--------------------|----------------|-------------------|-------------|---------------------------------------------------|--------------------------------------|-------|
| Seasonal Fac              | tor       | None. | erts - click | to action          |                |                   | Re<br>There | ecent Messages - click<br>e is no message history | to read<br>to display for this suppl | olier |
| Order Contra              | acts      | ~ ~   |              |                    |                |                   |             | May 201                                           | 3                                    |       |
| Purchase Or               | ders      |       | Sun<br>28    | Mon<br>29          |                | Tue<br>30         |             | We<br>1                                           | d 2                                  |       |
| Swing Tag                 |           | 18    | -            | 6                  |                | 7                 |             | 0                                                 |                                      |       |
| Packing                   |           | 19    | 5            | 6                  |                | /                 |             | 8                                                 | 9                                    |       |
| Instructions              |           | 20    | 12           | 13                 |                | 14                |             | 15                                                | 16                                   | 6     |
| Shipping Mo               | dule      | 21    | 19           | 20                 |                | 21                |             | 22                                                | 23                                   | 3     |
| Request QA<br>Appointmen  | t         | 22    | 26           | 27                 |                | 28                |             | 29                                                | 30                                   | 0     |
| Request Del<br>Appointmen | very<br>t | 23    | 2            | 3                  |                | 4                 |             | 5                                                 | 6                                    |       |
| Reprint Labe              |           |       |              |                    |                |                   |             | 1                                                 |                                      | -     |

Here suppliers will need to select the task that needs to be performed. Ticking in the desired checkbox will bring up this info. The default is always "**proposed appointments and Appointment Requested.**"

| Home *                          | Request Deliv                                                                                                    | Request Delivery Appointment - Select one or more purchase orders from the list below                                         |  |  |  |  |  |  |  |  |  |
|---------------------------------|----------------------------------------------------------------------------------------------------|----------------------------------------------------------------------------------------------------|--|--|--|--|--|--|--|--|--|
| Supplier Selection              | Appointment Type Filter Date Filter                                                                                                    | Actions to perform on selected orders                                                                                         |  |  |  |  |  |  |  |  |  |
| Supplier Dashboard              | Proposed<br>Appointments<br>Appointments<br>Amended<br>Amended<br>Amended<br>Amended<br>Amended<br>Amended<br>Amended                                                     | I3 > >> Request Delivery Appointment<br>Using the purchase order<br>numbers selected below                                    |  |  |  |  |  |  |  |  |  |
| SupplyIT Modules *              | ✓ Requested     Cancelled     E       ✓ Requested     Closed     E       ✓ Made     Ørifical     28     29     30     1       5     6     7     8                         | d Thu Fri Sat<br>2 3 4<br>9 10 11                                                                                             |  |  |  |  |  |  |  |  |  |
| Seasonal Factor Order Contracts | 12         13         14         15           19         20         21         22           26         27         28         29           2         3         4         5 | 16         17         18           23         24         25           30         31         1           6         7         8 |  |  |  |  |  |  |  |  |  |
| Purchase Orders                 | # Number DI DC StoreCode Status From Date T                                                                                                    | io Date Ext. Date Proposed Date Appoint. Status Lane                                                                          |  |  |  |  |  |  |  |  |  |
| Swing Tag<br>Printing           |                                                                                                    | No data to display                                                                                                    |  |  |  |  |  |  |  |  |  |
| Packing<br>Instructions         |                                                                                                    |                                                                                                    |  |  |  |  |  |  |  |  |  |
| Shipping Module                 |                                                                                                    |                                                                                                    |  |  |  |  |  |  |  |  |  |
| Request QA<br>Appointment       |                                                                                                    |                                                                                                    |  |  |  |  |  |  |  |  |  |
| Request Delivery<br>Appointment |                                                                                                    |                                                                                                    |  |  |  |  |  |  |  |  |  |

Appointments can only be requested when the order is OA (order acknowledged) on the SupplyIT Purchase Orders or UTI website.

NB: Suppliers can only request appointments, the DC will book the appointment, No booking can be done by supplier.

#### Appointment Type filter

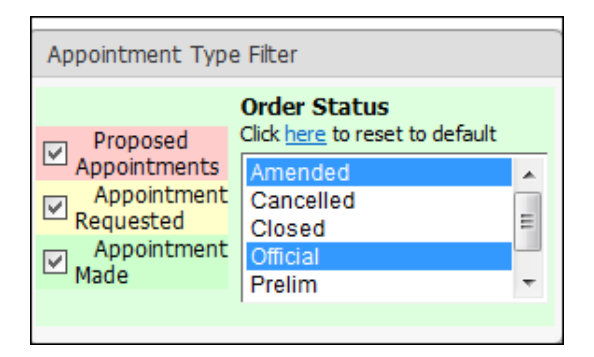

There are 3 options for filtering namely:

#### • Proposed Appointment

All DC appointments proposed by the system will appear when this checkbox is ticked.

#### • Appointment Requested

Ticking in this checkbox will bring up all appointments that have been requested by the supplier.

NB: Suppliers can only request appointments if the request is within the date range. This information is gained from the PRELIM allocation.

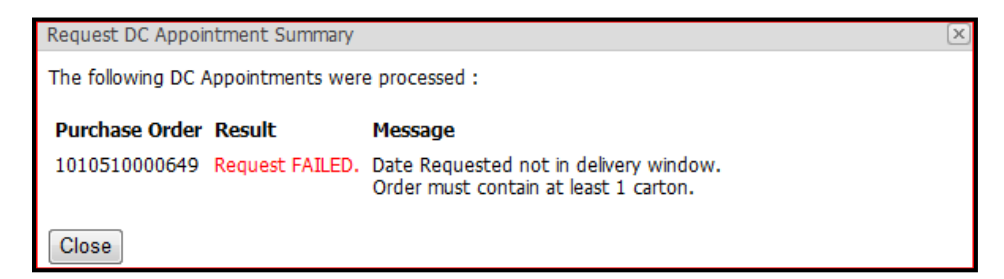

#### • Appointment Made

Ticking in this checkbox will bring up all orders that have been booked for an appointment.

**Data Filter:** 

| Date         | e Filter |          |         |        |         |     |        |   |
|--------------|----------|----------|---------|--------|---------|-----|--------|---|
| $\checkmark$ | Show     | ı only p | urchase | orders | for the | wee | k belo | w |
| ~            | <        |          | Ma      | y 2013 |         |     | >      | * |
|              | Sun      | Mon      | Tue     | Wed    | Thu     | Fri | Sat    |   |
|              | 28       | 29       | 30      | 1      | 2       | 3   | 4      |   |
|              | 5        | 6        | 7       | 8      | 9       | 10  | 11     |   |
| 1.1          | 12       | 13       | 14      | 15     | 16      | 17  | 18     |   |
|              | 19       | 20       | 21      | 22     | 23      | 24  | 25     |   |
|              | 26       | 27       | 28      | 29     | 30      | 31  | 1      |   |
|              | 2        | 3        | 4       | 5      | 6       | 7   | 8      |   |
|              |          |          |         |        |         |     |        |   |

• Ticking in this check box will display a calendar; here you will need to select a week for which you would like to view. Leaving this check box unticked, by default will display all undelivered order.

| 0.0 |                       |      |                     |             |             |               |             |                        |                        |                 |            |       |                       |       |         |
|-----|-----------------------|------|---------------------|-------------|-------------|---------------|-------------|------------------------|------------------------|-----------------|------------|-------|-----------------------|-------|---------|
|     |                       |      |                     |             |             | Selec         | t the purch | ase orders from the li | st below               |                 |            |       |                       |       |         |
| Ap  | ppointment Type Filte | r    |                     | Date Filter |             |               |             | Actions to p           | erform on selected ord | ers             |            |       |                       |       |         |
|     | Proposed Appointn     | nent | 5                   | Show        | only purcha | se orders for | the week b  | elow                   | Request Delivery Appo  | intmen<br>order | t          |       |                       |       |         |
|     | Appointment Requ      | este | d                   |             |             |               |             |                        | numbers selected b     | elow            |            |       |                       |       |         |
|     | Appointment Made      |      |                     |             |             |               |             |                        |                        |                 |            |       |                       |       |         |
| #   | Number                | DI   | DC                  | Status      | From Date   | To Date       | Ext. Date   | Proposed Date          | Appoint. Status        | Lane            | Date       | Time  | Del. Type             | Units | Cartons |
|     | 1010510000564         | 1    | Distribution Centre | Amended     | 17/05/2010  | 21/05/2010    | 30/08/2010  | 2010/08/19 12:00:00 AM | Appointment Requested  |                 |            |       | Packit Prepack        | 3600  | 204     |
|     | 1010410000500         | 1    | Distribution Centre | Amended     | 28/06/2010  | 02/07/2010    | 13/08/2010  | 2010/08/07 12:00:00 AM | Appointment Requested  | 10              | 12/08/2010 | 11:15 | Packit Prepack        | 2000  | 160     |
| V   | 1010410000502         | 1    | Distribution Centre | Amended     | 02/08/2010  | 06/08/2010    |             | 2010/08/04 12:00:00 AM | Appointment Requested  | 10              | 05/08/2010 | 08:30 | Packit Prepack        | 1500  | 112     |
|     | 1010410000851         | 1    | Distribution Centre | Amended     | 02/08/2010  | 06/08/2010    |             | 2010/08/20 12:00:00 AM | Appointment Requested  | 10              | 05/08/2010 | 08:30 | Packit Nested Prepack | 12000 | 21      |
|     | 10104100001716        | 1    | Distribution Centre | Official    | 02/08/2010  | 06/08/2010    |             | 2010/08/20 12:00:00 AM | Appointment Requested  |                 |            |       | Packit Prepack        | 6000  | 310     |
|     | 10106100002992        | 1    | Distribution Centre | Official    | 16/08/2010  | 20/08/2010    |             | 2010/08/20 12:00:00 AM | Appointment Requested  |                 |            |       | Packit Prepack        | 8000  | 170     |
|     | 10106100002996        | 1    | Distribution Centre | Official    | 23/08/2010  | 27/08/2010    |             | 2010/08/20 12:00:00 AM | Appointment Requested  |                 |            |       | Packit Prepack        | 3000  | 60      |
|     | 10106100002919        | 1    | Distribution Centre | Official    | 23/08/2010  | 27/08/2010    |             | 2010/08/23 12:00:00 AM | Proposed Appointment   |                 |            |       | Packit Prepack        | 13000 | 300     |

Ticking in the check box in front of the order number allows you to perform and action on the selected purchase orders. After the purchase orders have been selected, you will need to click on the **Request Delivery Appointment** Button, the screen below will be displayed.

| Plaas                                                                                                    | o ont                                     | or cart                                  | on countr                                                             | for       | oach purch  | aco ordor bo                                            | Now                                                                                                    |                                   |         |      |      |        |
|----------------------------------------------------------------------------------------------------|-------------------------------------------|------------------------------------------|-----------------------------------------------------------------------|-----------|-------------|---------------------------------------------------------|----------------------------------------------------------------------------------------------------|-----------------------------------|---------|------|------|--------|
| Fieds                                                                                                    | e enu                                     |                                          | on counte                                                             |           | each purcha | ase order be                                            |                                                                                                    |                                   |         |      |      |        |
| Number                                                                                                    |                                           | DI                                       | From Da                                                               | te        | To Date     | Ext. Date                                               | Proposed Date                                                                                          | Prepack                           | Presort | Odds | Post | Alerts |
| 4010610000906                                                                                                    | 5                                         | 1                                        | 06/12/20                                                              | 10        | 10/12/2010  | 10/12/2010                                              | 01/11/2010 00:00                                                                                       | 0                                 | 0       | 0    | 0    |        |
| 15 Please sel                                                                                                    | lect a                                    | delive                                   | ry date b                                                             | elow      |             | 📎 Option                                                | nally select a deliver                                                                                 | y time belov                      | w       |      |      |        |
| Please sel                                                                                                    | lect a                                    | delive<br>er 201                         | ry date b∙<br>0 →                                                     | elow<br>» |             | Option                                                  | nally select a deliver<br>00:00                                                                        | y time belov                      | w       |      |      |        |
| Please sel<br>« < De<br>Sun Mon T                                                                                                    | lect a<br>ecemb<br>Fue V                  | delive<br>er 201<br>Ved T                | ry date b<br>0 →<br>hu <u>Fri</u> Sa                                  | elow<br>» |             | Option<br>Note: (24 h                                   | nally select a deliver<br>00:00<br>our clock)                                                          | y time belov                      | ~       |      |      |        |
| Please sel                                                                                                    | lect a<br>cemb<br>Fue V                   | delive<br>er 201<br>Ved T<br>1           | ry date b<br>0 ><br>hu Fri Sa<br>2 3 4                                | elow<br>» |             | Option Note: (24 hi Leave time ai to specify a t        | nally select a deliver<br>00:00<br>our clock)<br>t 00:00 if you do no<br>time for you deliveo          | y time belou<br>E<br>t wish       | w       |      |      |        |
| <ul> <li>Please sel</li> <li>&lt; &lt; De</li> <li>Sun Mon T</li> <li>28 29 3</li> <li>5 6</li> </ul>                                | lect a<br>ecemb<br>Fue V<br>30<br>7       | delive<br>er 201<br>Ved T<br>1<br>8      | ry date b<br>0 ><br>hu Fri Sa<br>2 3 4<br>9 10 1                      | elow<br>» |             | Optior<br>Note: (24 h<br>Leave time a<br>to specify a t | nally select a deliver<br>00:00<br><b>our clock)</b><br>t 00:00 if you do no<br>time for your delivery | y time belov<br>E<br>t wish<br>⁄. | ~       |      |      |        |
| <ul> <li>Please sel</li> <li>&lt; &lt; De</li> <li>Sun Mon T</li> <li>28 29 3</li> <li>5 6</li> <li>12 13 1</li> <li>20 2</li> </ul> | lect a<br>ecemb<br>Tue V<br>30<br>7<br>14 | delive<br>er 201<br>Ved T<br>1 1<br>15 1 | ry date b<br>0 →<br>hu Fri Sa<br>2 3 4<br>9 10 13<br>6 17 18<br>2 2 4 | elow<br>» |             | Option<br>Note: (24 h<br>Leave time a<br>to specify a t | nally select a deliver<br>00:00<br><b>our clock)</b><br>t 00:00 if you do no<br>time for your delivery | y time belou<br>E<br>t wish<br>⁄. | w       |      |      |        |

If the purchase order reflects on packing Instructions module the carton quantity will be automatically be entered for you (splits need to be done on Packing Instructions for cartons to pull though). These are compulsory fields and cannot be left blank. **Alerts** will indicate if the selected purchase orders are missing QA seal numbers.

From the calendar provided you will need to request delivery date, a time period can be selected from the field provided but this is optional. Leave the time set at 00:00: am if you do not wish to specify a time for delivery. Once this is complete, you need to click on **Request DC appointment date**. A message will be displayed to inform you if the appointment request was successful or not.

| Request DC Appoin  | tment Summary    |                                                             | X |
|--------------------|------------------|-------------------------------------------------------------|---|
| The following DC A | ppointments were | processed :                                                 |   |
| Purchase Order     | Result           | Message                                                     |   |
| 10106100002919     | Booking FAILED.  | QA Seals Missing.<br>Date Requested not in delivery window. |   |
| 10104100001094     | Booking FAILED.  | QA Seals Missing.<br>Date Requested not in delivery window. |   |
| 1010510000869      | Booking FAILED.  | QA Seals Missing.<br>Date Requested not in delivery window. |   |

Once the supplier has requested a DC Appointment. The DC will then see this information on another application called Redworld Appointments.

Depending on the avaliability of appointments at the DC the DC will book or propose a new appointment date.

Once the Appointment has been booked the status on SupplyIT, will change to **Appointment made**. At this stage the supplier can still propose or request a new Appointment date.

| Г |    |                     |            |                     |             |              | Selec          | the purcha  | ase orde | ers from the list | t below             |                |            |       |                |       |         |
|---|----|---------------------|------------|---------------------|-------------|--------------|----------------|-------------|----------|-------------------|---------------------|----------------|------------|-------|----------------|-------|---------|
| L | Ар | pointment Type Filt | er         |                     | Date Filter |              |                |             |          | Actions to perfe  | orm on selected ord | ers            |            |       |                |       |         |
|   |    | Proposed Appoint    | nent       | :5                  | Show        | only purchas | e orders for t | he week bek | w        | Re                | quest Delivery Appo | <u>pintmen</u> | t          |       |                |       |         |
|   |    | Appointment Requ    | ieste<br>e | ed                  |             |              |                |             |          | a fee             | numbers selected b  | below          |            |       |                |       |         |
|   | Ľ  |                     |            |                     |             |              |                |             |          |                   |                     |                |            | -     |                |       |         |
| - | #  | Number              | DI         | DC                  | Status      | From Date    | To Date        | Ext. Date   | Propos   | ed Date           | Appoint. Status     | Lane           | Date       | Lime  | Del. Type      | Units | Cartons |
|   |    | 10103100001745      | 1          | Distribution Centre | Official    | 02/08/2010   | 06/08/2010     | 06/08/2010  | 2010/08  | 8/06 12:00:00 AM  | Appointment Made    | 9              | 04/08/2010 | 12:30 | Packit Prepack | 8000  | 463     |
|   |    | 10103100001750      | 1          | Distribution Centre | Amended     | 02/08/2010   | 06/08/2010     | 06/08/2010  | 2010/08  | 8/06 12:00:00 AM  | Appointment Made    | 9              | 04/08/2010 | 12:30 | Packit Prepack | 5000  | 320     |
|   |    | 10103100001854      | 1          | Distribution Centre | Amended     | 02/08/2010   | 06/08/2010     |             | 2010/08  | 8/06 12:00:00 AM  | Appointment Made    | 9              | 04/08/2010 | 12:30 | Packit Prepack | 6000  | 353     |
|   |    | 10103100001857      | 1          | Distribution Centre | Amended     | 02/08/2010   | 06/08/2010     | 06/08/2010  | 2010/08  | 8/06 12:00:00 AM  | Appointment Made    | 9              | 04/08/2010 | 12:30 | Packit Prepack | 3000  | 161     |

For an order with multiple destinations, each destination and its total units and cartons are displayed separately.

#### **12.Request QA Appointment**

#### Introduction

This link allows Mr Price Group suppliers to request a QA audit on selected purchase orders.

#### **Application startup**

To access the link from the main menu suppliers will need to click on **Request QA Audit** appointmnet direct link "click here"

| Home *                                                                  |                                                                                       |                                                                           | Re           | quest QA A | Audit App | ointment - Select one                                                                            | or more pu | chase orders from the list below. Currently only available for C |                          |                 |      |          |  |
|-------------------------------------------------------------------------|---------------------------------------------------------------------------------------|---------------------------------------------------------------------------|--------------|------------|-----------|--------------------------------------------------------------------------------------------------|------------|------------------------------------------------------------------|--------------------------|-----------------|------|----------|--|
| Supplier Selection                                                      | Supplier Selection Appointment Type Filter                                            |                                                                           |              | Date Filt  | er        |                                                                                                  |            | Status Filter                                                    |                          |                 |      |          |  |
| 5 Supplier Dashboard                                                    | Propos                                                                                | Proposed Appointments Appointment Requested Appointment Made Order Status |              |            |           | $\hfill\square$ Show only purchase orders which have confirmed QA appointments in the week below |            |                                                                  | now only purchase orders | which passed Q/ | A.   | Q.       |  |
| SupplyIT Modules *                                                      | Appoir                                                                                | Appointment Made Order Status Click here to reset to default              |              |            |           |                                                                                                  |            | Addre                                                            | ss Maintenance           |                 |      |          |  |
| Seasonal Factor                                                         | Order Stat<br>Click here to r<br>Amended<br>Cancelled<br>Closed<br>Official<br>Prelim | us<br>eset to default                                                     | A<br>HI<br>V |            |           |                                                                                                  |            |                                                                  | Maintain addresses fo    | r QA Appointme  | nts  |          |  |
| Purchase Orders                                                         | # Number                                                                              | DI StoreCode                                                              | Stage        | Status     | Origin    | Proposed QA Date                                                                                 | Shipment   | Date                                                             | QA Appoint. Status       | QA Status       | Code | QA Audit |  |
| Swing Tag<br>Printing                                                   |                                                                                       |                                                                           |              |            |           |                                                                                                  |            | No                                                               | data to display          |                 |      |          |  |
| Packing<br>Instructions<br>Shipping Module<br>Request QA<br>Appointment |                                                                                       |                                                                           |              |            |           |                                                                                                  |            |                                                                  |                          |                 |      |          |  |

Here suppliers will need to select the task that needs to be performed. Ticking in the desired checkbox will bring up this info. The default is always "**proposed appointments**" and on the date range the default is "**Show only for the weeks below**". QA Appointments can only be proposed when a DC appointment has been made. On the top right hand corner of the main view the division that the supplier is logged onto will appear as well as the operating supplier name.

| Mr Pri                |                                                           |                                |                                                           |              | -                         | -               |           | -                | Divisi<br>Suppl<br>User: |
|-----------------------|-----------------------------------------------------------|--------------------------------|-----------------------------------------------------------|--------------|---------------------------|-----------------|-----------|------------------|--------------------------|
| Home *                |                                                           | Request QA Audit App           | ointment - Select one or m                                | ore purchase | orders from the list belo | w. Currently or | nly avail | able for QA's in | South Afr                |
| Supplier Selection    | Appointment Type Filter                                   | Date Filter                    |                                                           | Sta          | tus Filter                |                 |           | Actions to per   | form on sel              |
| 15 Supplier Dashboard | Proposed Appointments                                     | C Show only pur<br>QA appointm | chase orders which have confir<br>tents in the week below | med          | Show only purchase orders | which passed QA |           | R R              | equest QA<br>Using the   |
|                       | Appointment Requested     Appointment Made                |                                |                                                           | Add          | lress Maintenance         |                 |           |                  | numbers                  |
| SupplyIT Modules *    | Order Status<br>Click here to reset to default<br>Amended |                                |                                                           |              | Maintain addresses fo     | r QA Appointmen | ts        |                  |                          |
| Order Contracts       | Closed Prelim                                             | -                              |                                                           |              |                           |                 |           |                  |                          |
| Purchase Orders       | # Number DI StoreCode Sta                                 | ge Status Origin               | Proposed QA Date SH                                       | ipment Date  | QA Appoint. Status        | QA Status       | Code      | QA Audit Date    | DC A                     |
| Swing Tag<br>Printing |                                                           |                                |                                                           | r            | lo data to display        |                 |           |                  |                          |

#### 1. Select QA status Filter

| Apr          | pointment Type Filter                 |    |
|--------------|---------------------------------------|----|
|              |                                       |    |
|              | Proposed Appointments                 |    |
| ✓            | Appointment Requested                 |    |
|              | Appointment Made                      |    |
| Ord<br>Click | er Status<br>here to reset to default |    |
| Am           | ended                                 | e. |
| Car          | ncelled                               |    |
| Clo          | sed                                   |    |
|              |                                       | _  |
| Offi         | cial                                  |    |
| Offi<br>Pre  | cial lim ·                            | -  |

There are 3 options available for filtering namely:

• Proposed Appointment

All QA appointments proposed by the system will appear when this checkbox is ticked.

• Appointment Requested

Ticking in this checkbox will bring up all QA appointments that have been requested by the supplier.

• Appointment Made

Ticking in this checkbox will bring up all orders that have been booked for a QA appointment.

#### • Date Filter

Ticking in this check box will display a calendar; here you will need to select a week for which you would like to view. Leaving this check box unticked , by default will display all undelivered order.

| Dat      | e Filter     |                      |                      |          |         |              |        |    |
|----------|--------------|----------------------|----------------------|----------|---------|--------------|--------|----|
| <b>V</b> | Show<br>QA a | only pui<br>ippointr | rchase (<br>nents ir | orders w | hich ha | ave co<br>ow | onfirm | ed |
| ~        | <            |                      | Ma                   | iy 2013  |         |              | >      | »  |
|          | Sun          | Mon                  | Tue                  | Wed      | Thu     | Fri          | Sat    |    |
|          | 28           | 29                   | 30                   | 1        | 2       | 3            | 4      |    |
|          | 5            | 6                    | 7                    | 8        | 9       | 10           | 11     |    |
|          | 12           | 13                   | 14                   | 15       | 16      | 17           | 18     |    |
|          | 19           | 20                   | 21                   | 22       | 23      | 24           | 25     |    |
|          | 26           | 27                   | 28                   | 29       | 30      | 31           | 1      |    |
|          | 2            | 3                    | 4                    | 5        | 6       | 7            | 8      |    |
|          |              |                      |                      |          |         |              |        |    |

Using the arrows on either side of the month will allow suppliers to select different months.

#### 2. Request QA Audit Appointment

• To request a date supplier will need to select an order first from the list provided by ticking in the check box

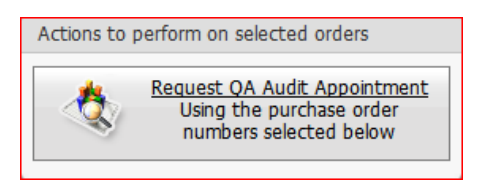

Clicking on the request QA Appointment button brings up the screen below.

You can only request a QA Appointment for local orders if you have a delivery appointment made.

**Cut-off date:** is calculated by delivery date for local orders and ship by date for Import Orders.

| terN       | t a Q/ | A app   | ointme  | ent<br>lits are | e allou | wed   | when   | origin co | untry is not SA and external OA Inspector bas not been set on the supplier master |  |
|------------|--------|---------|---------|-----------------|---------|-------|--------|-----------|-----------------------------------------------------------------------------------|--|
| wev        | er loo | cal au  | dits ha | ve be           | en di   | sable | d as l | C appoir  | itment has not been set yet. Local appointments need DC apppointments set         |  |
| uicio      |        | USCS II |         |                 | 50 10   | ioca  | auui   | .5 WHEIL  |                                                                                   |  |
| 15         | Ple    | ease s  | select  | a OA            | inspe   | ectio | n dat  | e below   | Please select the OA audit address from the list below                            |  |
| 1.5        | 1      |         |         | - Q. (          |         |       |        |           |                                                                                   |  |
| "          | <      |         | Augu    | ist 20.         | 13      |       | > :    | >         | RWE-AMY                                                                           |  |
|            |        |         | nuge    | 00 20.          |         |       |        |           |                                                                                   |  |
|            | Sun    | Mon     | Tue     | Wed             | Thu     | Fri   | Sat    |           |                                                                                   |  |
|            | 28     | 29      | 30      | 31              | 1       | 2     | 3      |           |                                                                                   |  |
|            | 4      | 5       | 6       | 7               | 8       | 9     | 10     |           |                                                                                   |  |
|            | 11     | 12      | 13      | 14              | 15      | 16    | 17     |           |                                                                                   |  |
|            | 18     | 19      | 20      | 21              | 22      | 23    | 24     |           |                                                                                   |  |
|            | 25     | 26      | 27      | 28              | 29      | 30    | 31     |           |                                                                                   |  |
|            | 1      | 2       | 3       | 4               | 5       | 6     | 7      |           | MRPG Audie                                                                        |  |
|            | Cut a  | off dat | 00      |                 |         |       |        |           | Stall Asia Inspection / AI Africa                                                 |  |
| <b>Λ</b> Δ |        |         | 63.     |                 |         |       |        |           |                                                                                   |  |

Once you have selected your date you will need to either select MRPG audit (Mr Price Group internal auditors) or Asia Inspection/AI (external audit company used by the group) then click on **Request QA Appointment.** 

If you have selected External – the following screen will appear. Clicking on the link will direct you to the Asian Inspection Website.

| Request QA Audit Appointment Summary                                                                                                    |
|----------------------------------------------------------------------------------------------------|
| These orders need to be inspected by Asia Inspect<br>Please use the following link to setup an appointment on their website                                                                           |
| <u>Go To the Asia Inspect Website.Please be patient this process can take a minute. Please note once an appointment has been made it can take 30 minutes to update the booking status on SupplyIT</u> |
| Close                                                                                                    |

#### 13. Asia Inspection

Login details for Asia Inspection must be obtained from Asia Inspection.

| SId In<br>You | SPECTION IN THE SPECTION IN THE SPECTION INTERPOLICY INTO SPECTION INTO SPECTION IN THE SPECTION INTO SPECTION INTO SPECTION INTO SPECTION INTO SPECTION INTO SPECTION INTO SPECTION INTO SPECTION INTO SPECTION INTO SPECTION INTO SPECTION INTO SPECTION INTO SPECTION INTO SPECTION INTO SPECTION INTO SPECTION INTO SPECTION INTO SPECTION INTO SPECTION INTO SPECTION INTO SPECTION INTO | e Factory !                                |                                               |                                            |               |                             |                  |
|---------------|----------------------------------------------------------------------------------------------------|--------------------------------------------|-----------------------------------------------|--------------------------------------------|---------------|-----------------------------|------------------|
|               |                                                                                                    |                                            |                                               | English   Espa                             | ñol   Deutsch | Italiano   Français   Portu | ⊧   عربی   iguês |
| Home          | About Us                                                                                                    | Inspection Services                        | Audits                                        | Lab Testing                                | News          | Create your Account         | Contact Us       |
| Client        | Login                                                                                                    |                                            |                                               |                                            |               |                             |                  |
| Please enter  | your username a                                                                                                    | and password to access your a              | ccount                                        |                                            |               |                             |                  |
| Login         |                                                                                                    |                                            |                                               |                                            |               |                             |                  |
| Pass          | vord:                                                                                                    | ОК                                         |                                               |                                            |               |                             |                  |
| R             | emember these                                                                                                    | login details                              |                                               |                                            |               |                             |                  |
| Forgot        | your login / passw                                                                                                    | ord ?                                      |                                               |                                            |               |                             |                  |
|               |                                                                                                    |                                            |                                               |                                            |               |                             |                  |
|               |                                                                                                    |                                            |                                               |                                            |               |                             |                  |
|               |                                                                                                    |                                            |                                               |                                            |               |                             |                  |
|               |                                                                                                    |                                            |                                               |                                            |               |                             |                  |
|               |                                                                                                    |                                            |                                               |                                            |               |                             |                  |
|               |                                                                                                    | FAQ   Site Map   Priva<br>This site is pro | cy Policy Partners<br>tected by copyright and | Add to Favorites<br>trademark laws under U | Terms and Co  | nditions   Blog<br>w.       |                  |
|               |                                                                                                    |                                            | ∆sialns                                       | spection © 2011                            |               |                             |                  |

Once appointments are booked by either Asian Inspection or Local QA an email will be sent of to the relevant people.

• The status will then change to Appointment made; a QA code date and time will also appear on the appointment table.

|                                                                                               | Request a QA Appointment Date for an upcomming delivery |                                                                                         |              |                                                                                                   |             |      |          |            |         |                      |               |           |
|-----------------------------------------------------------------------------------------------|---------------------------------------------------------|-----------------------------------------------------------------------------------------|--------------|---------------------------------------------------------------------------------------------------|-------------|------|----------|------------|---------|----------------------|---------------|-----------|
| Select QA Status Filter<br>Proposed Appointments<br>Appointment Requested<br>Appointment Made |                                                         | ect Delivery Date Range<br>vered orders<br>OR<br>urs due for delivery in the week below |              | Proposed Date Selecter<br>Select date for highlighted orders<br>Select Orders from the grid below |             |      |          |            |         |                      |               |           |
|                                                                                               | All Deliveries Of Selected Type                         |                                                                                         |              |                                                                                                   |             |      |          |            |         |                      |               |           |
| Deta                                                                                          | s Order                                                 | DI                                                                                      | Order Status | Proposed QA Date                                                                                  | QA App. Sta | itus | QA Code  | QA Date    | QA Time | Delivery Appointment | Delivery Date | Del. Type |
| Deta                                                                                          | s 1020809000891                                         | 5                                                                                       | Amended      | 30/10/2009                                                                                        | Appointment | Made | HOM-QA-4 | 02/12/2009 | 8:00 AM | HOM-180-1002         | 02/11/2009    | Pre-Sorts |

• Once the auditor has completed the QA audit the QA status will change to Appointment made.

For an order with multiple destinations, each destination and it's total units and cartons are displayed separately.

#### 14. User Administration

| SUP<br>MR PRIC                     | <b>PPLY</b> MI <b>T</b><br>CE GROUP MINIMINI                                                                                                    |                                                                                                    |
|------------------------------------|----------------------------------------------------------------------------------------------------|----------------------------------------------------------------------------------------------------|
| Home *                             |                                                                                                    |                                                                                                    |
| Supplier Selection                 | Subser Selection                                                                                                    | Selected User                                                                                                    |
| Suppler Dashboard                  | Existing Users:                                                                                                    | Hrst<br>Name     Adele     Email<br>Address     AMeldrum@Mrpricegroup.com       Last<br>Name     Meldrum     Description     Super User |
| Seasonal Factor                    | Rights for selected user                                                                                                    | This message will only be displayed for a                                                                                               |
| Order Contracts<br>Purchase Orders | The selected user is the supplier group super-user<br>This user always has rights to all companies and modules.<br>These permissions cannot be edited. | have full rights.                                                                                                    |
| Swing Tag<br>Printing              |                                                                                                    | There can ONLY be one SUPER USER.                                                                                                    |

On the user selection screen clicking on the drop down arrow allows you to select a user from the list provided (users already set up). Once a user is selected in the selected user field the first name, last name and email address will be displayed. Description is an optional field. Clicking on add/edit User brings up the screen below. User's can only add or edit a user that has a valid log me in ID.

| 🕹 Add / Edit     | User X                                  |  |
|------------------|-----------------------------------------|--|
| Email<br>Address | bboyd@mrpricegroup.com Validate         |  |
| First Name       | Bradley                                 |  |
| Last Name        | t Name Boyd                             |  |
| Description      | superuser                               |  |
| User Rights:     | Ont assign rights                       |  |
|                  | Remove all rights                       |  |
|                  | Add all rights                          |  |
|                  | Same rights as existing user:           |  |
|                  | ~                                       |  |
| User has regis   | stered successfully on LogMeIn (Id: 82) |  |
|                  | Update User details                     |  |

An email address needs to be entered, clicking on the **validate** field will verify if the email address is active and registered with Log me in. **First name** and **Last name** needs to be filled in

and a description can be entered (optional). User rights allows you to assign rights to the user profile being created.

**Don't assign rights**, gives the user a log in with no rights. **Remove all rights** will remove all current rights the user has. **Add all rights** give users full rights. **Same rights as existing user** allows you to select an existing user from the list provided by clicking on the drop down arrow. This will copy the same rights as the user selected for the current user being edited or created. **Update user details** saves all the updates and changes made.

| Rights for selected user                   |                                                              |  |  |  |  |
|--------------------------------------------|--------------------------------------------------------------|--|--|--|--|
| Permissions for this user                  | Description                                                  |  |  |  |  |
| 😑 📝 🖳 (Mr Price) R & R MARKETING (PTY) LTD | Supplier - Allowes the user to log into this supplier        |  |  |  |  |
| Purchase Orders                            | Module - Allows user to access the Purchase Orders module    |  |  |  |  |
| — 🥅 🔑 Receive Purchase Orders              | 🔑 Right - User can receive purchase orders                   |  |  |  |  |
| 🗌 🖉 🔑 Set Swing Tag Address                | 🔑 Right - User can set swing tag address                     |  |  |  |  |
| — 🥅 🔑 Accept Purchase Orders               | 🔑 Right - User can accept purchase orders                    |  |  |  |  |
| www.export POs to CSV                      | 🔑 Right - User can export purchase order list to excel file  |  |  |  |  |
| 🛛 🖉 🔑 Manage Swing Tag Addresses           | 🔑 Right - User can manage swing tag addresses                |  |  |  |  |
| 🖲 📄 🛷 Swing Tag Printing                   | Module - Allows user to access the Swing Tag Printing module |  |  |  |  |

Rights can be assigned by ticking in the relevant check boxes.Clicking on the plus expands the main permission. For user to have access ,there must be a tick in the relevant check box. For every permission displayed, a description is provided with an icon.

#### 15. Email

Where ever this icon appears, it allows you to send an email to the buyer, planner or allocator (Merchandise Team). Clicking on the icon displays the below screen.

| Emails for purchase order: 401031000080                                                                                                    |
|----------------------------------------------------------------------------------------------------|
| Create New Mail<br>No email exists for this purchase order - Use the New Mail button above to create an email                                                   |
| Create Email for purchase order: 401031000080  Allocator: To:  Player: Lauren Neave Planner: Sue Samie From: Lynette Raiab (R. & R. MARKETING ACCESSORIES P.T.) |
| Subject:     Purchase Order: 401031000080                                                                                                    |
|                                                                                                    |
| Send Email Close                                                                                                    |

#### 16. Manage Email Notifications

Under the **settings** field on the left tree view, clicking on **manage email address** header, will bring up an editable window to add or remove email addresses. Multiple email addresses can be entered in this field using a semicolon (;) to separate them. Please enter only the email addresses of the relevant people. Please be careful when adding more than one email contact i.e. (this must be separated by a semicolon (;) with no dash or spaces in between the email contact addresses). Once you click on Update saves and updates this information.

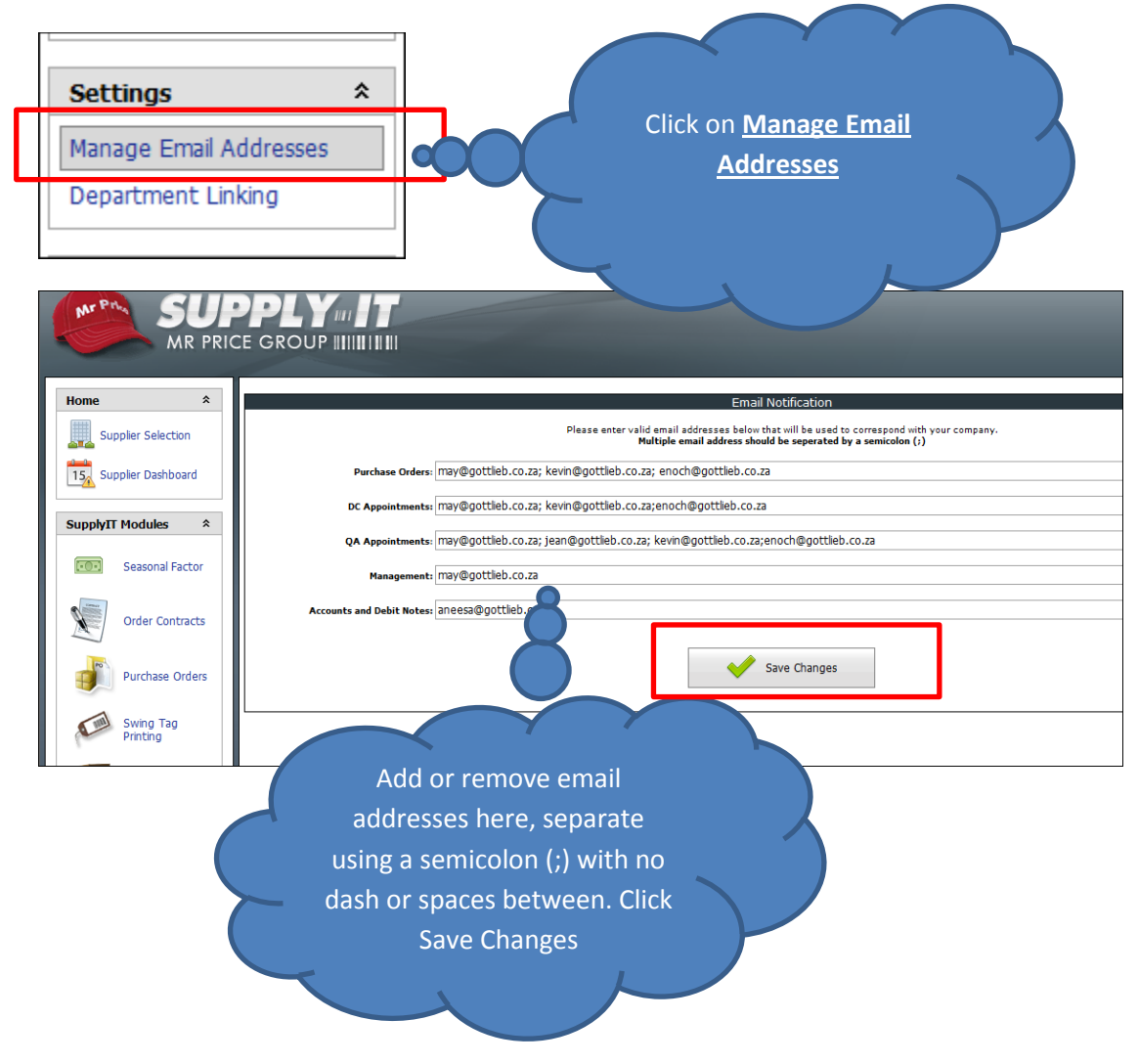

**17. Documentation - Computer Requirements** 

Clicking on this button gives you a breakdown of the actual hardware and software requirements for SupplyIT.

### 18. Download Web Print

Allows you to update your version of web Print Labels, following the steps prompted.

#### 19. Log Out

Logs you off your current session of session of SupplyIT